# Manuale del novello Webma*r*ter

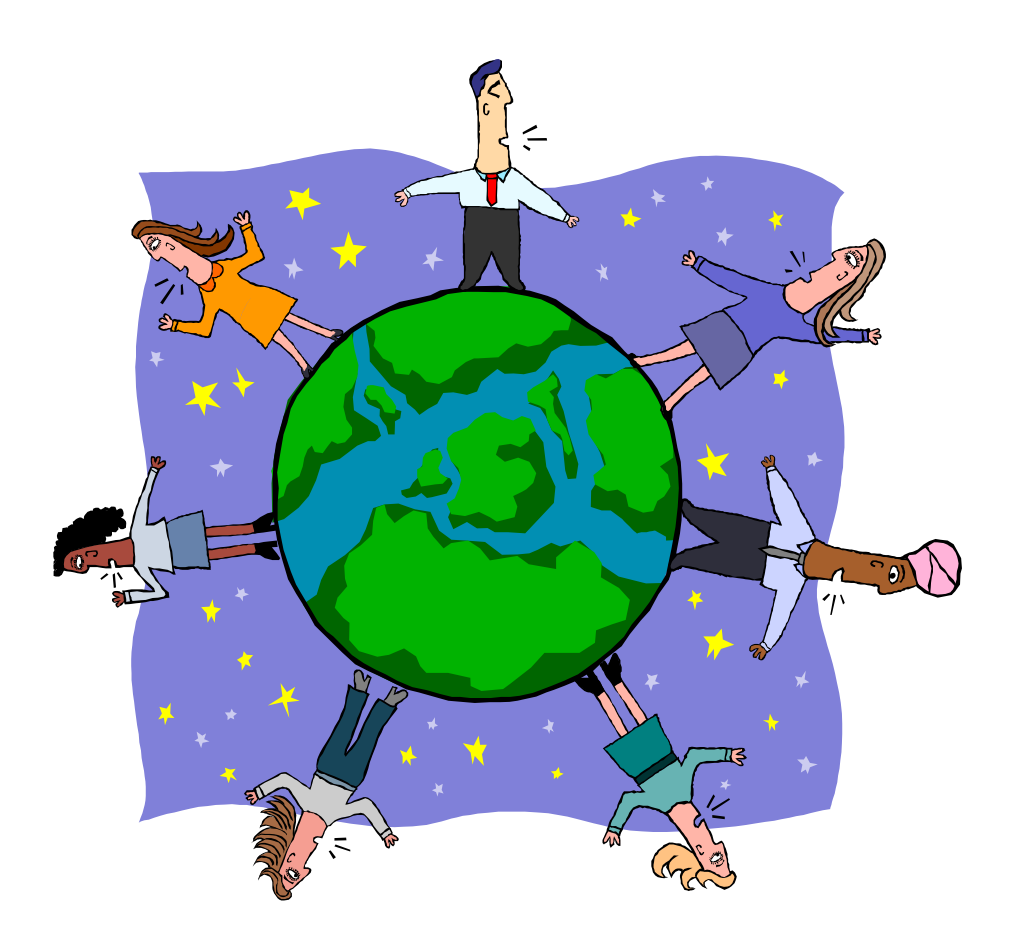

## Circolo Arcipicchia – Corso avanzato Web Sommario

| I principi di Internet                             | 4          |
|----------------------------------------------------|------------|
| Torta ISO OSI                                      | 4          |
| Torta TCP/IP                                       | 5          |
| Le porte del TCP/IP                                | 6          |
| Cosa è un indirizzo IP (IPv4)                      | 7          |
| Classe rete                                        | 7          |
| Come scrivere una pagina internet                  | 9          |
| Principali Tag HTML                                | 9          |
| Uso del blocco note per costruire una pagina HTML  | 14         |
| Esoroizi UTMI                                      | 1 <i>5</i> |
|                                                    |            |
| Creare un sito                                     |            |
| FrontPage 2000                                     |            |
| Generalità                                         |            |
| Creare un Web                                      |            |
| Creare una pagina                                  |            |
| Organizzare il layout di una pagina con le tabelle |            |
| Creare un collegamento (link)                      |            |
| Creare un collegamento (link) su in immagine       |            |
| Boral Condivisi                                    |            |
| Creare un link a un casella di posta elettronica   |            |
| Aprire un web                                      |            |
| Aprile un web<br>I frame                           |            |
| Visualizzazioni                                    |            |
| Visualizzazione Pagina                             |            |
| Visualizzazione Cartelle                           | 44         |
| Visualizzazione Report                             | 45         |
| Report Tutti i file                                | 45         |
| Report File non collegati                          |            |
| Report Pagine lente                                |            |
| Report Vecchi file                                 |            |
| Report File aggiunti di recente                    | 47         |
| Report Collegamenti interrotti                     | 47         |
| Visualizzazione Struttura                          | 47         |
| Collegamenti                                       |            |
| Pubblicare un Web                                  |            |
| Java, Javascript e DHTML                           |            |
| Java                                               | 49         |
| Trovare un effetto Java                            |            |
| Inserire un effetto Java con FrontPage             |            |
| Un utile programma, ANFY                           |            |
| Javascript                                         |            |
| DHTML                                              |            |
| Flash                                              |            |

| Contatori, Guestbook ecc   |    |
|----------------------------|----|
| Spazio Web                 |    |
| Spazio Web gratuito        |    |
| Nomi e dominii             | 60 |
| Spazio web a pagamento     |    |
| Appendice 0                |    |
| Siti di riferimento        | 61 |
| Newsgroup di riferimento   | 61 |
| Appendice 1                |    |
| Guida rapida all'FTP       | 62 |
| Download                   | 62 |
| Upload                     | 66 |
| Appendice 2                |    |
| Le regole per un buon sito |    |

# I principi di Internet

Quando parliamo di Internet diamo per scontato che la rete esiste e funziona, ma volendo diventare condomini di questa enorme caseggiato dobbiamo conoscerne le regole e i principi, iniziamo la nostra avventura per costruire la nostra casa (Home page) parlando dell'insieme di regole (protocollo) che rendono possibile, tra le altre cose, l'esistenza dei siti web.

### **Torta ISO OSI**

Per rendere possibile il collegamento in una rete (internet, internet, ecc. ) l'ISO (International Standards Organization) l'ente che stabilisce gli standard informatici ha studiato negli anni settanta un sistema per superare i sistemi di comunicazione proprietaria esistenti fino ad allora è così nato OSI (Open System Interconnect) un insieme di regole che consente di comunicare tra computer con una metodologia comune, l'OSI è un sistema modulare che permette al proprio interno di ospitare svariati protocolli tra questi il TCP/IP.

Pensiamo a OSI come una torta a sette strati dove ogni strato della torta dipende da quello sottostante, ciò significa che ogni strato fornisce servizi a quello superiore.

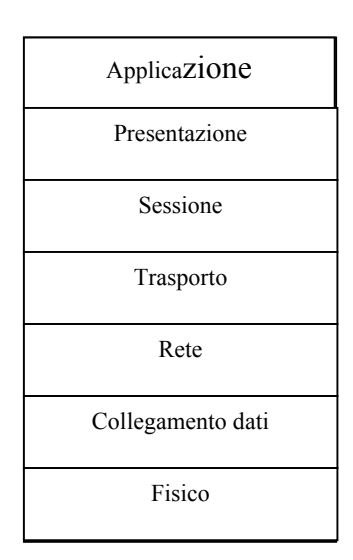

- Strato 1. Fisico: lo strato fisico è semplicemente hardware e include cavi, satellite o altri mezzi di connessione e la scheda di interfaccia per la rete, normalmente una scheda di rete o un modem, per il nostro scopo non ci serve sapere altro.
- Strato 2. Collegamento dati (data link):Questo è in altro strato sul cui funzionamento nel dettaglio non ci serve sapere tutto. L'importante è che anche questo strato ha a che fare con l'hardware, per la precisione con i cavi Ethernet e token ring (rete ad anello chiuso), infatti in questo strato i dati vengono suddivisi in pacchetti e inviati attraverso il mezzo di connessione. Quando le informazioni sono sul cavo, lo strato in questione gestisce ogni possibile interferenza.
- Strato 3. Rete: Questo è il primo posto nel modello OSI in cui un protocollo TCP/IP si inserisce perfettamente nella torta . IP (Internet Protocol) è il protocollo che opera a questo livello, Qui arrivano i pacchetti dallo strato collegamento dati (strato 2) e vengono inviati all'indirizzo di rete opportuno. Se è disponibile più di un percorso sul quale far viaggiare i dati, lo strato rete individua il percorso migliore. Senza questo strato i vostri dati non arriverebbero mai nel posto giusto.
- Strato 4. Trasporto: sebbene lo strato rete indirizzi le vostre informazioni verso la destinazione corretta, non può garantire che i pacchetti contenenti i vostri dati arrivino nell'ordine giusto o che siano privi di errori dovuti alla trasmissione. A tutto questo pensa lo strato di trasporto TCP è uno dei protocolli di TCP/IP che opera come strato di trasporto; UDP è un altro vedremo tra poco il significato di queste due sigle Lo strato trasporto garantisce che i pacchetti non contengano errori e che tutti i pacchetti arrivino e siano riassemblati nell'ordine giusto. Senza questo strato non potreste fare affidamento sulla vostra rete.
- Strato 5. Sessione: Gli altri protocolli che costituiscono TCP/Ip si appoggiano sullo strato 5 e sugli strati superiori. Questo strato definisce e coordina una sessione, ovvero una connessione tra due computer. E' necessario esista una sessione perché due computer possano anche solo pensare di spostare dati da uno all'altro.
- Strato 6. Presentazione: questo strato funziona con il sistema operativo e il file system. Qui i file vengono convertiti da un formato all'altro, se il

server e il client usano formati diversi. Senza lo strato di presentazione, il trasferimento di file sarebbe limitato a computer con lo stesso formato di file.

Strato 7. Applicazione: Questo è lo strato nel quale lavorate spedite messaggi o trasferite file via rete. Senza lo strato delle applicazioni non potreste creare messaggi, ne inviare dati, non esisterebbero i browser Web e il vostro computer non saprebbe che farsene dei dati che qualcun altro invia.

### Torta TCP/IP

Anche i protocolli TCP/IP usano un sistema a strati ma sono cinque invece di sette, perché lo strato in cima sebbene sia chiamato strato applicazione, combina gli strati sessione, presentazione e applicazione di OSI.

Il terzo strato di TCP/IP è lo strato Internet ed è analogo allo strato rete di OSI.

Gli strati fisico e collegamento dati di OSI sono presenti nella torta TCP/IP anche se sono hardware e non hanno nulla a che fare con TCP/IP.

TCP/IP è software indipendente dall'hardware sottostante, ma non vogliamo dimenticare che l'hardware fa sempre parte della soluzione complessiva (Vedi Figura 1)

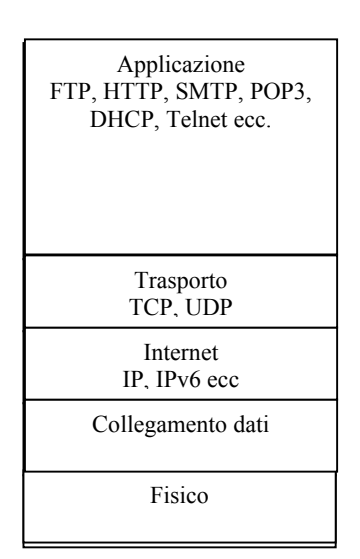

- Strato 3. Internet: IP è responsabile della connettività di base della rete. Nella attività di rete, occorre un posto per mettere (inviare o ricevere) i dati, Quel posto è l'indirizzo di rete . Ogni computer su una rete TCP/IP deve avere un indirizzo numerico. L'IP sul vostro computer sa come e dove inviare i messaggi a tali indirizzi. Tutto questo vale sia per la versione 4 di IP sia per la nuova versione 6(Ipv6) che consente un maggior numero di indirizzi
- Strato 4. Trasporto TCP, Transmission Control Protol come dice il nome controlla l'integrità dei pacchetti e li numera, inoltre chiede alla rete di inviare nuovamente i dati errati o mancanti è perciò detto "protocollo orientato alle connessioni". UDP, User Datagram Protocol questo protocollo non provvede al controllo e numerazione dei dati ma li invia e basta, perciò è detto "senza connessione" perché no provvede a un ulteriore invio di dati in caso di errore.
- Strato 5. Applicazioni: contiene tutti gli strumenti che usiamo normalmente, vediamone alcuni

FTP: (File Transfer Protol) aiuta a copiare file da un computer a un altro. Usate FTP per scaricare i file da un computer remoto (download) oppure per depositarli su di esso (upload)

HTTP: (HyperText Transfer Protocol) trasferisce codice HTML (HyperText Markup Language) e altri componenti dai server nel World Wide Web al vostro browser client.S-http è la sua versione protette che codifica i dati riservati come le transazioni mediante carta di credito.

SMTP: (Simple Mail Transfer Protocol) è il protocollo per la posta elettronica di Internet. Trasferisce messaggi e-mail tra i computer. I messaggi possono passare direttamente dal computer mittente al computer ricevente, oppure procedere attraverso computer intermediari, in un processo noto come *store and forward* (memorizza e inoltra). Se guardate il vostro account di posta elettronica lo SMTP è usato per la posta in uscita.

POP3: (Post Office Protocol, versione 3) fornisce la funzionalità di base client/server che aiutano a scaricare la posta elettronica da un server di posta POP3 al vostro computer. POP3 è stato progettato per consentire agli utenti a casa di spostare la posta elettronica dai computer dell'ISO (*Internet Service Provider*, fornitore di accesso a Internet) al proprio. Se guardate il vostro account di posta elettronica il POP3 è appunto usato per la posta in entrata.

DHCP: (Dynamic Host Configuration Protocol) questo protocollo è una soluzione client/server per condividere indirizzi IP numerici. Un server DHCP gestisce una serie di indirizzi condivisi e tali indirizzi sono riciclabili.

Telnet questo protocollo vi permette di collegarvi a un computer remoto e di lavorare come se foste seduti davanti a quel computer, indipendentemente da dove possa trovarsi,

### Le porte del TCP/IP

Abbiamo visto che nel livello applicazioni opera svariati servizi, come fanno a non interferire tra loro? Il protocollo TCP/IP crea nel nostro pc delle porte software, per fare un esempio tutti siamo abituati alle porte hardware, la seriale per il modem, le Ps2 per tastiera e mouse, la parallela per la stampante, la USB per lo scanner ecc. Queste porte oltre a essere hardware cioè fisiche hanno una loro parte software costituita dagli IRQ (ordine di precedenza nell'accesso alla CPU) e nell'indirizzo costituito da quattro cifre in sistema esadecimale (base 15).

Prendiamo la prima porta seriale del nostro pc detta COM1 il suo irq è 4 e l'indirizzo è 03F8 - 03FF, IN un pc più porte possono avere lo stesso IRQ ma non lo stesso indirizzo in tal caso nasce il cosiddetto conflitto.

Analoga mente TCP/IP crea delle porte virtuali, e ad ognuna di essa fa riferimento un servizio, molte porte non sono in uso e sono chiuse è attraverso di esse che qualcuno può accedere al vostro computer a vostra insaputa, vi chiederete perché non disabilitarle, la risposta è che servono per le applicazioni client/server, del resto i virus detti Troiani o back door o back orefice sono appunto dei piccoli server installati di nascosto sul vostro computer che rispondono ai comandi del client del malintenzionato consentendogli di spiare e/o gestire il vostro computer, è per questo che i firewall (muri di fuoco, programmi o computer che proteggono la vostra rete o il vostro pe da intrusioni esterne) monitorizzano e bloccano l'accesso alle porte TCP/IP.

| Servizio                                      | Porta | Trasporto |
|-----------------------------------------------|-------|-----------|
| FTP File Transfer Protocol                    | 21    | ТСР       |
| Telnet                                        | 23    | ТСР       |
| SMTP Simple Mail Transfer Protocollo          | 25    | UDP       |
| DNS Domain Name Server                        | 53    | ТСР       |
| TFTP Trivial File transfer Protocol           | 69    | UDP       |
| Gopher                                        | 70    | ТСР       |
| Whois                                         | 79    | ТСР       |
| WWW World Wide Web (HTTP)                     | 80    | ТСР       |
| POP3 Post Office Protocol v3                  | 110   | ТСР       |
| POP3 Post Office Protocol v3                  | 110   | UDP       |
| NNTP Network News Transfer Protocol           | 119   | ТСР       |
| SNMP Simple Network Management Protocol       | 161   | ТСР       |
| Biff Notifica delle e-mail spedite e ricevute | 512   | UDP       |
| Router Local Routing Process                  | 520   | UDP       |

Vediamo alcune delle porte più usate e i corrispondenti servizi e il protocollo di trasporto usato:

### Cosa è un indirizzo IP (IPv4)

Un Indirizzo IPv4 è un numero a 32 bit. E' suddiviso in due parti: il numero della rete e quello dell'host. Gli indirizzi vengono rappresentati da quattro campi da 8 bit ciascuno separati da punti. Ogni campo può contenere un numero tra 0 e 255. Questo tipo di rappresentazione è detta *notazione decimale puntata* (dotted decimal notation).

Tutti gli host appartenenti alla stessa rete devono usare lo stesso numero di rete. Ogni host/scheda di rete presente sulla stessa rete deve avere un numero di host distinto.

Divisione in classi di rete:

**Classe** A: teoricamente su internet possono esistere solo 127 reti di classe A, ma ognuna di queste può contenere un numero enorme di host, quasi 17 milioni.(16.777.216) Solo poche organizzazioni estremamente estese possono avere bisogno di reti di classe A. (A questo proposito, non esistono reti di classe A il cui indirizzo inizi per 0, e la classe A numero 127 è riservata, quindi in realtà le reti di classe A possono essere solo 126

**Classe B**: nonostante non siano neanche lontanamente paragonabili per dimensioni a quelle di classe A, anche le reti di classe B sono grandi.Ogni rete di classe B può infatti contenere all'incirca 65.000 host, una dimensione necessaria solo ad alcuni istituti universitari e società particolarmente grandi. Internet prevede fino a 16.384 reti di classe B.

**Classe** C: le reti di classe C sono molto più piccole, e Internet può ospitarne più di 2 milioni (2.097.152). La maggior parte delle reti collegate a internet è di classe C. Ognuna può contenere fino a 256 host (in realtà 254, perché i numeri 0 e 255 sono riservati).

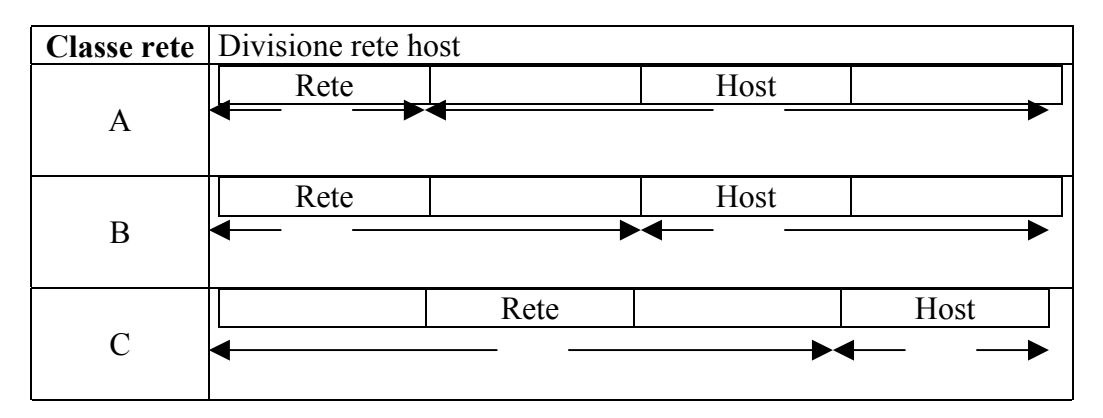

Esempi indirizzi validi per le varie classi di rete Classe A indirizzo 1.1.1.1 Classe B indirizzo 130.103.40.210 Classe C indirizzo 192.9.200.15

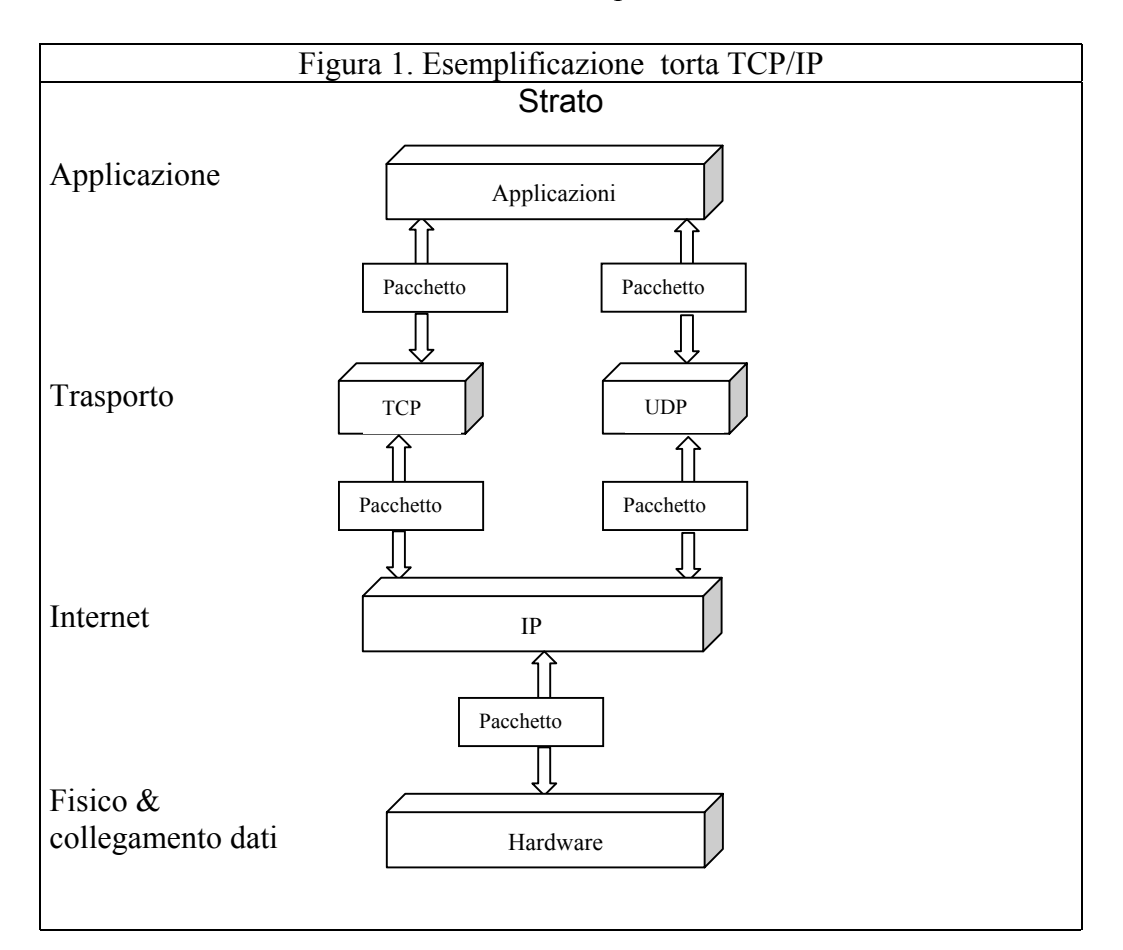

# **Come scrivere una pagina internet**

Quando visitiamo un sito Internet notiamo che è composto da varie pagine esse contengono testo, immagini, suoni, animazioni ed altro, la particolarità delle pagine internet e che da un punto di una pagina si può passare ad un'altra pagina o ad un file a seconda di come è stato impostato il collegamento (link), proprio l'esistenza dei collegamenti rende le pagine internet dei documenti ipertestuali, che possono cioè essere consultate non in un ordine sequenziale come avviene per un libro, ma seguendo uno dei vari ordini di consultazione decisi da chi ha costruito l'insieme delle pagine (sito), cioè il webmaster.

Per costruire le pagine di un sito si usa un linguaggio di programmazione molto semplificato chiamato HTML (Hyper Textual Meta Language) cioè Linguaggio ipertestuale che utilizza i meta cioè dei comandi prestabiliti nel linguaggio.

Le pagine hanno l'estensione .htm o .html

Una qualsiasi pagina html si divide in due parti: la testa (head) e il corpo (body).

La testa contiene il titolo della pagina il tipo di documento e la sua classificazione, il corpo si apre con l'impostazione del colore dello sfondo della pagina ed eventuali suoni, contiene poi tutti i comandi e collegamenti necessari al sito.

Iniziamo a prendere confidenza con il linguaggio HTML consultando i tag (comandi) della tabella seguente

Guardando i tag notiamo che la maggior parte dei comandi sono articolati in apertura e chiusura, ad esempio per aprire testa <head> e per chiuderla </head>.

### Principali Tag HTML

| <a></a>       | È impiegato per creare un link o un ancora, se sia usato nell'uno o nell'altro caso dipende dall'attributo impiegato.                                                                                                    |
|---------------|----------------------------------------------------------------------------------------------------|
|               | Indica la fine del link o dell'ancora.                                                                                                    |
| attributi     |                                                                                                    |
| href=""       | Si inserisce solo il nome della risorsa cui il link punta se questa si trova nella stessa directory del documento altrimenti è necessario specificare l'intero percorso.                                                                                                    |
| name=""       | Si inserisce il nome dell'ancora.<br>Il nome deve essere univoco, se così non fosse il browser reagirà in modo non corretto.                                                                                                    |
| target=""     | Si inserisce il nome del frame in cui si vuole venga caricata la risorsa cui punta il link.                                                                                                    |
| background="" | Si impiega per inserire un'immagine di sfondo, se l'immagine si trova nella stessa<br>directory del documento è sufficiente inserire solo il nome dell'immagine, altrimenti si<br>deve specificare l'intero percorso.                                                              |
| bgcolor=""    | <ul> <li>Si impiega per definire un colore di sfondo. Il colore si può determinare in 2 modi:</li> <li>ricorrendo alla tripletta esadecimale;</li> <li>inserendo uno dei 16 nomi riconosciuti da alcuni tra i browser più recenti.</li> </ul>                                      |
| <body></body> | Segna l'inizio del corpo del documento, la parte principale e la più importante.<br>Questo tag può anche essere omesso, in tal caso il corpo del documento viene<br>considerato implicitamente aperto dopo la chiusura del tag <u>HEAD</u> .<br>Il tag BODY supporta sei attributi |
|               | Indica la fine del corpo del documento.                                                                                                    |
| <font></font> | Necessita di uno dei tre attributi supportati per modificare il testo.                                                                                                    |
|               | Indica la fine della modifica del colore e/o della dimensione e/o del font apportata al carattere.                                                                                                    |
| attributi     |                                                                                                    |

| face=""       | Se si vuole modificare il tipo di carattere con cui viene visualizzato il testo si può specificare il font alternativo desiderato. Se questo non sarà disponibile sul computer del visitatore, verrà ripristinato il font di default.                                                                                                    |
|---------------|----------------------------------------------------------------------------------------------------|
| size=""       | Controlla la dimensione del carattere.<br>Accetta valori tra 1 e 7 compresi. Il valore di default è 3. In alternativa si può ricorrere ai valori relativi da +                                                                                                    |
| color=""      | Determina il colore con cui verrà visualizzato il testo.<br>Esistono 2 modi per impostare questo valore:                                                                                                    |
|               | <ul> <li>Si inserisce il nome del colore, in inglese ovviamente!         <ul> <li>I colori disponibili sono sedici: acqua, black, blue, fucsia, gray, green, lime, maroon, navy, olive, purple, red, silver, teal, yellow.</li> <li>Sebbene questo sistema sia più intuitivo comporta un paio di difetti. Non tutti i browser sono in grado di interpretare questi valori e poi così facendo si ha un controllo limitato sulle sfumature riproducibili come colore di sfondo.</li> <li>Si scrive una seguenza di guesto tipo #RRGGBB dove:</li> </ul> </li> </ul> |
|               | <ul> <li>al posto di RR si inseriscono due cifre esadecimali che definiscono la<br/>gradazione di rosso;</li> </ul>                                                                                                    |
|               | <ul> <li>al posto di GG si inseriscono due cifre esadecimali che definisco la<br/>gradazione di verde;</li> </ul>                                                                                                    |
|               | <ul> <li>al posto di BB si inseriscono due cifre esadecimali che definisco la<br/>gradazione di blu. Miscelando queste 3 gradazioni si ottiene il colore di<br/>sfondo.</li> </ul>                                                                                                    |
|               | Le citre esadecimali sono: 0123456789ABCDEF.                                                                                                    |
| <h1> </h1>    | racchiudono titoli detti di primo livello, i più importanti, quelli di dimensioni maggiori: le<br>dimensioni diminuiscono con l'aumentare del numero.<br>Dimensioni e font con cui sono visualizzati i titoli cambiano da browser a browser<br>ammenochè non siano espressamente impostati particolari parametri.<br>I tag di titolo accettano al loro interno altri tag che impostino un particolare font e/o<br>dimensione del carattere.                                                                                                    |
| <h2> </h2>    | racchiudono titoli detti di secondo livello.                                                                                                    |
| <h3> </h3>    | racchiudono titoli detti di terzo livello.                                                                                                    |
| <h4> </h4>    | racchiudono titoli detti di quarto livello.                                                                                                    |
| <h5> </h5>    | racchiudono titoli detti di quinto livello.                                                                                                    |
| <h6> </h6>    | racchiudono titoli detti di sesto livello.                                                                                                    |
| <head></head> | Segna l'inizio dell'intestazione del documento.<br>In quest'area possono essere inseriti:                                                                                                    |
|               | <ul> <li>fogli di stile in linea, cioè all'interno del documento;</li> </ul>                                                                                                    |
|               | i META tag;                                                                                                    |
|               | Iinee di codice di Javascript, Visual Basic Script, e altri linguaggi di scripting;                                                                                                    |
|               | indica la fine dell'intestazione. In genere è posto immediatamente prima del tag BODY                                                                                                    |
| <html></html> | comunica al browser l'inizio di un file redatto con il linguaggio html. In genere la sua<br>omissione non comporta problemi, tuttavia alcuni browser potrebbero rifiutarsi di<br>caricare la pagina o caricarla in modo non corretto.                                                                                                    |
|               | indica la fine di un listato html.                                                                                                    |
| <img/>        | Introduce un immagine all'interno del documento.<br>Per funzionare deve necessariamente prevedere l'impiego dell'attributo src.                                                                                                    |
| attributi     |                                                                                                    |

| src=""          | Affinchè l'immagine venga introdotta è necessario inserirne solo il nome se questa si trova nella stessa directory del documento, altrimenti si dovrà specificare l'intero percorso.                                                                                                    |
|-----------------|----------------------------------------------------------------------------------------------------|
| width=""        | Segnala al browser l'ampiezza dell'immagine: il valore va introdotto in pixel.<br>Questo attributo, insieme al successivo height, non sono di per se necessari per una<br>corretta visualizzazione dell'immagine, tuttavia segnalando esplicitamente al browser<br>tali informazioni si facilita il suo compito, (il browser venuto a conoscenza di tali valori,<br>lascia uno spazio appropriato per l'immagine e si preoccupa di scaricare altre<br>informazioni) si riducono i tempi di elaborazione e in definitiva la pagina si scarica più in<br>fretta. |
| height=""       | Segnala al browser l'altezza dell'immagine: il valore va introdotto in pixel.                                                                                                    |
| alt=""          | Se si naviga con un browser di solo testo come Lynx, oppure si dispone di un browser<br>grafico ma si è disabilitata l'opzione di scaricamento delle immagini, al posto<br>dell'immagine sarà possibile visualizzare una breve descrizione della stessa, ricorrendo<br>appunto all'attributo alt e digitando tra virgolette una breve stringa di testo.                                                                                                    |
| border=""       | Puoi, se lo credi, inserire un bordo attorno all'immagine. In genere questo bordo viene aggiunto automaticamente quando l'immagine viene usata come un link, in quest'ultimo caso il bordo può essere eliminato inserendo il numero zero come valore per questo attributo.                                                                                                    |
| align=""        | Accetta uno dei 5 valori disponibili per fissare l'allineamento dell'immagine rispetto alla riga di testo in cui dovrà essere inserita.                                                                                                    |
|                 | left: l'immagine si trova a sinistra, il testo scorre a destra:                                                                                                    |
|                 | <ul> <li>right: l'immagine si trova a destra, il testo scorre a sinistra;</li> </ul>                                                                                                    |
|                 | top: bordo superiore dell'immagine allineato al bordo superiore del testo                                                                                                    |
|                 | <ul> <li>middle: il testo si trova in corrispondenza della metà del valore height<br/>(più difficile da spiegare che da implementare :-)</li> </ul>                                                                                                    |
|                 | bottom: bordo inferiore dell'immagine allineato al bordo inferiore del testo;                                                                                                    |
| <table></table> | Indica l'inizio di una tabella.                                                                                                    |
|                 |                                                                                                    |

 indica la fine di una tabella. || attributi |  |
| align="" | La tabella può essere allineata a: |
|  | - sinistra se scrivo align=left |
|  | centro se scrivo align=center |
|  | destra se scrivo align=right |
| width="" | L'ampiezza della tabella può essere specificata in pixel o in valore percentuale. È sempre auspicabile selezionare un valore in pixel per questo attributo se la tabella contiene immagini. |
| border="" | determina lo spessore del bordo della tabella, se pari a zero il bordo viene annullato. |
| cellspacing="" | Accetta valori in pixel. Determina la distanza esistente tra una cella e l'altra all'interno della tabella. |
| cellpadding="" | Accetta valori in pixel. Determina la distanza esistente trai bordi della cella e il suo contenuto. |
| bgcolor="" | Determina il colore di sfondo per l'intera tabella. Esistono 2 modi per impostare questo valore: • Si inserisce il nome del colore, in inglese ovviamente! |
|  | I colori disponibili sono sedici: aqua, black, blue, fuchsia, gray, green, lime, maroon, navy, olive, purple, red, silver, teal, yellow. Sebbene questo sistema sia più intuitivo comporta un paio di difetti. Non tutti i browser sono in grado di interpretare guesti valori e poi così facendo si ha un |
Circolo Arcipicchia - Corso avanzato Web

|                                                       | controllo limitato sulle sfumature riproducibili come colore di sfondo.                                                                                                    |                                    |
|-------------------------------------------------------|----------------------------------------------------------------------------------------------------|------------------------------------|
|                                                       | Si scrive una sequenza di questo tipo #RRGGBB dove:                                                                                                    |                                    |
|                                                       | <ul> <li>al posto di RR si inseriscono due cifre esadecimali che definiscono la<br/>gradazione di rosso;</li> </ul>                                                                                                    |                                    |
|                                                       | <ul> <li>al posto di GG si inseriscono due cifre esadecimali che definisco la<br/>gradazione di verde;</li> </ul>                                                                                                    |                                    |
|                                                       | <ul> <li>al posto di BB si inseriscono due cifre esadecimali che definisco la<br/>gradazione di blu. Miscelando queste 3 gradazioni si ottiene il colore di<br/>sfondo.</li> </ul>                                                                                                    |                                    |
|                                                       | Le cifre esadecimali sono: 0123456789ABCDEF.                                                                                                    |                                    |
| <td></td> <td>Segna l'inizio di una nuova cella.</td> |                                                                                                    | Segna l'inizio di una nuova cella. |
|                                                       | Il tag di chiusura è opzionale, può essere omesso, in genere viene usato per rendere più chiaro il listato, in vista anche di futuri aggiornamenti e/o modifiche.                                                                                                    |                                    |
| attributi                                             |                                                                                                    |                                    |
| width=""                                              | Accetta valori espressi in pixel.<br>Determina l'ampiezza della singola cella.                                                                                                    |                                    |
| align=""                                              | Determina la posizione del contenuto all'interno della cella:                                                                                                    |                                    |
|                                                       | <ul> <li>sinistra se scrivo align=left</li> </ul>                                                                                                    |                                    |
|                                                       | centro se scrivo align=center                                                                                                    |                                    |
|                                                       | destra se scrivo align=right                                                                                                    |                                    |
| valign=""                                             | Controlla l'allineamento verticale del contenuto della cella. Accetta tre valori:                                                                                                    |                                    |
|                                                       | align=top                                                                                                    |                                    |
|                                                       | pone il contenuto della cella della riga nella parte alta della cella                                                                                                    |                                    |
|                                                       | <ul> <li>align-middle</li> <li>pone il contenuto della cella della riga nel centro della cella</li> </ul>                                                                                                    |                                    |
|                                                       | align=bottom                                                                                                    |                                    |
|                                                       | pone il contenuto della cella della riga nella parte bassa della cella                                                                                                    |                                    |
| bgcolor=""                                            | Determina il colore di sfondo per la cella.<br>Ha il sopravvento sull'analogo attributo del tag TR.                                                                                                    |                                    |
|                                                       | Esistono 2 modi per impostare questo valore.                                                                                                    |                                    |
|                                                       | <ul> <li>Si insensce il nome del colore, il inglese ovviamente:</li> <li>I colori disponibili sono sedici: agua, black, blue, fuchsia, gray, green, lime,</li> </ul>                                                                                                    |                                    |
|                                                       | maroon, navy, olive, purple, red, silver, teal, yellow.<br>Sebbene questo sistema sia più intuitivo comporta un paio di difetti. Non tutti i<br>browser sono in grado di interpretare questi valori e poi così facendo si ha un<br>controllo limitato sulle sfumature riproducibili come colore di sfondo.                                                                              |                                    |
|                                                       | Si scrive una sequenza di questo tipo #RRGGBB dove:                                                                                                    |                                    |
|                                                       | <ul> <li>al posto di RR si inseriscono due cifre esadecimali che definiscono la<br/>gradazione di rosso;</li> </ul>                                                                                                    |                                    |
|                                                       | <ul> <li>al posto di GG si inseriscono due cifre esadecimali che definisco la<br/>gradazione di verde;</li> </ul>                                                                                                    |                                    |
|                                                       | <ul> <li>al posto di BB si inseriscono due cifre esadecimali che definisco la<br/>gradazione di blu. Miscelando queste 3 gradazioni si ottiene il colore di<br/>sfondo.</li> </ul>                                                                                                    |                                    |
|                                                       | Le cifre esadecimali sono: 0123456789ABCDEF.                                                                                                    |                                    |
| <title></title>                                       | Segna l'inizio del titolo del documento HTML.<br>Il testo inserito non può essere in alcun modo formattato con l'aggiunta di altri tag.<br>Il titolo del documento viene visualizzato nell'apposita barra del titolo di cui sono dotati i<br>browser: essa è generalmente posta in alto.<br>Le parole inserite nel titolo vengono impiegate da alcuni motori di ricerca per indicizzare |                                    |
|                                                       | il documento.<br>La coppia di tag <title> e </title> è annidata all'interno del tag <u>HEAD</u>                                                                                                    |                                    |

Circolo Arcipicchia - Corso avanzato Web

|            | Indica il termine del titolo del documento.                                                                                                    |
|------------|----------------------------------------------------------------------------------------------------|
| <tr></tr>  | Segna l'inizio di una nuova riga della tabella.                                                                                                    |
|            |                                                                                                    |
|            |                                                                                                    |
| attributi  |                                                                                                    |
| align=""   | <ul> <li>Determina la posizione del contenuto all'interno di ogni cella appartenente alla riga:</li> <li>sinistra se scrivo align=left</li> <li>centro se scrivo align=center</li> <li>destra se scrivo align=right</li> </ul>                                                                                                    |
| valign=""  | <ul> <li>Controlla l'allineamento verticale del contenuto di ogni cella della riga. Accetta tre valori:</li> <li>align=top<br/>pone il contenuto di ogni cella della riga nella parte alta della cella</li> <li>align=middle<br/>pone il contenuto di ogni cella della riga nel centro della cella</li> <li>align=bottom<br/>pone il contenuto di ogni cella della riga nella parte bassa della cella</li> </ul>                                                                                                    |
| bgcolor="" | <ul> <li>Determina il colore di sfondo per tutte le celle della riga.</li> <li>Ha il sopravvento sull'analogo attributo del tag TABLE.</li> <li>Esistono 2 modi per impostare questo valore: <ul> <li>Si inserisce il nome del colore, in inglese ovviamente!</li> <li>I colori disponibili sono sedici: aqua, black, blue, fuchsia, gray, green, lime, maroon, navy, olive, purple, red, silver, teal, yellow.</li> <li>Sebbene questo sistema sia più intuitivo comporta un paio di difetti. Non tutti i browser sono in grado di interpretare questi valori e poi così facendo si ha un controllo limitato sulle sfumature riproducibili come colore di sfondo.</li> </ul> </li> <li>Si scrive una sequenza di questo tipo #RRGGBB dove: <ul> <li>al posto di RR si inseriscono due cifre esadecimali che definiscono la gradazione di rosso;</li> <li>al posto di BB si inseriscono due cifre esadecimali che definisco la gradazione di blu. Miscelando queste 3 gradazioni si ottiene il colore di sfondo.</li> </ul> </li> <li>Le cifre esadecimali sono: 0123456789ABCDEF.</li> </ul> |

### Uso del blocco note per costruire una pagina HTML

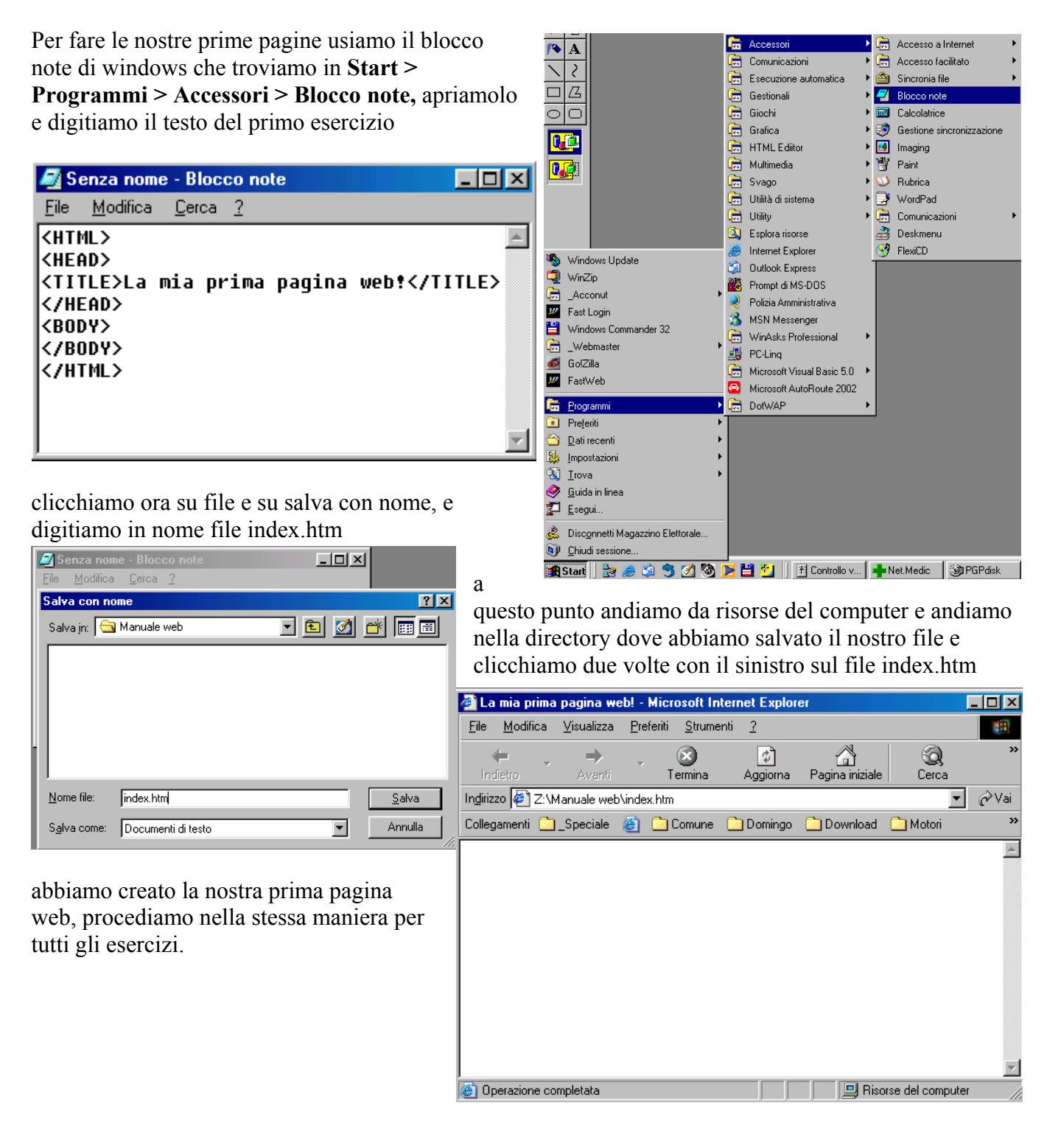

### Circolo Arcipicchia – Corso avanzato Web Esercizi HTML

| Esercizio                | Codice                                         |
|--------------------------|------------------------------------------------|
| 1                        | <html></html>                                  |
|                          | <head></head>                                  |
| Vedi                     | <title>La mia prima pagina web!</title>        |
| <u>l'esempio</u>         |                                                |
|                          | <body></body>                                  |
|                          |                                                |
|                          |                                                |
| 2                        | <html></html>                                  |
|                          | <head></head>                                  |
| Vedi                     | <title>La mia prima pagina web!</title>        |
| <u>l'esempio</u>         |                                                |
|                          | <body bgcolor="#FFFFFF"></body>                |
|                          | Qualcosa di <b>divertente</b>                  |
|                          |                                                |
|                          |                                                |
| 3                        | <html></html>                                  |
|                          | <head></head>                                  |
| <u>Vedi</u>              | <title>La mia prima pagina web!</title>        |
| <u>l'esempio</u>         |                                                |
|                          | <body bgcolor="#FFFFFF"></body>                |
|                          | Ehi!<br>                                       |
|                          | Ma<br>                                         |
|                          | che<br>                                        |
|                          | sta<br>                                        |
|                          | succedendo??                                   |
|                          |                                                |
| 4                        | <html></html>                                  |
|                          | <head></head>                                  |
| <u>Vedi</u><br>L'esempio | <title>La mia prima pagina web!</title>        |
| resempto                 |                                                |
|                          | <body bgcolor="#FFFFFF"></body>                |
|                          | <img height="68" src="copper.gif" width="82"/> |
|                          |                                                |
|                          |                                                |
| 5                        | <html></html>                                  |
| X7 1                     | <head></head>                                  |
| <u>Vedi</u><br>l'esempio | <title>La mia prima pagina web!</title>        |
|                          |                                                |
|                          | <body bgcolor="#FFFFFF"></body>                |

|                          | Go to <a href="http://www.yahoo.it/">Yahoo!</a>                                         |    |
|--------------------------|-----------------------------------------------------------------------------------------|----|
|                          |                                                                                         |    |
| 6                        | <html></html>                                                                           |    |
|                          | <head></head>                                                                           |    |
| <u>Vedi</u>              | <title>La mia prima pagina web!</title>                                                 |    |
| <u>l'esempio</u>         |                                                                                         |    |
|                          | <body bgcolor="#FFFFFF"></body>                                                         |    |
|                          | Scrivimi <a href="mailto:eremita@libero.it">Mail!</a>                                   |    |
|                          |                                                                                         |    |
|                          |                                                                                         |    |
| 7                        | <html></html>                                                                           |    |
|                          | <head></head>                                                                           |    |
| <u>Vedi</u><br>L'asamnia | <title>La mia prima pagina web!</title>                                                 |    |
| <u>r esempio</u>         |                                                                                         |    |
|                          | <body bgcolor="#FFFFFF"></body>                                                         |    |
|                          | Go to <a href="http://home.netscape.com/"><img src="copper.gif" width="82&lt;/th"/></a> |    |
|                          | HEIGHT=68>                                                                              |    |
|                          |                                                                                         |    |
|                          |                                                                                         |    |
| 8                        | <html></html>                                                                           |    |
| X7 1.                    | <head></head>                                                                           |    |
| <u>Vedi</u><br>l'esempio | <title>La mia prima pagina web!</title>                                                 |    |
| resempto                 |                                                                                         |    |
|                          | <body bgcolor="#FFFFFF"></body>                                                         |    |
|                          | <table></table>                                                                         |    |
|                          | <tr></tr>                                                                               |    |
|                          |                                                                                         |    |
|                          | <td>Ed</td>                                                                             | Ed |
|                          |                                                                                         |    |
|                          |                                                                                         |    |

|  |  |
|  |  |
| 9 |  |
| v Vedi |  |
| l'esempio | La mia prima pagina web! |
|  |  |
|  |  |
|  |  |
|  | | |  | |
|  | Ed | |
|  |  |
|  |  |

| 10               | <html></html>                                                                                                    |      |     |      |       |       |    |
|------------------|----------------------------------------------------------------------------------------------------|------|-----|------|-------|-------|----|
| <u>Vedi</u>      | <head></head>                                                                                                    |      |     |      |       |       |    |
| <u>l'esempio</u> | <title>La mia prima pagina web!</title>                                                                                                   |      |     |      |       |       |    |
|                  |                                                                                                    |      |     |      |       |       |    |
|                  | <body bgcolor="#FFFFF"></body>                                                                                                    |      |     |      |       |       |    |
|                  | <table bgcolor="#FFCC66" border="3"></table>                                                                                              |      |     |      |       |       |    |
|                  | <tr><br/><td>Ed</td><br/><td>Tom</td><br/><td>Rick</td><br/></tr><br><tr><br/><td>Larry</td><br/><td>Curly</td><br/><td>Mo</td><br/></tr> | Ed   | Tom | Rick | Larry | Curly | Mo |
| Ed               | Tom                                                                                                    | Rick |     |      |       |       |    |
| Larry            | Curly                                                                                                    | Mo   |     |      |       |       |    |
|                  |                                                                                                    |      |     |      |       |       |    |

|  |  |
|  |  |
| 11 |  |
| Vedi |  |
| l'esempio | La mia prima pagina web! |
|  |  |
|  |  |
|  |  |
|  | | |  | |
|  | |  Ingredienti per la torta di mele    - Mele - Farina - Zucchero - Cannella | |
  
|  |  |
|  |  |
| 12 |  |
| Vedi |  |
| l'esempio | La mia prima pagina web! |
|  |  |
|  |  |

| <table border="3" height="100" width="200"></table>                    |    |
|------------------------------------------------------------------------|----|
| <tr></tr>                                                              |    |
|                                                                        |    |
| <td></td>                                                              |    |
| <table border="3"><br/><tr><br/><td>Ed</td><br/></tr><br/></table><br> | Ed |
| Ed                                                                     |    |
|                                                                        |    |
|                                                                        |    |

# Creare un sito

Abbiamo visto che possiamo realizzare una pagina con il blocco note ma dobbiamo digitare tutto il codice a mano e possiamo lavorare su una pagina alla volta, gestire così un sito può essere molto complicato.

Esistono in commercio e gratuiti vari programmi per creare e gestire un sito web sono chiamati editor html ne esistono due famiglie gli editor puri che incorporano solo alcuni aiuti alla programmazione e gli editor wysyg che consentono di realizzare un sito senza lavorare sul codice ma inserendo gli oggetti e i collegamenti come se fossimo in un programma di elaborazione testi.

Uno dei più semplici editor wysyg è Microsoft FrontPage la versione che analizziamo è la 2000, FrontPage normalmente è compreso nel pacchetto Microsoft Office 2000 Premium o Professionale o in Microsoft BackOffice.

### FrontPage 2000

### Generalità

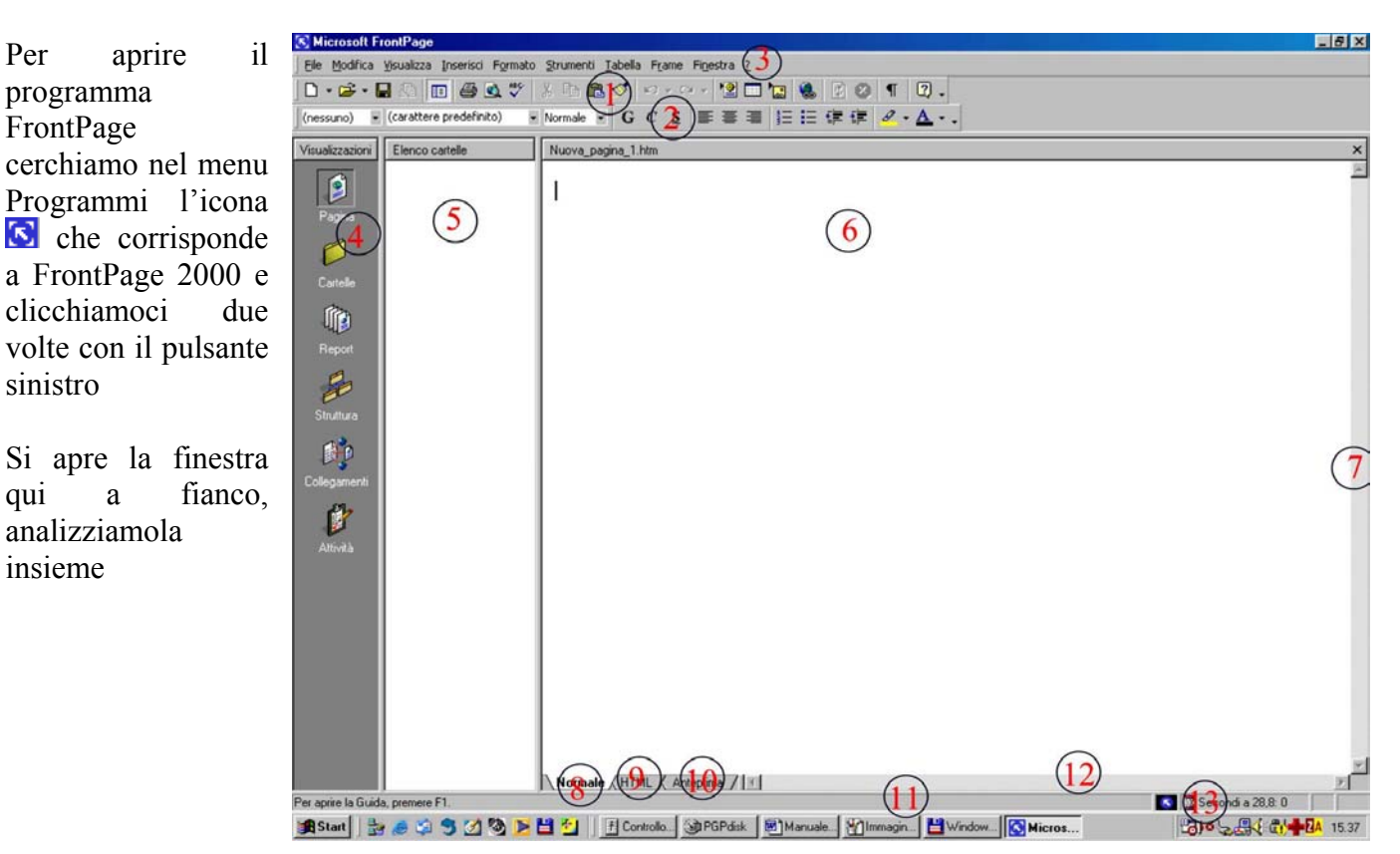

### by Domenico Donato

La prima barra in alto è la barra dei menù 3, la tabella sottostante è utile per sapere dove trovare le varie funzioni

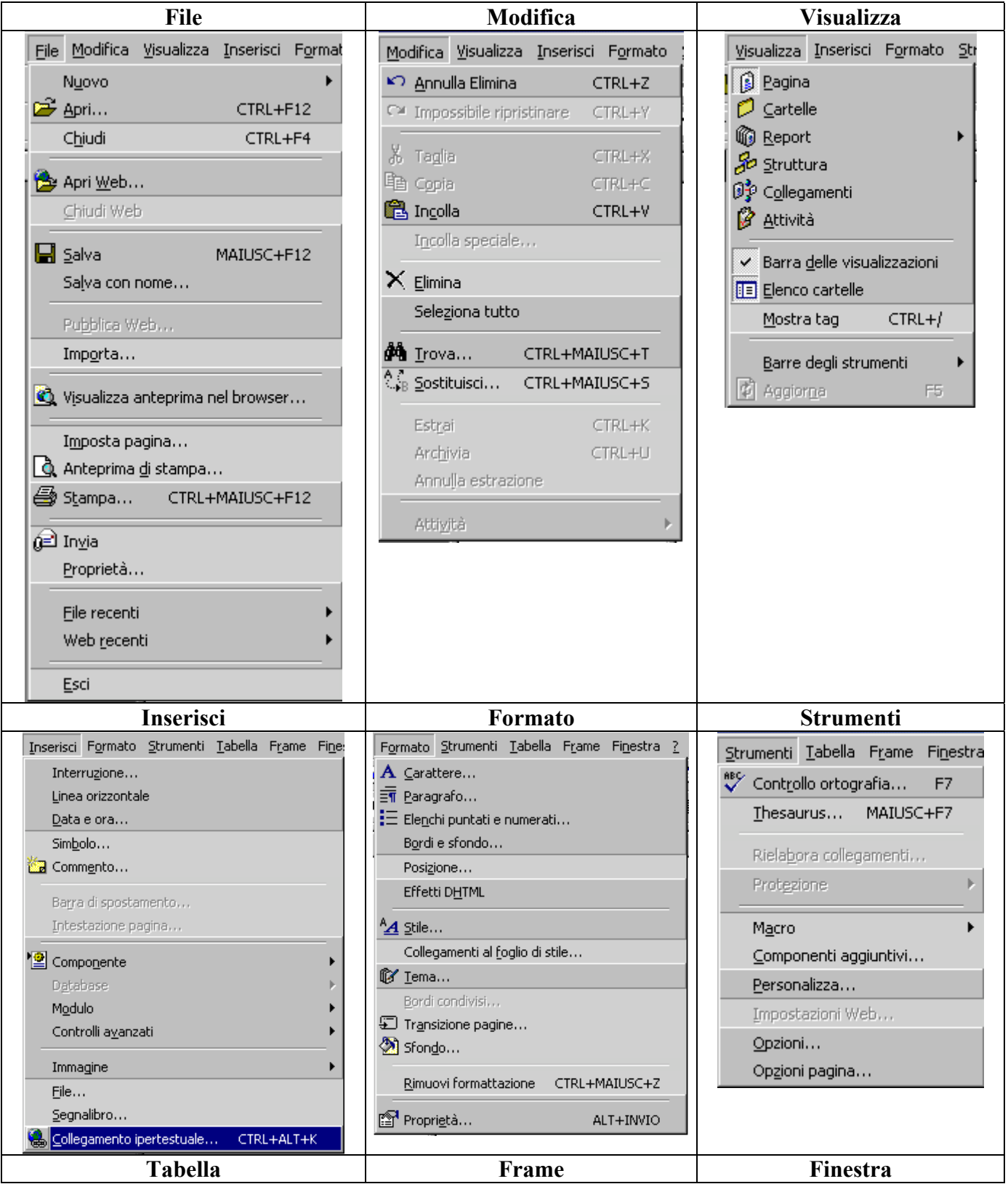

| Tabella Frame Finestra ?<br>Disegna tabella                                                                                                    | Frame Finestra ?<br>Dividi frame                                                                              | Fi <u>n</u> estra <u>?</u><br>Ruova <u>f</u> inestra  |
|----------------------------------------------------------------------------------------------------|----------------------------------------------------------------------------------------------------|-------------------------------------------------------|
| Inserisci Inserisci Inseri | Elimina frame<br>Apri pagina in un'altra finestra<br>Salva pagina<br>Salva pagina con nome<br>Proprietà frame | <u>1</u> Nuova_pagina_1.htm *<br><u>A</u> ltre pagine |
| ?                                                                                                    | -                                                                                                    |                                                       |
| <ul> <li>2 Guida in linea Microsoft FrontPage F1</li> <li>✔? Guida rapida MAIUSC+F1</li> <li>Office sul Web</li> <li>Rileva problemi e ripristina</li> <li>Informazioni su FrontPage</li> </ul>                                                                                                    |                                                                                                    |                                                       |

|          | Per creare una nova pagina web clicchiamo su , se clicchiamo sulla freccia rivolta verso il basso possiamo scegliere se creare una nuova pagina o un nuovo web                                                                       |
|----------|----------------------------------------------------------------------------------------------------|
| · 🚰 🔹    | L'icona apri permette di aprire una pagina oppure un intero intero e Apri CTRL+F12                                                                                                    |
|          | Cliccando sul dischetto salviamo la nostra pagina sul disco fisso                                                                                                    |
| <b>P</b> | Questa icona, che è disabilitata permette di pubblicare il nostro sito su un server in internet,<br>dobbiamo però controllare che il server sia abilitato alle "estensioni Frontpage" se no non<br>sarà possibile alla pubblicazione |
|          | Questa icona rende o meno visibile l'elenco cartelle 5                                                                                                    |
| 9        | Con questa icona stampiamo la pagina aperta                                                                                                    |
| <b>2</b> | Anteprima della pagina nel programma di navigazione (browser) ad esempio Internet<br>Explorer                                                                                                    |
| ABC      | Attiva il controllo ortografico                                                                                                    |
| *        | L'icona taglia, sposta la selezione negli appunti. Quando è così 🔏 la funzione è disattivata                                                                                                    |
| Ē        | L'icona copia, copia la selezione negli appunti. Quando è così 🗈 la funzione è disattivata                                                                                                    |
| <b>a</b> | L'icona incolla, prende la selezione negli appunti e la incolla nella posizione scelta.                                                                                                    |
| 1        | L'icona copia formato, copia solo il formato (carattere, colore ecc.) negli appunti.                                                                                                    |

| <b>K</b> ) + | Questa icona annulla l'ultima azione svolta. Quando è così                                                                                                    |
|--------------|----------------------------------------------------------------------------------------------------|
| t<br>C       | Questa icona ripristina l'ultimo comando annulla. Quando è così 🖂 la funzione è disattivata                                                                                                    |
| *🔮           | Inserisce un componente attivo di FrontPage                                                                                                    |
|              | Inserisce una tabella nella pagina                                                                                                    |
|              | Inserisce un'immagine nella pagina                                                                                                    |
| <b>9</b>     | Inserisce un collegamento ipertestuale (link)                                                                                                    |
| 1            | Aggiorna la pagina                                                                                                    |
| 8            | Termina                                                                                                    |
| ¶            | Il pulsante mostra e nascondi permette di visualizzare i caratteri di controllo, quando è inserito visualizza il carattere illustrato <sup>prova•¶</sup> simile a una pipa, i caratteri di anche se visualizzati non vengono stampati. |
| 2            | Attiva la guida di Office con una finestra dove è possibile scrivere una domanda                                                                                                    |

La seconda barra con icone è la standard 2

| Times New Roman       Per impostare il carattere di stampa, i caratteri sono di due fam con le grazie (serif)         Proval       senza grazie (sans serif)         Proval       la maggior parte dei caratteri presenti nel nostro computer son Font, cioè vengono stampati come li vediamo. | o del tipo True Type |
|----------------------------------------------------------------------------------------------------|----------------------|
| con le grazie (serif) <sup>Prova</sup><br>senza grazie (sans serif) <sup>Prova</sup><br>la maggior parte dei caratteri presenti nel nostro computer son<br>Font, cioè vengono stampati come li vediamo                                                                                         | o del tipo True Type |
| senza grazie (sans serif) <sup>Prova'</sup><br>la maggior parte dei caratteri presenti nel nostro computer son<br>Font, cioè vengono stampati come li vediamo                                                                                                    | o del tipo True Type |
| la maggior parte dei caratteri presenti nel nostro computer son<br>Font, cioè vengono stampati come li vediamo                                                                                                    | dei caratteri non è  |
| Font cioè vengono stampati come li vediamo                                                                                                    | dei caratteri non è  |
|                                                                                                    | dei caratteri non e  |
| 14 Imposta la grandezza del carattere di stampa, la grandezza                                                                                                    | der euratterr nom e  |
| Premendolo otteniamo il carattere in grassetto                                                                                                    |                      |
|                                                                                                    |                      |
| C Premendolo otteniamo il corsivo (Italic)                                                                                                    |                      |
| Premendolo otteniamo il carattere sottolineato                                                                                                    |                      |
|                                                                                                    |                      |
| Allinea il testo a sinistra                                                                                                    |                      |
| Allinea il testo al centro                                                                                                    |                      |
| Allinea il testo a destra                                                                                                    |                      |
| =                                                                                                    |                      |
| Imposta gli elenchi numerati                                                                                                    |                      |
| Imposta gli elenchi puntati                                                                                                    |                      |
|                                                                                                    |                      |
| Riduci rientro                                                                                                    |                      |
| Aumenta rientro                                                                                                    |                      |
| Imposta il colore di sottolineatura                                                                                                    |                      |
| Imposta il colore del carattere                                                                                                    |                      |

Questi tre menù sono comuni anche agli altri programmi della suite Microsoft, le differenze si evidenziano soprattutto nella parte principale della finestra.

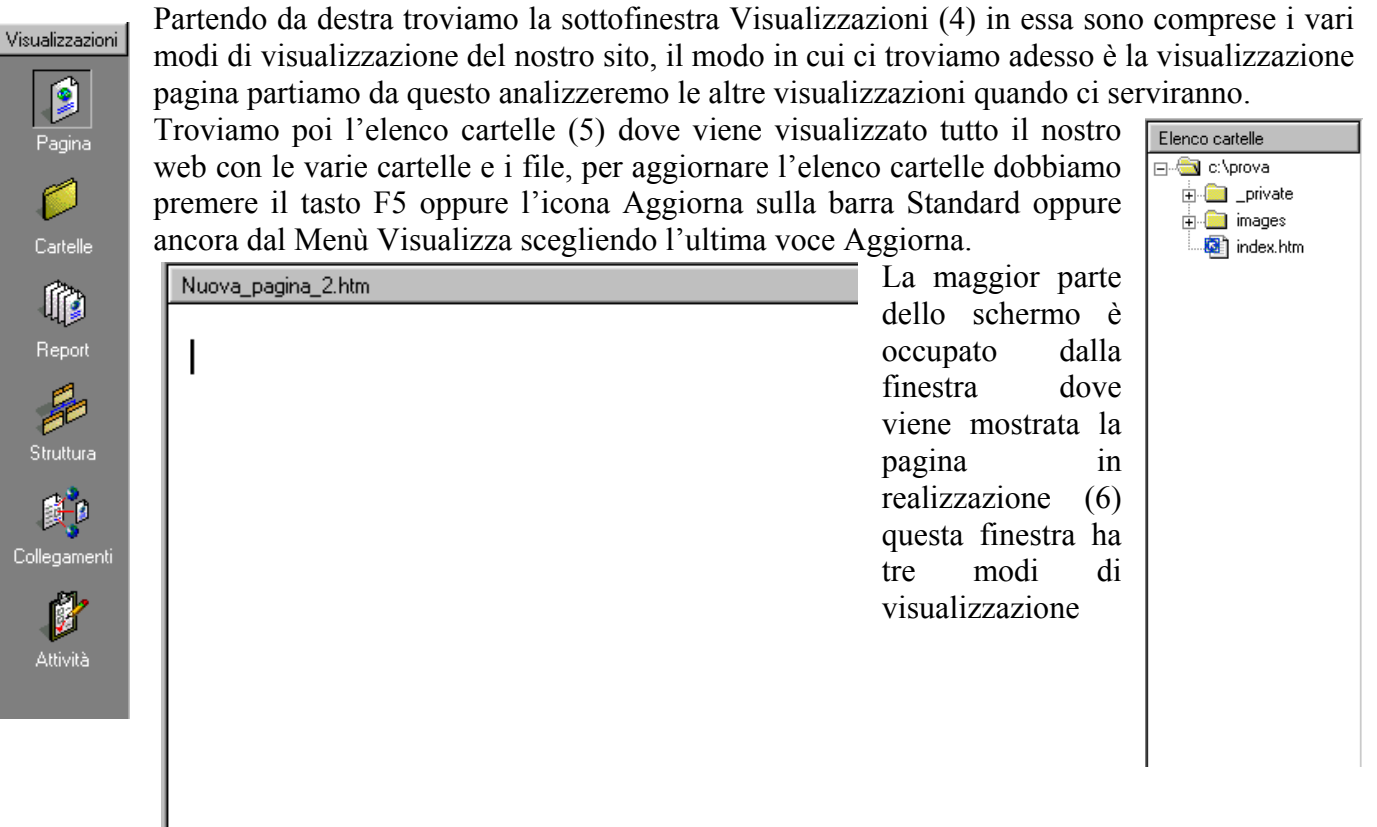

La visualizzazione normale è quella normalmente impostata in cui costruiamo la nostra pagina in modalità visuale ed è illustrata con la finestrella  $\mathbb{N}$  ormale (8).

Cliccando su (HTML (9) vediamo la nostra pagina dalla parte del codice cioè del linguaggio html come se fossimo in blocco note

L'ultima visualizzazione (Anteprima / (10) ci consente di vedere la nostra pagina come se fossimo nel browser

Completano la finestra della pagina la barra di movimento verticale (7) nel caso non riuscissimo a vedere

tutta la pagina in una schermata, per muoversi nella pagina clicchiamo sulla freccia in su 📕 per salire o

su quella in giù 🗹 per scendere, per il movimento orizzontale (12) usiamo la barra orizzontale con i pulsanti 🔟 e 🔟

Al fondo della pagina troviamo la barra di stato divisa in due: a sinistra le informazioni generali a destra l'ipotetico tempo di scaricamento della nostra pagina con un modem da 28,8 Kbps (13)(Kilo bit per secondo).

### CREARE UN WEB

Prima di poter creare il nostro sito in Frontpage dobbiamo creare il web di Frontpage, il web di Frontpage è una normale directory a cui vengono aggiunte alcune sottodirectory necessarie per il corretto funzionamento di frontpage.

Iniziamo creando un web, clicchiamo su File > Nuovo > Web si apre una finestra che ci permette di creare il web che vogliamo comprese le autocomposizioni, scegliamo di creare un web vuoto sul lato destro della finestra specifichiamo nella casella Opzioni il percorso dove vogliamo creare il nostro sito nell'esempio C:\Prova

| Eile     | <u>M</u> odifica    | <u>V</u> isualizza   | Inserisci   | Form | ato | <u>S</u> trumenti | <u>T</u> abella | Frame |
|----------|---------------------|----------------------|-------------|------|-----|-------------------|-----------------|-------|
|          | N <u>u</u> ovo      |                      |             | •    | Ľ   | ] <u>P</u> agina  | CTRL            | ΗN    |
| 1        | Apri                |                      | CTRL+       | F12  |     | <u>W</u> eb       |                 |       |
|          | Chiudi              |                      | CTRL-       | +F4  | 淅   | Cartella          |                 | _     |
| ۵        | Apri <u>W</u> eb.   |                      |             |      | ē   | <u>A</u> ttività  |                 |       |
|          | <u>S</u> alva       |                      | MAIUSC+I    | F12  | Ŀ   |                   |                 |       |
|          | Saļva con           | nome                 |             |      | Ŀ   |                   |                 |       |
|          | Pu <u>b</u> blica V |                      |             |      |     |                   |                 |       |
| <u>8</u> | Vįsualizza          | anteprima r          | nel browser | ·    |     |                   |                 |       |
|          | Imposta p           | agina                |             |      | Ŀ   |                   |                 |       |
| D.       | Anteprima           | i <u>d</u> i stampa. |             |      | Ŀ   |                   |                 |       |
| 9        | Stampa              | CTRL                 | -MAIUSC+I   | F12  | Ŀ   |                   |                 |       |
| æ        | In <u>v</u> ia      |                      |             |      |     |                   |                 |       |
|          | File recent         | ti                   |             | •    |     |                   |                 |       |
|          | Web <u>r</u> ece    | nti                  |             | ł    |     |                   |                 |       |
|          | Esci                |                      |             |      |     |                   |                 |       |
|          |                     | ×                    |             |      |     |                   |                 |       |

by Domenico Donato

| Siti Web         Web a pagina ingola         guidata Web         Importazione guidata Web         Importazione guidata Web         Web         Web | P       ■         Opzioni                                                                          | In poch<br>nella po<br>verificar<br>Cartelle<br>create 1<br>"images<br>convenz<br>sito |
|----------------------------------------------------------------------------------------------------|----------------------------------------------------------------------------------------------------|----------------------------------------------------------------------------------------|
| Web Web Web Web Progetto Web Supporto<br>Discussione personale Web Progetto tecnico                                                                                                    | Aggiungi al Web corrente     Usa connessione protetta (66L)  Descrizione  Crea un nuovo Web vuoto. | convenz<br>sito<br>Elenco c<br>⊕€ c:<br>⊕€                                             |
|                                                                                                    |                                                                                                    |                                                                                        |

In pochi minuti verrà creato il web nella posizione voluta, lo possiamo verificare nella finestra Elenco Cartelle (5) come vediamo sono state create le sottodirectory "\_private" e "images" e il file "index.htm" che per convenzione e la prima pagina di ogni

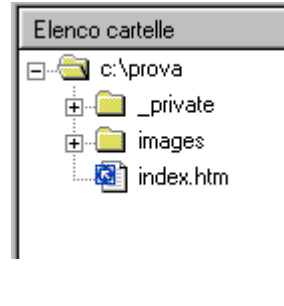

### CREARE UNA PAGINA

Clicchiamo due volte con il pulsante sinistro sul file index htm, iniziamo a creare la nostra pagina le impostazioni di scrittura sono le stesse che troviamo in Word, nell'esempio abbiamo scritto una frase l'abbiamo allineata al centro e abbiamo impostato il colore del testo in rosso, cambiamo ora lo sfondo della pagina, clicchiamo con il pulsante destro sul bianco della pagina e clicchiamo su Proprietà pagina

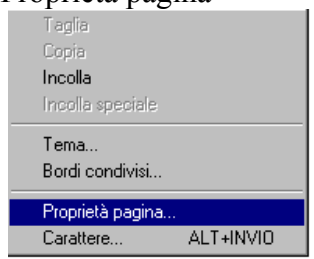

Clicchiamo sulla seconda cartella chiamata sfondo e da Sfondo impostiamo il colore giallo usando la freccietta rivolta verso il basso, mentre in Testo impostiamo il colore blu,clicchiamo poi OK per confermare, tornati alla nostra pagina digitiamo Ciao

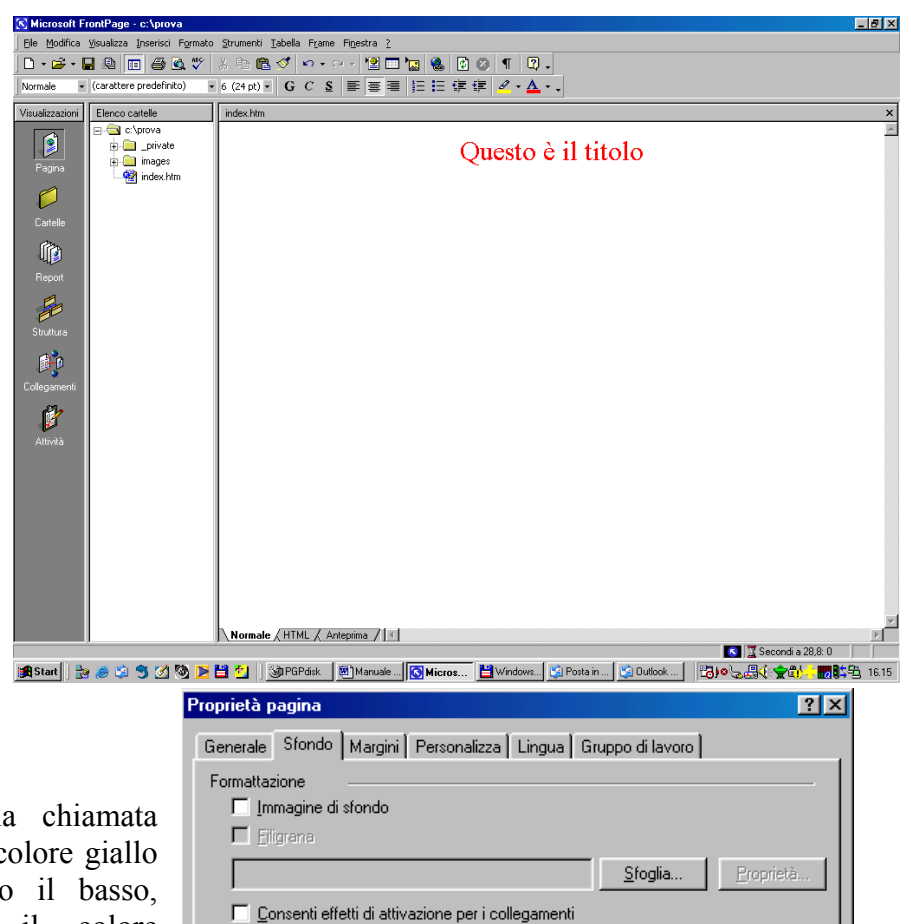

ΟK

Automatico 🔻

📕 Automatico 🔻

Automatico 🔻

Annulla

Collegamento:

Collegamento visitato:

Collegamento attivo:

Colori

Stondor

Testo:

🔲 Applica impostazioni di sfondo della pagina

Questo è il risultato, come vediamo la parola ciao è in rosso perché risente dell'impostazione di prima, selezioniamola e cambiamo il colore in blu

| 🔀 Microsoft F   | rontPage - c:\prova                                   | [8]_                                                                                                    |
|-----------------|-------------------------------------------------------|----------------------------------------------------------------------------------------------------|
| Eile Modifica   | <u>V</u> isualizza <u>I</u> nserisci F <u>o</u> rmato | o Strumenti Iabella Frame Finestra ?                                                                                            |
| D • 🛩 • 🛛       | 2 🔍 🔟 🖨 🔍 🖤                                           | X 🗈 🛍 🚿 🔹 • 🖙 🖄 🔛 🔛 🚷 🔛 🕙 📲 🔯 🗸                                                                                                 |
| Normale •       | (carattere predefinito)                               | • 6 (24 pt) • G C S 董喜喜 註 註 律 律 2 • A • .                                                                                       |
| Visualizzazioni | Elenco cartelle                                       | index.htm                                                                                                    |
| Pagina          | □ C:\prova<br>□private<br>□images<br>                 | Questo è il titolo                                                                                                    |
| Cartelle        |                                                       |                                                                                                    |
|                 |                                                       |                                                                                                    |
|                 |                                                       |                                                                                                    |
| Struttura       |                                                       |                                                                                                    |
| Collegamenti    |                                                       |                                                                                                    |
|                 |                                                       |                                                                                                    |
| Allivia         |                                                       |                                                                                                    |
|                 |                                                       |                                                                                                    |
|                 |                                                       |                                                                                                    |
|                 |                                                       |                                                                                                    |
|                 |                                                       |                                                                                                    |
|                 |                                                       | Normale / HTML / Anteprima /                                                                                                    |
| Start 3         | · · · · · · · · · · · · · · · · · · ·                 | 「 Second a 23.8 U 」<br>  後日   ShippBelle   聞Manua   回Mine   開Mineta   図 Bestai   図 Dates   例目mani   即Manua   の人 会会 - 即時時 15.4 に |
| Set Start       | 3 📨 🖓 🍠 🖄 💆 🖊                                         |                                                                                                    |

Il menu contestuale che appare cliccando con il tasto destro è molto utile anche per altre operazioni,

clicchiamo di nuovo con il tasto destro sullo sfondo, questa volta restiamo nella scheda Generale, nel campo Titolo lasciamo Home page cioè pagina casa che è il nome della pagina principale di ogni sito che come vediamo è diverso dal nome del file.

Impostiamo ora un suono, clicchiamo sul pulsante Sfoglia nella parte suono di sottofondo

| F | roprietà p                        | agina            |             |                 |                   |            |        |                 | ? ×  |
|---|-----------------------------------|------------------|-------------|-----------------|-------------------|------------|--------|-----------------|------|
| ſ | Generale                          | Sfondo           | Margini     | Personalizza    | Lingua            | Gruppo di  | lavoro |                 |      |
|   | Percorso:                         |                  |             | file:///c:/prov | /a/index.ht       | m          |        |                 |      |
|   | Tit <u>o</u> lo:                  |                  |             | Home page       |                   |            |        |                 |      |
|   | Percorso <u>b</u>                 | gase:            |             |                 |                   |            |        |                 | - 11 |
|   | <u>F</u> rame di d<br>predefinito | lestinazior<br>: | ne          |                 |                   |            |        | <u>_</u>        | ./   |
|   | Suono di s                        | sottorondo       | ) ——        |                 |                   |            |        |                 |      |
|   | Percor                            | so:              |             | <u> </u>        |                   |            |        | <u>S</u> toglia |      |
|   | <u>C</u> icli:                    |                  |             |                 | Co <u>n</u> tinuo |            |        |                 |      |
|   | Script con                        | controlli (      | Design-time | e —             |                   |            |        |                 | _    |
|   | Piattafo                          | or <u>m</u> a:   |             | Client (DHTM    | IL Internet       | Explorer 4 | .0) 💌  |                 |      |
|   | Ser <u>v</u> er:                  |                  |             | Eredita dal W   | /eb               |            | •      |                 |      |
|   | Cli <u>e</u> nt:                  |                  |             | Eredita dal W   | /eb               |            | •      |                 |      |
|   | S <u>t</u> ile                    |                  |             |                 |                   |            |        |                 | _    |
|   |                                   |                  |             |                 |                   |            | OK     | Annu            | ılla |

In questa finestra clicchiamo sull'icona della cartella con la lente e andiamo nella directory che contiene i

| Suono di sottofondo              |        |   |         |                  | ? × |                                                   |
|----------------------------------|--------|---|---------|------------------|-----|---------------------------------------------------|
| Cerca in: 🕅 <mark>CAprova</mark> |        | • |         |                  |     |                                                   |
| Nome                             | Titolo |   |         |                  |     |                                                   |
| _private                         |        |   |         |                  |     |                                                   |
| images 🔁                         |        |   |         |                  | - 1 |                                                   |
|                                  |        |   |         |                  | - 1 |                                                   |
|                                  |        |   |         |                  | - 1 |                                                   |
|                                  |        |   |         |                  | - 1 |                                                   |
|                                  |        |   |         |                  | - 1 |                                                   |
|                                  |        |   |         |                  | - 1 |                                                   |
|                                  |        |   |         |                  | - 1 |                                                   |
|                                  |        |   |         |                  | - 1 |                                                   |
|                                  |        |   |         |                  | - 1 |                                                   |
|                                  |        |   |         |                  |     |                                                   |
| URL:                             |        |   |         | - 0              |     |                                                   |
|                                  |        |   |         |                  | Co  | nsente di selezionare un file nel computer locale |
|                                  | OK.    |   | Annulla | <u>C</u> lipArt. | . T |                                                   |
|                                  |        | _ |         | -                |     |                                                   |

nostri file musicali, consiglio di usare i file .mid che sono meno ingombranti, se non abbiamo dei file musicali possiamo usare quelli che troviamo in C:\Windows\Media Nell'esempio qui a fianco abbiamo scelto il file Canyon.mid che si riprodurrà in modo continuo, clicchiamo quindi su OK per confermare.

Per vedere e ascoltare come verrà la nostra pagina clicchiamo su anteprima.

Diamo

la

### Proprietà pagina ? × Generale Sfondo Margini Personalizza Lingua Gruppo di lavoro file:///c:/prova/index.htm Percorso: Home page Tit<u>o</u>lo: Percorso base: Erame di destinazione .../ predefinito: Suono di sottofondo .../WINDOWS/MEDIA/Canyon.mid <u>S</u>foglia. Percorso: <u>C</u>icli: 🗧 🔽 Co<u>n</u>tinuo Script con controlli Design-time Piattaforma: Client (DHTML Internet Explorer 4.0) Eredita dal Web Server: • Eredita dal Web • Client:

ΩК

Annulla

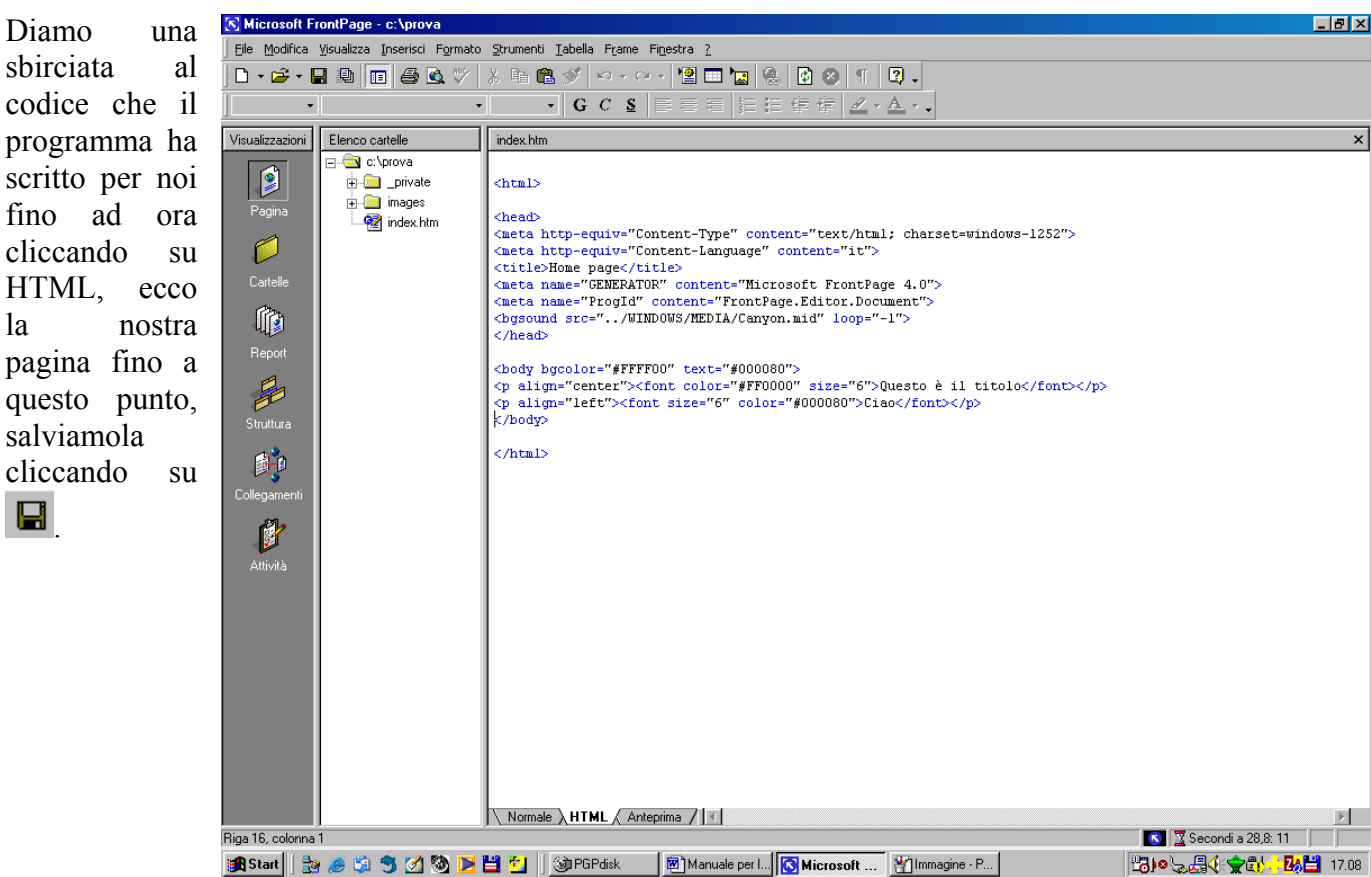

Stile.

Al momento di salvare ci verrà chiesto dove salvare il file musicale, clicchiamo su cambia cartella e scegliamo la directory image, premiamo OK e poi di nuovo OK

| Nome       | Cartella | Azione |  |
|------------|----------|--------|--|
| Canyon.mid | images/  | Salva  |  |
|            |          |        |  |
|            |          |        |  |

Se vogliamo vedere l'anteprima della nostra pagina in Internet Explorer, clicchiamo nella barra standard sull'icona 🗳 e guardiamo il risultato.

**ORGANIZZARE IL LAYOUT DI UNA PAGINA CON LE TABELLE** 

Vediamo come ordinare meglio i contenuti di una pagina, nei siti si usa lo stratagemma delle tabelle invisibili, si inquadra cioè tutto il contenuto della pagina: testo, immagini ecc.

Creiamo per prima cosa una nuova pagina cliccando

, ora organizzeremo subito la pagina con sull'icona una tabella clicchiamo su Tabella > Inserisci > Tabella, la maschera successiva ci permette di impostare la tabella, scegliamo di avere 2 colonne e 2 righe, le righe si aggiungeranno poi da sole le colonne sono due per ordinare il testo ma come

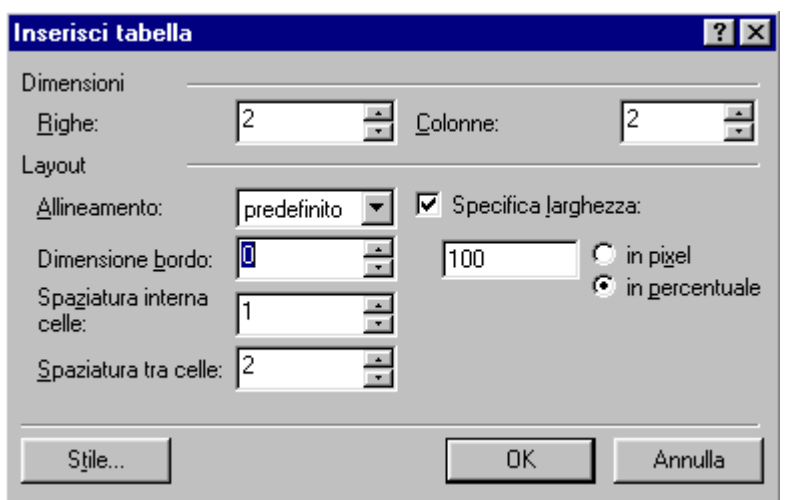

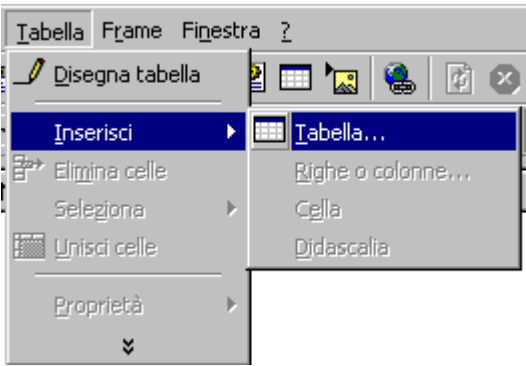

vedremo possiamo unire le celle che ci servono, impostiamo la dimensione bordo a 0 in modo che la tabella sia invisibile

Il risiultato è quelloche vediamo qui sottola tabella è delimitata da una tratteggiatura per poterci lavorare, uniamo ora le due celle della prima riga pe piazzare il nostro titolo, selezioniamo le due celle e clicchiamo con il pulsante destro dal menù contestuale sceglia unisci celle e clicchiamoci con il sinistro, allineaiamoci al centro e digitiamo "2° pagina"

| iova_pagina_1.htm |                                                                       |            |
|-------------------|-----------------------------------------------------------------------|------------|
|                   |                                                                       |            |
|                   | Taglia<br>Copia<br>Incolla<br>Incolla speciale                        |            |
|                   | Tema<br>Bordi condivisi                                               |            |
|                   | Inserisci riga<br>Elimina celle<br>Dividi celle                       |            |
|                   | Unisci celle<br>Ripartisci uniformemente colon                        | ne         |
|                   | Proprietà pagina<br>Proprietà tabella<br>Carattere<br>Proprietà cella | ALT+INVIO  |
|                   | <u>C</u> ollegamento ipertestuale                                     | CTRL+ALT+K |

Proviamo a inserire un'immagine nella prima cella della

seconda riga, clicchiamo sull'icona in si aprira la finestra immagine, clicchiamo sulpulsante clipart per un inserire una delle immagini fornite con Office

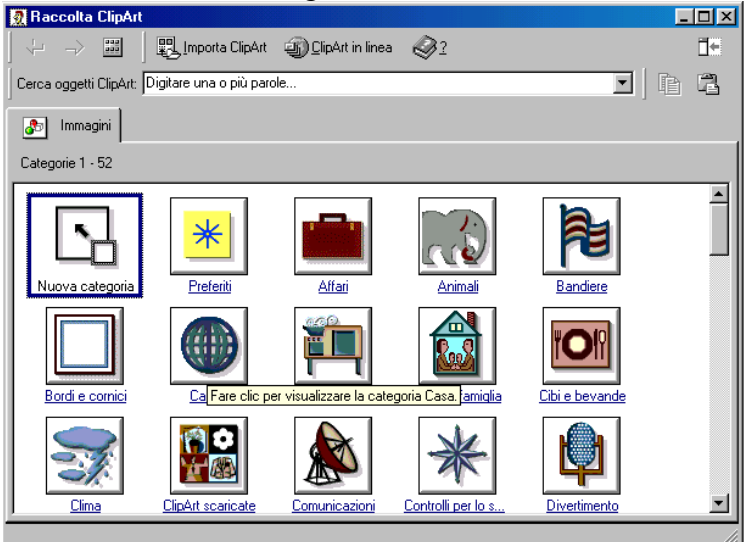

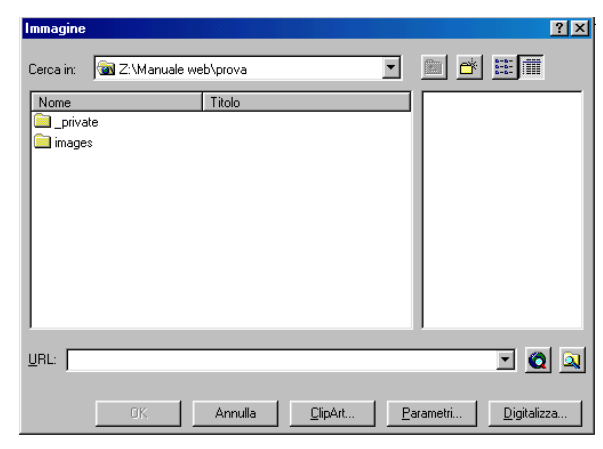

scegliamo una categoria cliccandoci 2 volte con il pulsante sinistro e clicchiamo una volta con il sinistro sull'immagine desiderata apparirà un menù contestuale (è l'unico caso in windows di menù contestuale con il tasto sinistro) la prima icona permette di inserire l'immagine, la

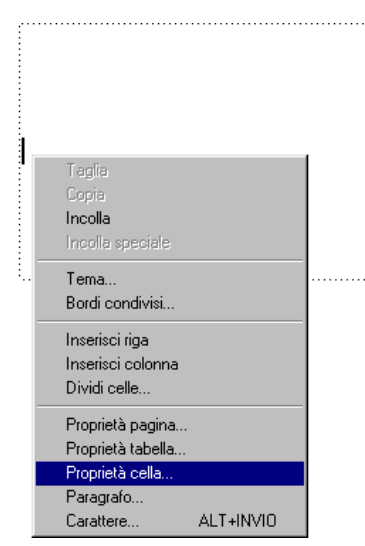

dimensione voluta.

seconda icona permette di ingrandire l'immagine, la terza permette di copiare l'immagine tra quelle preferite, la quarta permette di cercarne una simile. Inseriamo l'immagine

Torniamo a Frontpage, se vogliamo ridurre l'immagine, clicchiamoci sopra una volta

appariranno 8 quadratini (maniglie) portiamoci su una di esse e quando il puntatore diventa una doppia freccia clicchiamo e teniamo cliccato fino a raggiungere la

Portiamoci sulla riga che separa le celle e tenendo cliccato stringiamo la cella che contiene l'immagine, potiamoci nella altra cella e prima di scrivere impostiamo la cella cliccandoci con il destro e scegliendo proprietà cella come vediamo da questa finestra possiamo impostare diversi parametri riguadanti la cella, cambiamo l'Allineamento verticle cliccando sulla freccia rivolta in basso e scegliamo in alto, premiamo l'OK per confermare.

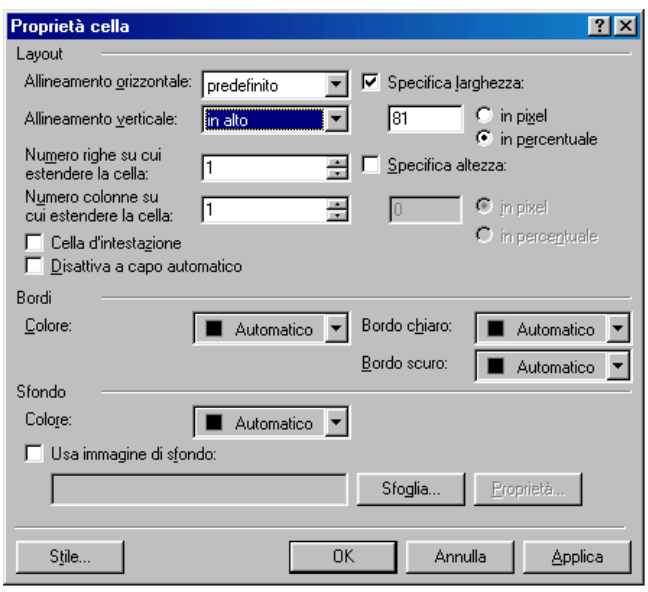

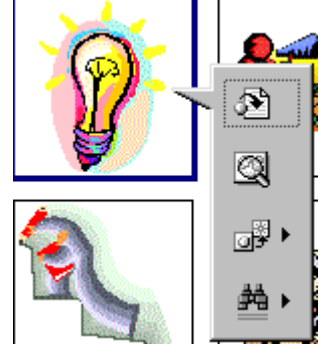

CREARE UN COLLEGAMENTO (LINK)

Portiamoci nella cella che abbiamo preparato e digitiamo la scritta "Home page" e poi selezioniamola, clicchiamocon il destro sulla selezione e clicchiamo sull'ultima voce del menù contestuale.

| Crea collegamento                                   |                                                     | ? × |
|-----------------------------------------------------|-----------------------------------------------------|-----|
| Cerca in: 🔯 Z:\Manuale we                           | b\prova 💽 🖻 📰                                       |     |
| Nome                                                | Titolo                                              |     |
| unsaved:///Nuova_pagi                               | Nuova pagina 1                                      |     |
| index.htm                                           | Home page                                           |     |
|                                                     |                                                     |     |
|                                                     |                                                     |     |
|                                                     |                                                     |     |
| URL:  file:///Z:/Manuale.web/                       | prova/index.htm                                     |     |
| - Impostazioni facoltative<br>Segnalibro: (nessuno) | Erame di destinazione: Frame pred. pagina (nessuno) | /   |
| [                                                   | OK Annulla <u>P</u> arametri S <u>t</u> ile.        |     |

| con il destro sulla 🎞 | ome page | Taglia                                       |
|-----------------------|----------|----------------------------------------------|
| contestuale.          |          | Copia                                        |
| La finestra crea      |          | Incolla<br>Incolla speciale                  |
| collegamento          |          | Tema                                         |
| prevede varie         |          | Bordi condivisi                              |
| opzioni che           |          | Inserisci riga<br>Inserisci colonna          |
| avremo modo di        |          | Dividi celle                                 |
| vedere in seguito,    |          | Proprietà pagina<br>Proprietà tabella        |
| per ora ci basta      |          | Proprietà cella                              |
| cliccare una volta    |          | Paragrafo<br>Carattere ALT+INVIO             |
| sul file index.htm    |          | <u>C</u> ollegamento ipertestuale CTRL+ALT+K |
| e poi su OK.          |          |                                              |

abbiamo realizzato il nostro primo link, che porta alla home page cioè la nostra prima pagina.

Salviamo la pagina cliccando file salva con nome e in nome file scriviamo due, come vediamo possiamo assegnare anche un titolo, clicchiamo su salva.

| Salva con nome     | •                  |                                                          | ? ×           |
|--------------------|--------------------|----------------------------------------------------------|---------------|
| Sal <u>v</u> a in: | 🗋 prova            | 💌 🔶 🛍 🏹 💾 - Strumenti -                                  |               |
| Cronologia         | index.htm          |                                                          |               |
| Documenti          |                    |                                                          |               |
| Desktop            |                    |                                                          |               |
| <b>Preferiti</b>   |                    |                                                          |               |
|                    | Titolo pagina:     | 2 <u>C</u> ambia                                         |               |
|                    | Nome file:         | due                                                      | <u>S</u> alva |
| Cartelle Web       | Tipo <u>fi</u> le: | Pagine Web (*.htm;*.html;*.shtml;*.shtm;*.stm;*.asp;*. 💌 | Annulla       |

Controlliamo quanto finora fatto cliccando sull'icona in per vedere l'anteprima nel browser e portiandoci su Home page apparirà la manina tipica dei collegamenti clicchiamoci con il sinistro per vederlo funzionare.

CREARE UN COLLEGAMENTO (LINK) SU IN'IMMAGINE

inseriamo un immagine dalle Creiamo una nuova pagina clipart, su questa creremo un link ad un sito su internet clicchiamo con il destro sullimmagine e scegliamo proprietà immagine, , nella casella Testo digitiamo il nome del sito, poi premiamo il pulsante sfoglia.. in Collegamento ipertestuale predefinito alla casella URL Collegamento ipertestuale predefinito alla casella URL digiatiamo l'indirizzo del mio sito www.eremita.it.

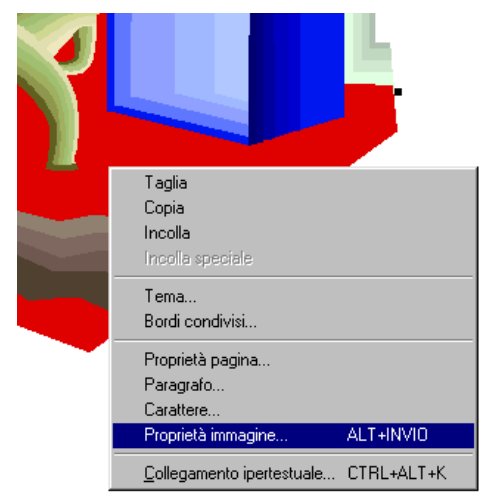

| Proprietà immagine                                                     | 1                                                                                                    |
|------------------------------------------------------------------------|----------------------------------------------------------------------------------------------------|
| Generale Video Aspetto                                                 |                                                                                                    |
| Origine immagine:<br>TEMP/FrontPageTempDir/BD05297WMF Sfoglia Modifica |                                                                                                    |
|                                                                        | Modifica collegamento                                                                                       |
| Interlagciato     Passaggi progressivi:     P                          | Cerca in: 🐨 Z:\Manuale web\prova 🔽 🔟 📂 🏥                                                                    |
| Rappresentazioni alternative                                           |                                                                                                    |
| Testo: L'eremita<br>Collegamento ipertestuale predefinito              | index.htm Home page                                                                                         |
| Erame di<br>destinazione:                                              |                                                                                                    |
| Stile                                                                  |                                                                                                    |
| OK Annulla                                                             | Impostazioni facoltative<br>Segnalibro: (nessuno)<br>Erame di<br>destinazione: Frame pred. pagina (nessuno) |
|                                                                        | OK Annulla Parametri.                                                                                       |

Prima di chiudere la finestra modifichiamo la finestra del browser in cui verrà visualizzata la pagina, clicchiamo su Frame e scegliamo Nuova finestra, nella casella impostazione destinazione apparirà \_blanck ciò vuol dire che si aprirà una nuova finestra del browser, premiamo tre volte OK per confermare.

| Images         Images         Images | Sal <u>v</u> a in:   | 🗋 prova                                     |                | - 🗧 🔁 | 🔍 🗙 👛 🎟        | ▼ Strumenti ▼ |  |
|----------------------------------------------------------------------------------------------------|----------------------|---------------------------------------------|----------------|-------|----------------|---------------|--|
| Preferiti Titolo pagina: Nuova pagina 1 Cambia                                                                                                    | ronologia            | private<br>images<br>@due.htm<br>@index.htm |                |       |                |               |  |
|                                                                                                    | Desktop<br>Preferiti | Titolo pagina:                              | Nuova pagina 1 |       | <u>C</u> ambia | 1             |  |

Frame di destinaz ? × Pagina con frame corrente Destinazioni comuni: Frame pred. pagina (nessuno) Stesso frame Tutta la pagina Nuova finestra (nessuno) rame principale one destinazione osta come predefinita per tutti i collegamenti della pagina ΟK Annulla sta titolo pagina ? X pagina: esterno lo della pagina verrà visualizzato sulla barra del del browser. OK Annulla

Salviamo poi la pagina cliccando su file > Salva con nome e clicchiamo

sulpulsante cambia... in Titolo pagina digitiamo "Link esterno"premiamo OK e in nome file digitiamo "tre". Usiamo stavolta l'anteprima interna a Front page cliccando su (Anteprima /, chiudiamo quindi la pagina.

### BORDI CONDIVISI

Riapriamo la pagina index.htm cliccandoci due volte sopra con il tasto sinistro, aperta la pagina clicchiamo su formato e poi su bordi condivi, creeremo ora una barra di navigazione comune a tutte le pagine, nella finestra Bordi condivisi clicchiamo su tutte le pagine e su Bordo inferiore poi su OK, apparirà una parte della finestra tratteggiata, selezioniamo la frase che vi è scritta e digitiamo "Home page" "due" " tre" separati dal |

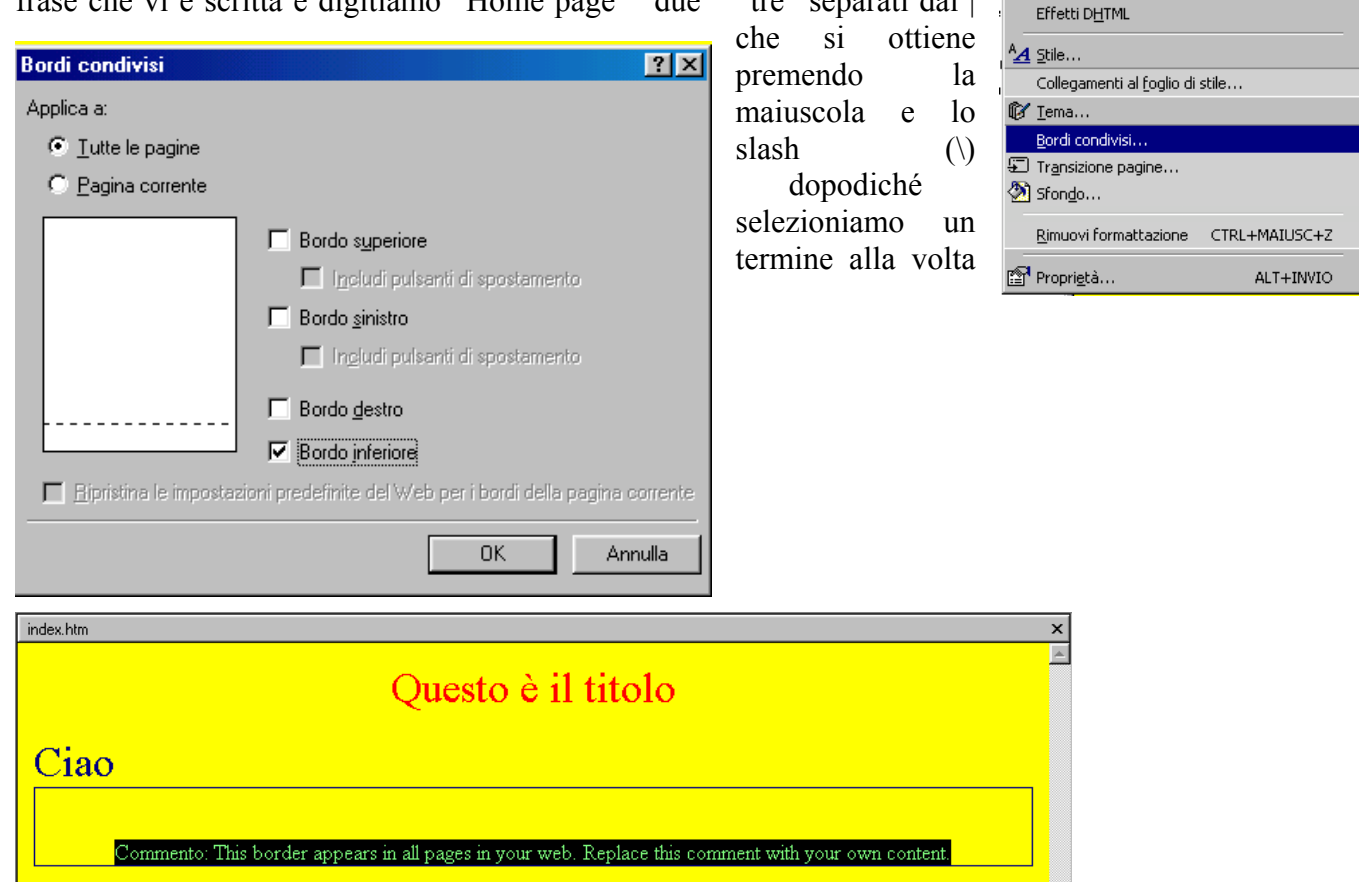

|                                                   | Home page <mark>  due   tre</mark>      |                          |
|---------------------------------------------------|-----------------------------------------|--------------------------|
| Crea collegamento                                 |                                         | <u>?×</u>                |
| Cerca in: 🛛 🐼 Z:\Manuale w                        | eb\prova                                |                          |
| Nome                                              | Titolo                                  |                          |
| index.htm                                         | Home page                               |                          |
|                                                   |                                         |                          |
| 🔜 images                                          | _                                       |                          |
| due.htm                                           | 2                                       |                          |
| index.htm                                         | Home page                               |                          |
|                                                   |                                         |                          |
| URL: index.htm                                    |                                         | I 🔍 🔍 🗹 🗅                |
| Impostazioni facoltative<br>Segnalibro: (nessuno) | Frame di<br>destinazione: Frame pred. p | pagina (nessuno)         |
|                                                   | OK Annulla j                            | Parametri S <u>t</u> ile |

Cominciamo da Home page e colleghiamolo alla pagina index.htm dalla finestra Crea collegamento e

Formato Strumenti Tabella Frame Finestra ?

A Carattere...

En Paragrafo...

Posizione...

Elenchi puntati e numerati... Bordi e sfondo...

|                                | <u>Home page</u>   due        | tre         |                |                |     |
|--------------------------------|-------------------------------|-------------|----------------|----------------|-----|
| Crea collegamento              |                               |             |                |                | ? × |
| Cerca in: 🛛 🐼 Z:\Manuale       | e web\prova                   | •           |                | H.             |     |
| Nome                           | Titolo                        |             |                |                |     |
| index.htm<br>private<br>images | Home page                     |             |                |                |     |
| due.htm                        | 2                             |             |                |                | - 1 |
| index.htm                      | Home page                     |             |                |                | - 1 |
| Tre.htm                        | link esterno                  |             |                |                |     |
| URL: due.htm                   |                               |             | • <u>0</u>     | <b>Q</b>       | D   |
| Impostazioni facoltative       | Erame di<br>destinazione: Fra | ame pred. p | bagina (nessun | 0)             | /   |
|                                | OK Annull                     | a           | Parametri      | S <u>t</u> ile |     |

diamo OK.

Continuiamo con due , oltre che attraverso il menù contestuale possiamo creare un collegamento

ipertestuale con l'icona

Per ultimo creeremo un collegamento a tre. Abbiamo così completato la nostra barra di navigazione comune a tutte la pagine che ciconsentirà di muoversi agevolmente nel nostro sito

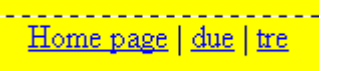

| Crea collegamento           |                                                        | ? × |
|-----------------------------|--------------------------------------------------------|-----|
| Cerca in: 🛛 🛣 Z:\Manuale we | eb\prova                                               |     |
| Nome                        | Titolo                                                 |     |
| 📝 index.htm                 | Home page                                              | - 1 |
| _private                    |                                                        | - 1 |
| images 📃                    |                                                        | - 1 |
| due.htm                     | 2                                                      | - 1 |
| index.htm                   | Home page                                              | - 1 |
| tre.htm                     | link esterno                                           | - 1 |
|                             |                                                        | - 1 |
|                             |                                                        | - 1 |
|                             |                                                        | - 1 |
|                             |                                                        | _   |
| URL: tre.htm                | I 🙆 🛛                                                  | D   |
| - Impostazioni facoltative  |                                                        |     |
| Segnalibro: (nessuno)       | Erame di<br>destinazione: Frame pred. pagina (nessuno) | ./  |
| [                           | OK Annulla <u>P</u> arametri S <u>t</u> ile            |     |

### CREARE UN LINK A UN CASELLA DI POSTA ELETTRONICA

ΟK

Annulla

Parametri...

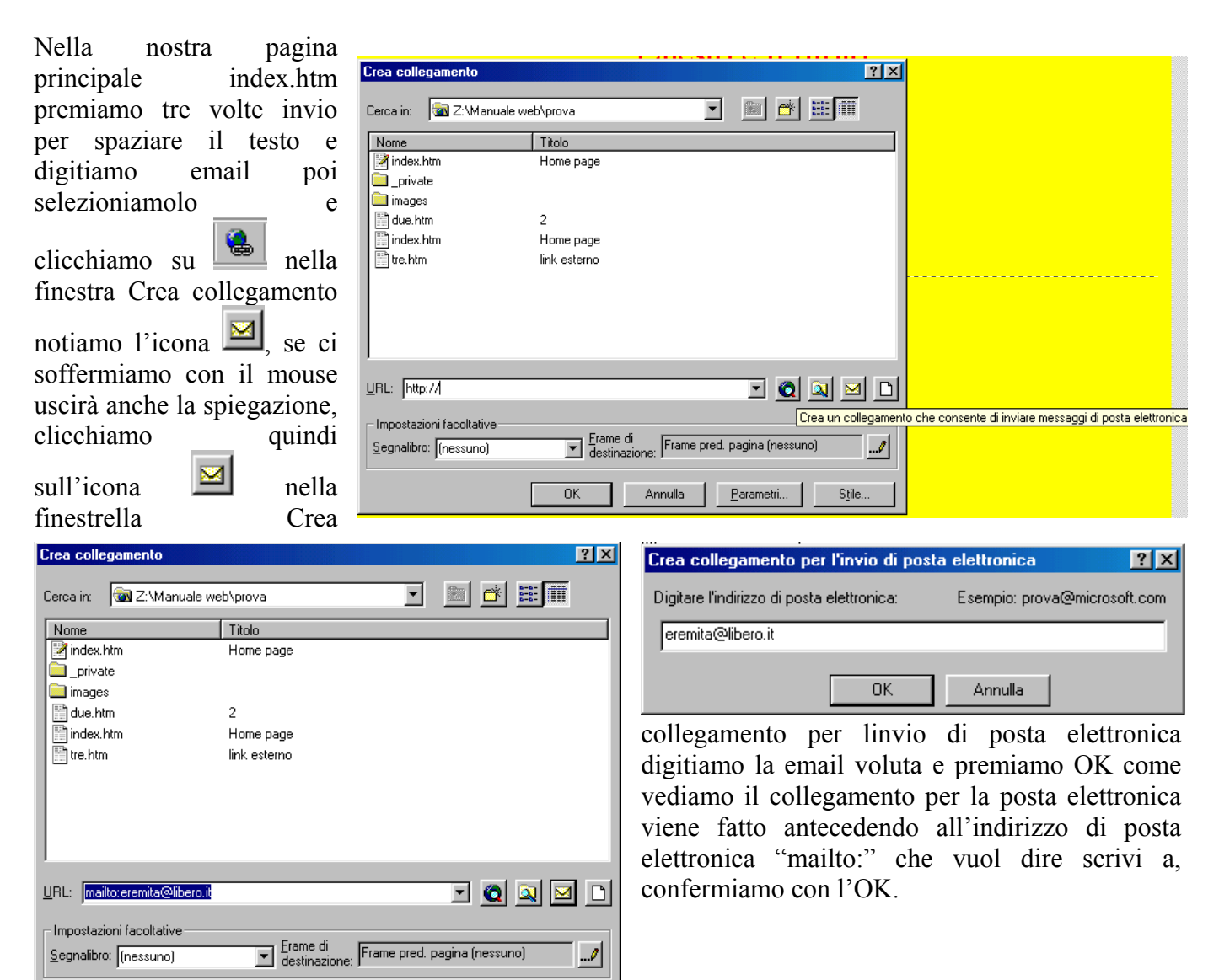

Stile

### CREARE UN LINK A UN CASELLA DI POSTA ELETTRONICA SU UN'IMMAGINE

Facciamo ora un collegamento alla posta elettronica partendo da un'immagine inseriamo un'immagine sotto la scritta email, clicchiamo con il pulsante destro sull'immagine e scegliamo l'ultima voce

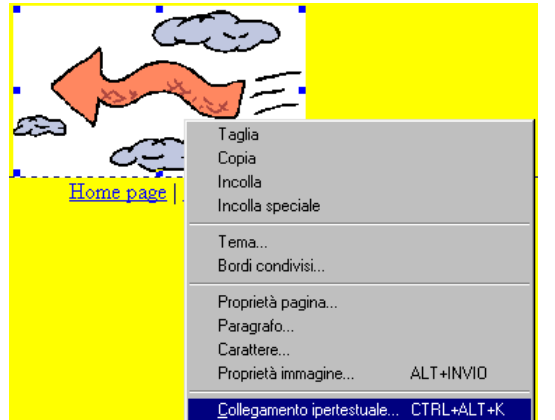

|                | Questo è il titolo                 |              |
|----------------|------------------------------------|--------------|
| Ciao           |                                    |              |
|                |                                    |              |
|                | email                              |              |
|                | <br>Home page   due   tre          |              |
|                |                                    |              |
| Collogamento i | inortestuele e pelle finestre cree | aallagamanta |

ipertestuale e nella finestra crea collegamento

clicchiamo su 🖾 e digitiamo poi la mail voluta quindi premiamo due volte OK

vogliamo far apparire anche una scritta ogni volta che passiamo con il mouse sull'immagine e clicchiamo Proprietà immagine, nel campo

|                        | Taglia                              |           |
|------------------------|-------------------------------------|-----------|
| 673                    | Copia                               |           |
|                        | Incolla                             |           |
| <u>Home page   due</u> | incolla speciale                    |           |
|                        | Tema                                |           |
|                        | Bordi condivisi                     |           |
|                        | Proprietà pagina                    |           |
|                        | Paragrafo                           |           |
|                        | Carattere                           |           |
|                        | Proprietà collegamento ipertestuale |           |
|                        | Proprietà immagine                  | ALT+INVI0 |
|                        |                                     |           |

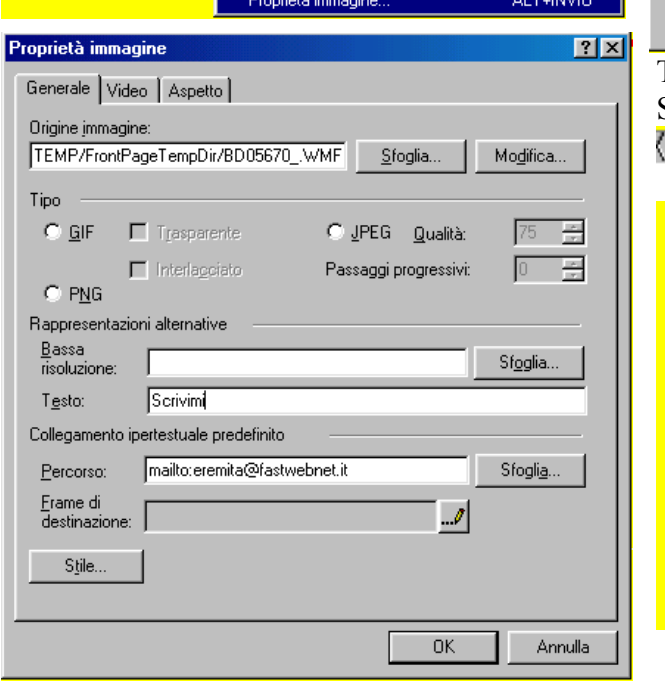

? × • Cerca in: 🛛 🔯 Z:\Manuale web\prova Nome Titolo 📝 index.htm Home page 🛅 \_private 🚞 images 
 Image: Strength of the strength of the streng ? × Esempio: prova@microsoft.com eremita@fastwebnet.it Annulla 0K URL: http:// 🖸 🞑 🞑 🖸 🗋 Impostazioni facoltative Frame di destinazione: Frame pred. pagina (nessuno) Segnalibro: (nessuno) ..../ 0K Annulla Parametri... Stile.

Testo digitiamo Scrivimi e premiamo OK

Salviamo la pagina e poi vediamola cliccando su ( Anteprima /

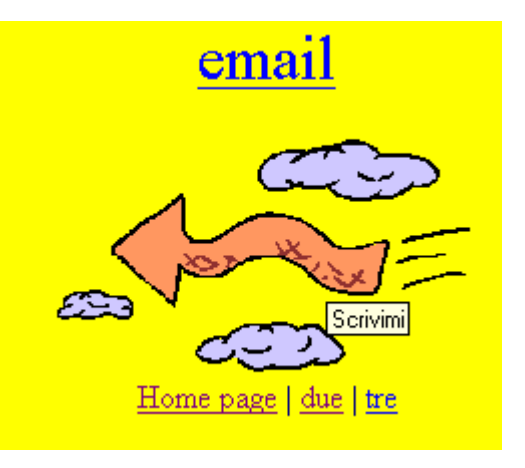

### **APRIRE UN WEB**

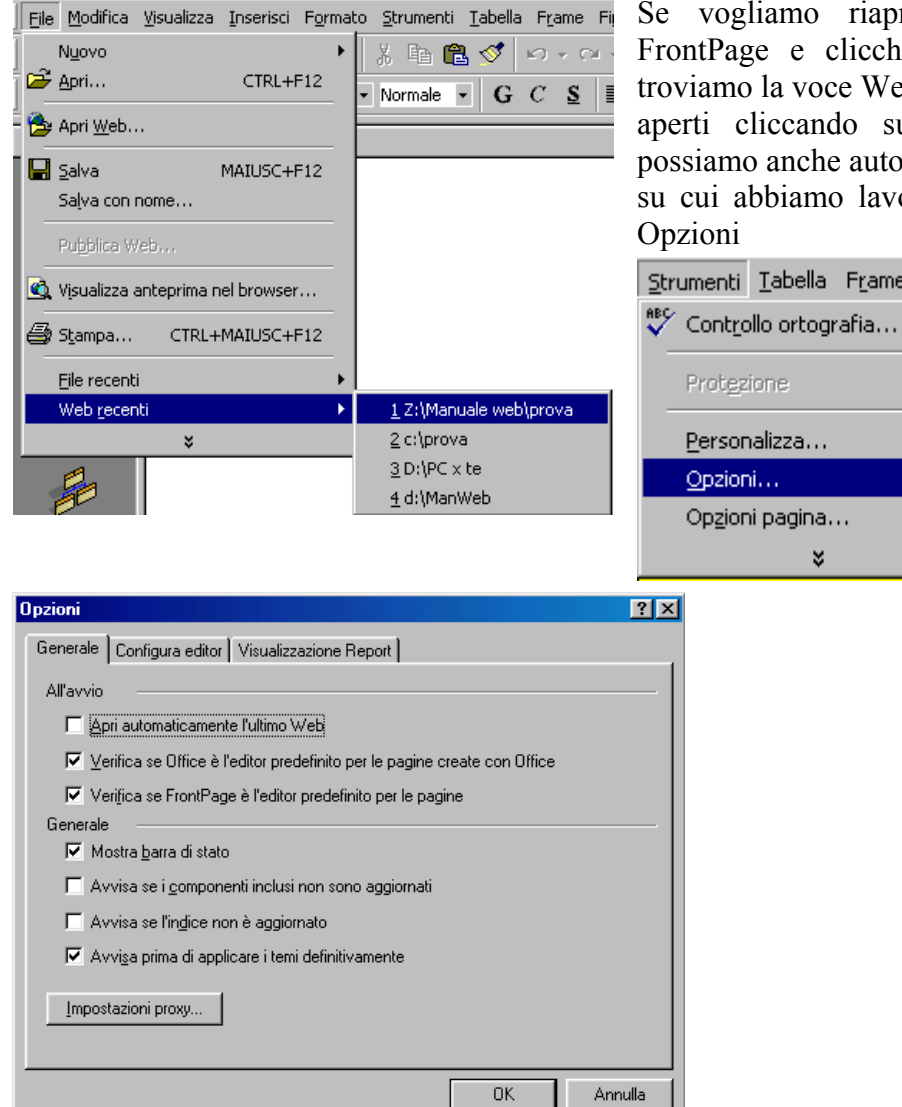

Se vogliamo riaprire un web esistente lanciamo FrontPage e clicchiamo su File, in fondo al menù troviamo la voce Web recenti e troviamo gli ultimi 4 web aperti cliccando su quello scelto si aprirà subito, possiamo anche automatizzare l'apertura dell'ultimo web su cui abbiamo lavorato basta cliccare su Strumenti >

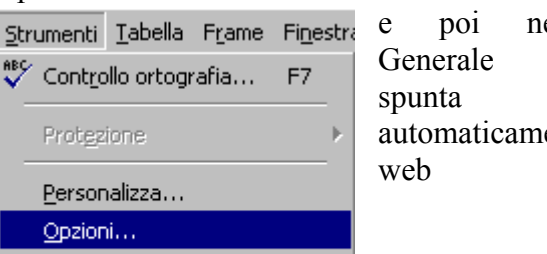

¥

nella cartella mettiamo la su Apri automaticamente l'ultimo

### I FRAME

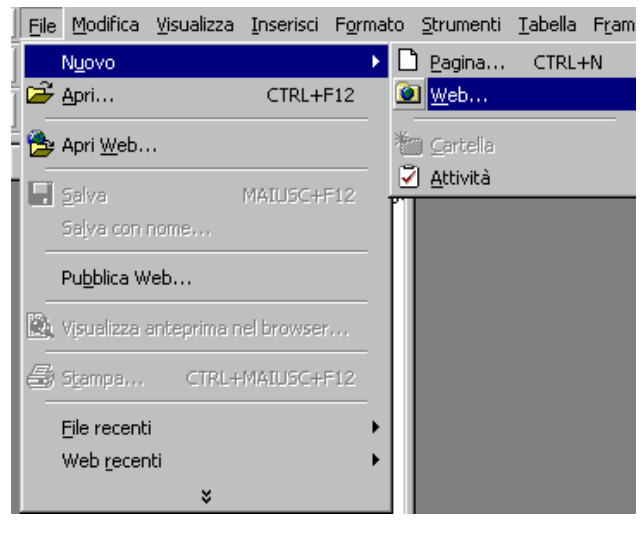

| Creia | mc | o un nuovo | wel | b clic | cando s | u File > Nu | ovo > |
|-------|----|------------|-----|--------|---------|-------------|-------|
| Web   | e  | scegliamo  | un  | web    | vuoto,  | salviamola  | come  |
| Prova | 12 |            |     |        |         |             |       |

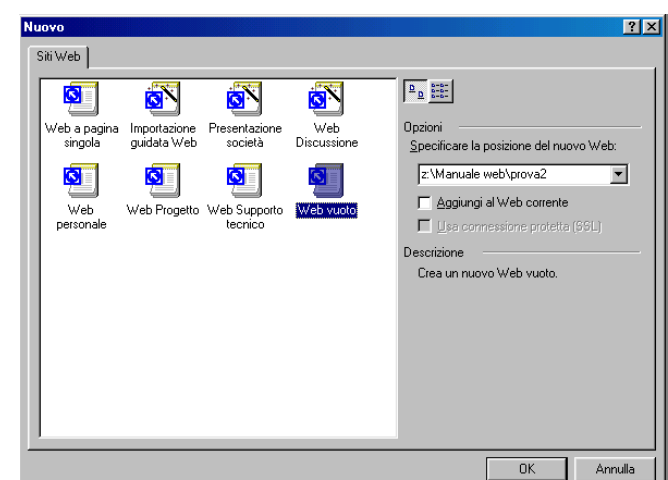

by Domenico Donato

Prima di creare la nostra prima pagina con i frame vediamo cosa sono i frame. Finora abbianmo lavorato con delle pagine web singole che contenevano al loro interno tutti i componenti della pagina, (ad esempio il titolo, i bordi ecc), i frame invece ci permettono di dividere la pagina in vari elementi o frammenti (frame), che vengono riuniti in una sola vista, possiamo usare i frame in modo modulare per costruire nuove pagine con elementi comuni. L'esempio che faremo usera tre frame, uno superiore per il titolo, uno laterale sinistro per il sommario, e uno centrale che conterra le varie pagine.

|   | File | <u>M</u> odifica    | <u>V</u> isualizza | Inserisci  | F <u>o</u> rmato | <u>S</u> trumenti | <u>T</u> abella | Fram |
|---|------|---------------------|--------------------|------------|------------------|-------------------|-----------------|------|
| I |      | Nyovo               |                    |            | •                | Pagina            | CTRL-           | ⊧Ν   |
| Ì | 2    | Apri                |                    | CTRL+I     | F12 🧕            | 횐 <u>W</u> eb     |                 |      |
| Ì | ₿    | Apri <u>W</u> eb.   |                    |            | 1                | Cartella          |                 |      |
| İ |      | <u>S</u> alva       |                    | MAIUSC+I   | F12              | <u>A</u> ttività  |                 | _    |
|   |      | Saļva con i         | nome               |            |                  |                   |                 |      |
|   |      | Pu <u>b</u> blica W | /eb                |            |                  |                   |                 |      |
|   |      | Vįsualizza (        | anteprima n        | el browser | ·                |                   |                 |      |
|   | 5    |                     | CTRL+              | MAIUSC+    | F12              |                   |                 |      |
| I |      | Eile recent         | i                  |            | •                |                   |                 |      |
|   |      | Web recen           | nti                |            | •                |                   |                 |      |
| I |      |                     | ×                  |            |                  |                   |                 |      |

Come vediamo nella finestra sottostante la nostra pagina si presenta divisa in tre parti, la grandezza delle parti può essere regolata a piacere ma consiglio di lasciare un grosso spazio al frame centrale.

Iniziamo a lavorare con il frame superiore che prende tutta la larghezza della pagina , clicchiamo su Nuova pagina....

Numerica Distant

Clicchiamo su File > Nuovo > Pagina e nella finestra Nuovo scegliamo la seconda scheda Pagina con frame e poi Intestazione e sommario, per finire la scelta clicchiamo OK

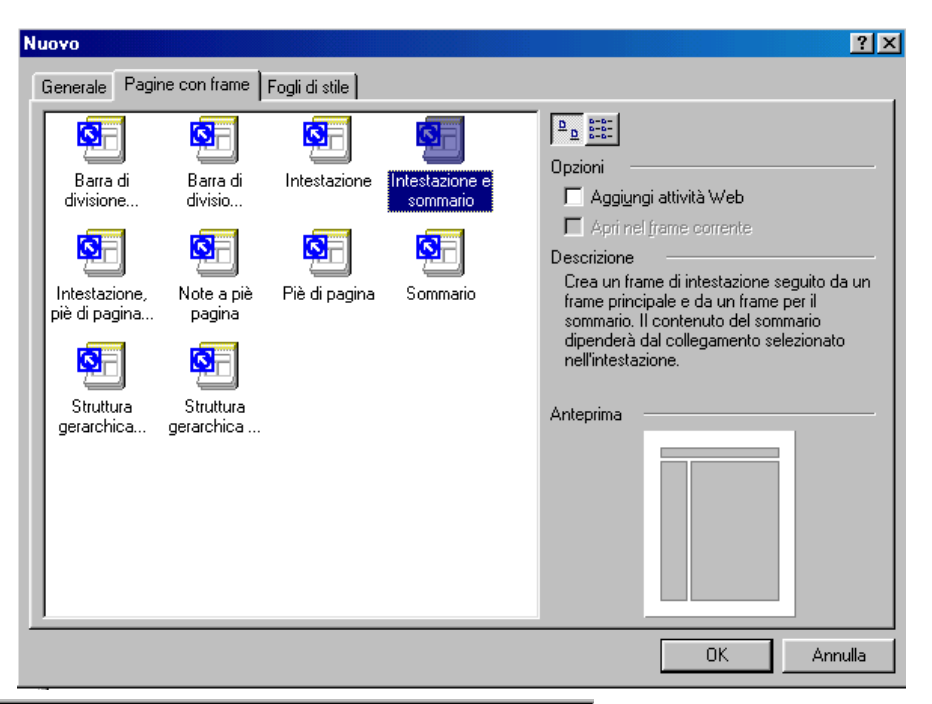

|                                         | Imposta pagina iniziale Nuova pagina         |
|-----------------------------------------|----------------------------------------------|
|                                         |                                              |
| Imposta pagina iniziale<br>Nuova pagina | Imposta pagina iniziale Циоча pagina         |
| Normale / Senza frame / H               | HTML / HTML pagina con frame / Anteprima / 🗹 |

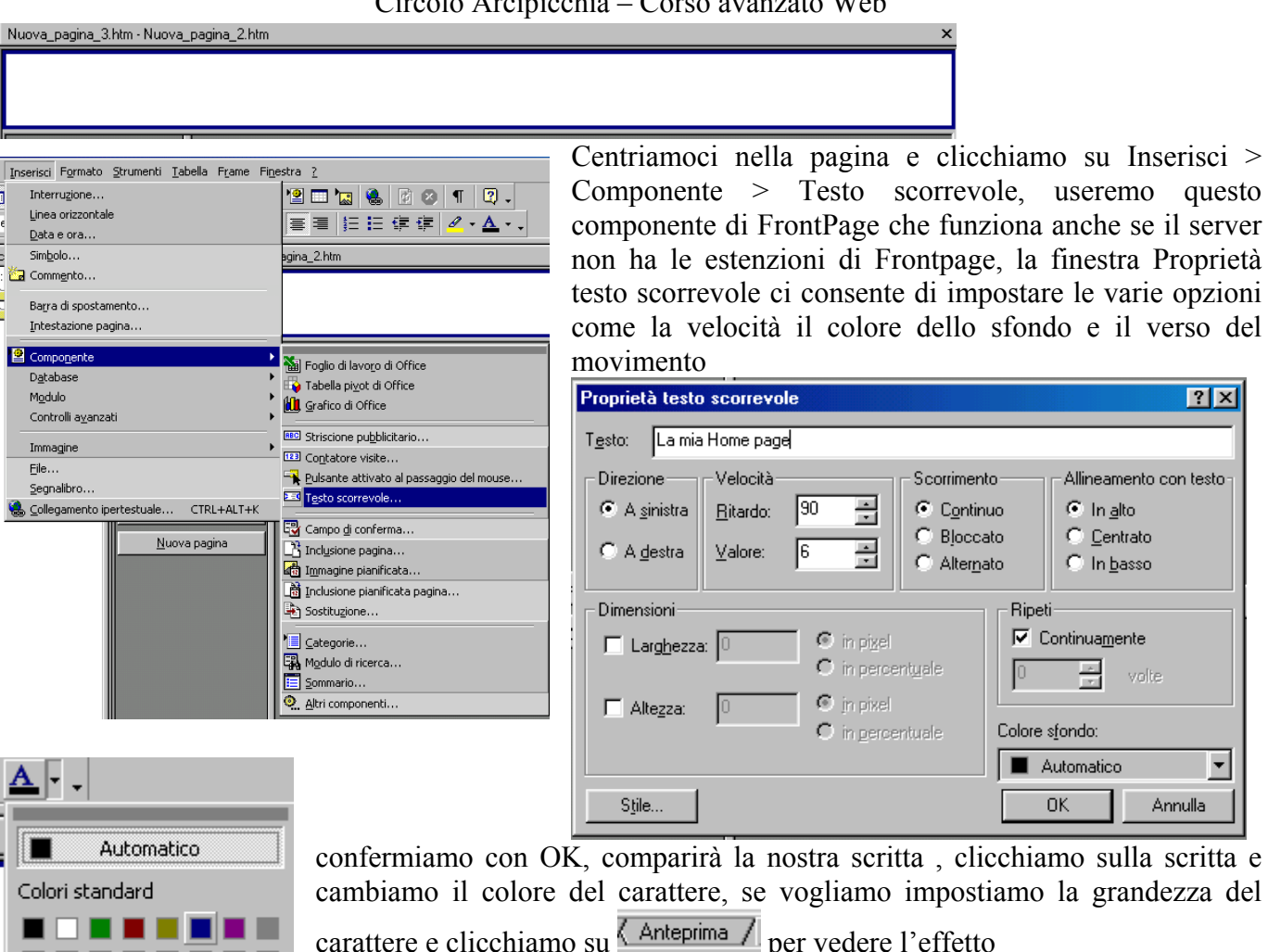

Passiamo al frame laterale che copre la stessa altezza del frame principale, clicchiamo su Nuova pagina...

Centriamoci e poi clicchiamo su Tabella > Inserisci > Tabella e

| Inserisci tabella                     |             |   |                  |           | ? ×     |
|---------------------------------------|-------------|---|------------------|-----------|---------|
| Dimensioni —                          |             |   |                  |           |         |
| <u>R</u> ighe:                        | E           | - | <u>C</u> olonne: | 1         | *       |
| Layout —                              |             | _ |                  |           |         |
| <u>A</u> llineamento:                 | predefinito | • | 🔽 Specifica Jar  | ghezza:   |         |
| Dimensione <u>b</u> ordo:             | 0           | ÷ | 100              | ∫         |         |
| Spa <u>z</u> iatura interna<br>celle: | 1           | ÷ |                  | 💿 in gerc | entuale |
| <u>S</u> paziatura tra celle:         | 2           | - |                  |           |         |
|                                       |             |   |                  |           |         |
| S <u>t</u> ile                        |             |   | OK               | Ann       | ulla    |
|                                       |             |   |                  |           |         |

Blu scure

- 🔳 🗖 📕 🗆

Altri colori...

creiamo una tabella di una colonna tre righe e con bordo=0, si creerà la tabella illustrata qui a fianco, digitiamo Home nella prima cella, Mi presento nella seconda cella, Le mie passioni nella terza cella, premiamo il tasto tab

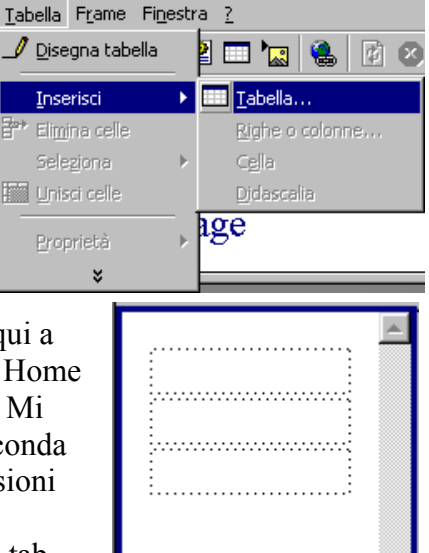

sulla tastiera per aggiungere una riga vuota e digitiamo Link, dopo aver premuto tab per aggiungere un'altra riga digitiamo scrivimi.

Abbiamo così creato il nostro sommario, i collegamenti li creeremo in un secondo momento. Cambiamo lo sfondo del sommario, clicchiamo con il destro clicchiamo su Proprietà pagina e dalla seconda cartella Sfondo impostiamo il colore di sfondo.

|                 |                                      |          | Proprietà pagina                                             |
|-----------------|--------------------------------------|----------|--------------------------------------------------------------|
| Home            |                                      |          | Generale Sfondo Margini Personalizza Lingua Gruppo di lavoro |
| M1 presento     |                                      |          | Formattazione                                                |
| Le mie passioni |                                      |          | 🗖 Immagine di sfondo                                         |
| Link            |                                      |          | 🗖 Eiligrana                                                  |
| Scrivimi        | Tarlia                               |          | Sfoglia Proprietà                                            |
|                 | Copia                                |          |                                                              |
|                 | Incolla                              |          | <u>Consenti erretti di attivazione per i collegamenti</u>    |
|                 | Incolla speciale                     |          | Stil <u>e</u> attivazione                                    |
|                 | Tema                                 |          | Colori                                                       |
|                 | Bordi condivisi                      |          | Sfondor Delegamentor Delegamentor                            |
|                 | Inserisci riga                       |          |                                                              |
|                 | Inserisci colonna                    |          | Lesto: Automatico Automatico                                 |
|                 | Dividi celle                         |          | 🔳 🗌 🔳 📕 📕 🔳 🔳 ento <u>a</u> ttivo: 🛛 📕 Automatico 💌          |
|                 | Apri pagina in un'altra finestra     |          | Applica imposta                                              |
|                 | Proprietà frame                      |          |                                                              |
|                 | Proprietà pagina                     |          | Stogita                                                      |
|                 | Proprieta tabella<br>Proprietà cella |          |                                                              |
|                 | Paragrafo                            |          |                                                              |
|                 | Carattere A                          | LT+INVIO |                                                              |

Creiamo ora il frame centrale, clicchiamo su Nuova pagina... centriamoci nella pagina e inseriamo una tabella di 1 colonna e tre righe, e ci inerirò del testo nella prima cella, un'immagine nella seconda, mentre nella terza specificherò alcuni dati della pagina, visto che esistono delle differenze di visualizzazione tra i browser Internet Explorer e Netscape, è buona norma specificare per quale browser è ottimizzata la pagina, avendo usato una scritta scorrevole che viene vista come ferma in Netscape la nostra pagina sarà ottimizzata per Internet Explorer, inoltre è sempre bene specificare la risoluzione

| Inserisci tabella                                                                                   |                  |   |                                      | ? ×                                                      |
|----------------------------------------------------------------------------------------------------|------------------|---|--------------------------------------|----------------------------------------------------------|
| Dimensioni —<br><u>R</u> ighe:<br>Layout —<br><u>A</u> llineamento:                                 | 3<br>predefinito | • | <u>C</u> olonne:<br>▼ Specifica Jarg | hezza:                                                   |
| Dimensione <u>b</u> ordo:<br>Spa <u>z</u> iatura interna<br>celle:<br><u>S</u> paziatura tra celle: | 0<br>1<br>2      |   | 100                                  | <ul> <li>○ in pixel</li> <li>⊙ in percentuale</li> </ul> |
| S <u>t</u> ile                                                                                      |                  |   | OK                                   | Annulla                                                  |

dello schermo ottimale per visionare la pagina, questa pagina èstata fatta per la risoluzion 800 x 600 ed è bene indicarlo perché visionandola ad una risoluzione maggiore avremo troppo spazio vuoto ed a una minore non vedremo tutta la pagina ma ci dovremo muovere con il mouse.

Salviamo il nostro lavoro cliccando su File > Salva con nome

Salva con nome

La prima finestra ci chiede con che nome vogliamo salvare la pagina nella sua interezza con tutti i frame compresi, lo notiamo dal bordo blu che circonda i tre frame, mettiamo il titolo che vogliamo appaia nel browser clicccando sul pulsante Cambia... all'altezza della voce Titolo pagina, nel nome file viso che questa sarà la pagina principale del sito digitiamo index e premiamo salva

La seconda finestra ci chiede con che nome salvare il frame superiore , come titolo pagina indicheremo intestazione e come nome file inte e premiamo salva

🔽 🖕 🔁 🔕 🗙 醋 🎫 + Strumenti + Sal<u>v</u>a in: 🛅 prova2 📄 \_private 3 📄 images Cropologi Titolo pagina: Eremita Home page <u>C</u>ambia... Nome file: index 4 📙 Salva Tipo file: Pagine Web (\*.htm;\*.html;\*.shtml;\*.shtm;\*.stm;\*.asp;\*. 🔻 Annulla ? X Salva con nor 💽 🖕 🔁 🔕 🔀 醋 🎫 - Strumenti -Sal<u>v</u>a in: 🚞 prova2 🗋 \_private 🗋 images 3 Titolo pagina: intestazione <u>C</u>ambia... Nome file: inte.htm • Salva Tipo file: Pagine Web (\*.htm;\*.html;\*.shtml;\*.shtm;\*.stm;\*.asp;\*. 🕶 Annulla

La terza finestra ci chiede con che nome salvare il frame laterale, come titolo pagina indicheremo sommario e come nome file som e premiamo salva

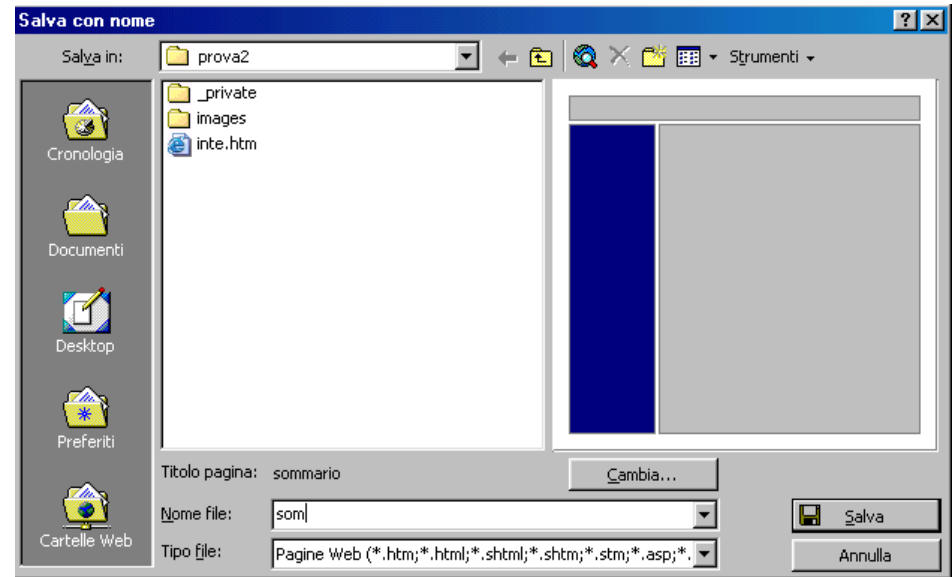

? ×

La quarta finestra ci chiede con che nome salvare il frame centrale, come titolo pagina indicheremo home e come nome file home e premiamo salva

| Salva con nome     | ;                  |                        |                   |                     | ? ×      |
|--------------------|--------------------|------------------------|-------------------|---------------------|----------|
| Sal <u>v</u> a in: | prova2             |                        | - + 🖻             | 🔯 🗙 👛 🎟 - Stra      | umenti 🗸 |
| Cronologia         |                    |                        |                   |                     |          |
| Documenti          |                    |                        |                   |                     |          |
| Desktop            |                    |                        |                   |                     |          |
| Preferiti          |                    |                        |                   |                     |          |
|                    | Titolo pagina:     | home                   |                   | <u>C</u> ambia      |          |
|                    | Nome file:         | home                   |                   | •                   | 🔚 Salva  |
| Cartelle Web       | Tipo <u>fi</u> le: | Pagine Web (*.htm;*.ht | tml;*.shtml;*.shi | tm;*.stm;*.asp;*. 💌 | Annulla  |

Alla fine ci verrà richiesto dove salvare l'immagine specifichiamo la directoty images e clicchiamo su OK

| Salva file incorpor      | ati                     |                | ? ×                 |
|--------------------------|-------------------------|----------------|---------------------|
| File incorporati da sal· | vare:                   |                | Anteprima immagine: |
| Nome                     | Cartella                | Azione         |                     |
| BD07248gif               | images/                 | Salva          |                     |
| <u>R</u> inomina         | <u>C</u> ambia cartella | Imposta azione | Z                   |
|                          |                         |                | OK Annulla          |

Quando lavoriamo con i frame cambia anche la finestra con le varie visualizzazioni

| Normale / Senza frame / HTML /                                                                                                    | ( HTML pagina con frame / Anteprima / ) oltre alle visualizzazioni                                                                                                    |
|----------------------------------------------------------------------------------------------------|----------------------------------------------------------------------------------------------------|
| (HTML), (Anteprima /                                                                                                    | index.htm X                                                                                                    |
| abbiamo la visualizzazione<br>(HTML pagina con frame) da<br>questa finestra vediamo come<br>la pagina index.htm sia solo<br>un collage delle altre pagine,<br>guardandando i tag frameset<br>e frame possiamo vedere le<br>impostazioni con cui<br>vengono uniti le varie perti.<br>I frame non vengono<br>visualizzati nei vecchi<br>browser come Internet<br>Explorer 3 o Netscape 3,<br>perciò deve essere cura del<br>webmaster mettere a<br>disposizione anche una<br>versione noframe cioè a<br>pagina intera. | <pre>chtml&gt; chead&gt; cmeta http-equiv="Content-Type" content="text/html; charset=windows-1252"&gt; ctitle&gt;Eremita Home page Catea name="Generation" content="Microsoft FrontPage 4.0"&gt; Chead="Content="FrontPage.Editor.Document"&gt; c/head&gt; cframeset rows="64,*"&gt; Cframeset rows="64,*"&gt; Cframeset rows="64,*" Cframeset rows="64,*"&gt; Cframeset r</pre> |
|                                                                                                    | Normale & Senza frame & HTML & HTML pagina con frame & Anteprima / -                                                                                                    |

Per creare una pagina noframe aprima la gina index.htm, selezioniamo tutta il frame centrale e dopo aver cliccato su <u>Senza frame</u> incolliamolo nella pagina bianca, aggiungiamo un'altra riga e riproduciamo il sommario in una piccola barra di navigazione, a cui associeremo poi link.

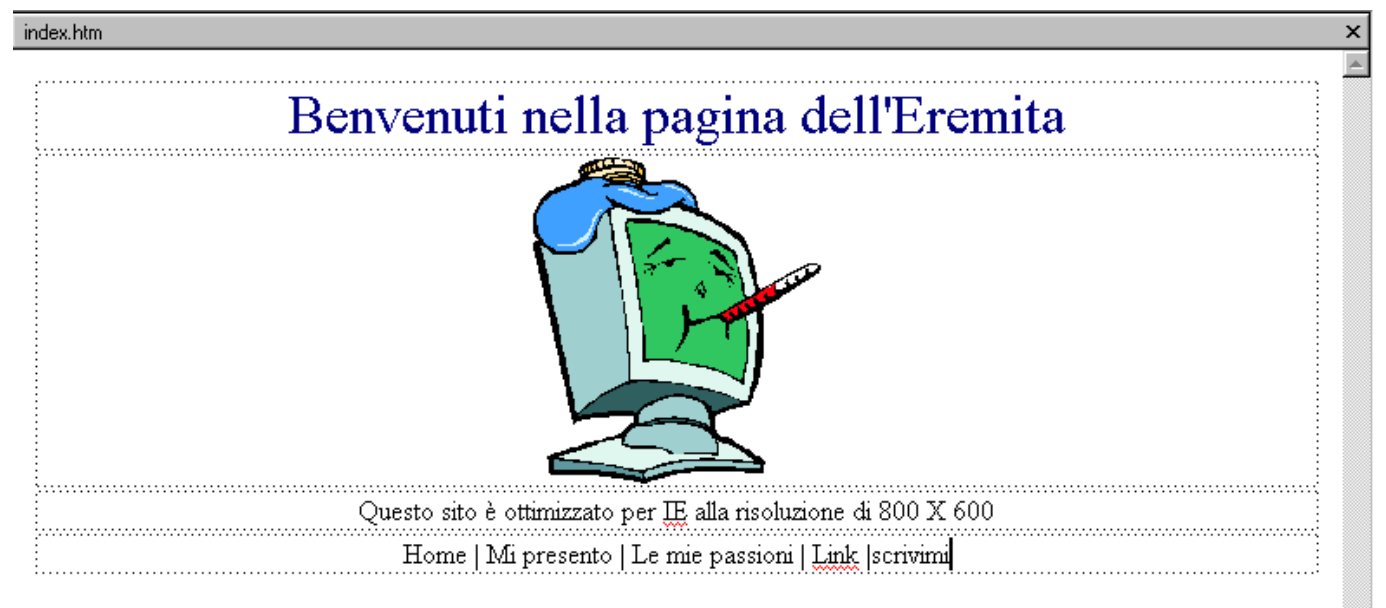

Chiudiamo la pagina index.htm e contuiamo a creare le altre pagine del nostro sito, clicchiamo su 🗅 e si aprirà una pagina bianca riempiamola con il contenuto voluto, e salviamola

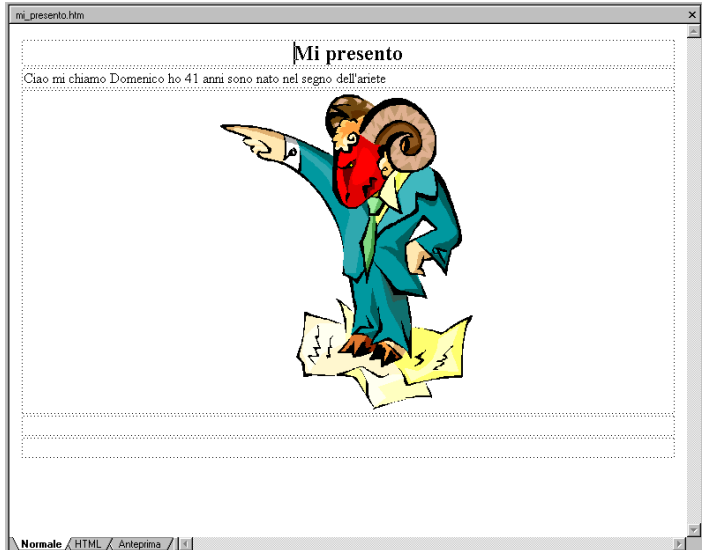

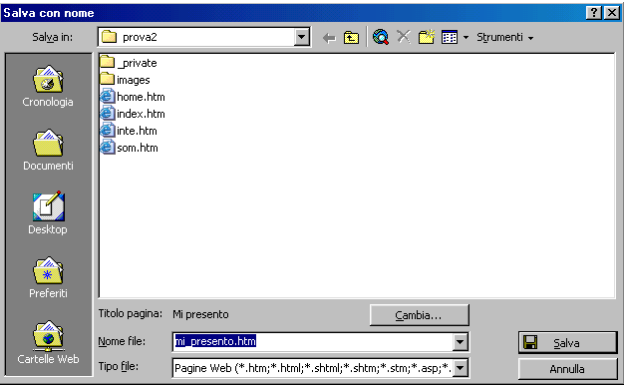

Ho inserito in questa pagina una tabella di una colonna e tre righe, nella prima riga ho messo nella prima pagina il titolo della pagina, nella seconda riga digito il testo della pagina, nella terza riga un'immagine

Per la seconda pagina ho scelto una tabella di due colonne e quattro righe, per mettere il titolo unifichiamo le due celle della prima riga, per prima cosa selezioniamo la due celle poi clicchiamo con il destro e scegliamo Unisci celle, digitiamo poi il titolo, posizioniamo poi a sinistra un'immagine per riga e a destra il commento e l'ho salvata come le\_mie\_passioni.htm

| le_mie_passioni.htm             | x                         |             |                                   |               |
|---------------------------------|---------------------------|-------------|-----------------------------------|---------------|
|                                 |                           |             | Taglia                            |               |
|                                 | Le mie passioni           | I1          | Copia                             |               |
|                                 | I libri più sono meglio è | - E ]       | Incolla                           |               |
|                                 |                           |             | incolla                           |               |
| THE A                           |                           |             | Incola speciale                   |               |
|                                 |                           |             | Tema                              |               |
|                                 |                           |             | Deedi eendisisi                   |               |
|                                 |                           |             | Borai condivisi                   |               |
|                                 |                           |             | Inserisci riga                    |               |
|                                 |                           |             | Elimina celle                     |               |
|                                 |                           |             |                                   |               |
|                                 | 71                        |             | Dividi celle                      |               |
|                                 | T be vive con me          |             | Unisci celle                      |               |
|                                 |                           |             | Ripartisci uniformemente colonr   | ne            |
|                                 |                           |             | Proprietà pagina                  |               |
|                                 |                           |             | Proprietà tabella                 |               |
| A TOTAL                         | Mantin non indepens       |             | Carattere                         |               |
| 124                             | Artigue non mongate       | т.          |                                   | 41 T 10 8 4 G |
|                                 |                           | <u>а</u> н. | Proprieta cella                   | ALT+INVIU     |
| : <b>#</b> ¥                    |                           |             | <u>C</u> ollegamento ipertestuale | CTRL+ALT+K    |
|                                 |                           |             |                                   |               |
| Normale (HTML / Anteprima / ] < | Þ                         |             |                                   |               |

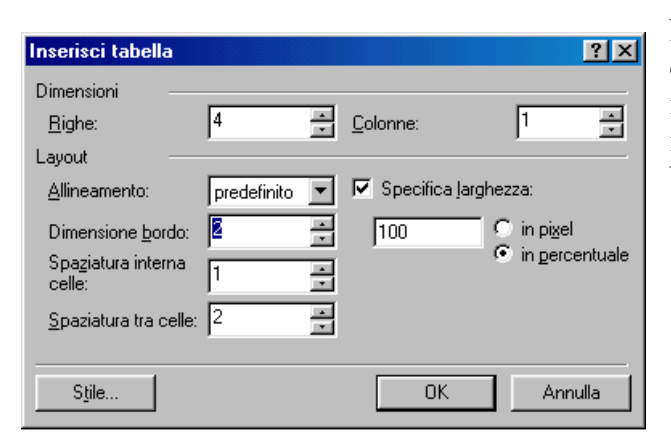

Nella terza pagina voglio inserire dei collegamenti a dei siti di interesse, creiamo una nuova pagina e inseriamo una tabella da 1 colonna e 4 riga ma stavolta impestiamoun bordo visibile portando la dimensione bordo a 2 premiamo l'OK per confermare.

Portandosi subito sopra la tabella il cursore si muterà in una freccetta che selezionerà tutta tabella, cliccando poi con il destro sulla tabella scelgo Proprietà tabella.

| l | Nuova_pagina_1.htm    | ×                                |
|---|-----------------------|----------------------------------|
| ſ |                       | <u>~</u>                         |
| l |                       |                                  |
| l |                       |                                  |
| l |                       |                                  |
| l |                       |                                  |
| l |                       |                                  |
| l |                       |                                  |
| ļ |                       |                                  |
| I | Proprietà tabella ? 🔀 | Nella finestra Proprietà tabella |

Nella finestra Proprietà tabella impostero nella sezione centrale (Bordi) imposterò i colori del bordo chiaro e del bordo scuro, posso sia applicare i colori per vedere l'effetto senza chiudere la

| Taglia                        |            |
|-------------------------------|------------|
| Copia                         |            |
| Incolla                       |            |
| Incolla speciale              |            |
| Tema                          |            |
| Bordi condivisi               |            |
| Inserisci riga                |            |
| Inserisci colonna             |            |
| Elimina celle                 |            |
| Dividi celle                  |            |
| Unisci celle                  |            |
| Ripartisci uniformemente righ | e          |
| Proprietà pagina              |            |
| Proprietà tabella             |            |
| Carattere                     |            |
| Proprietà cella               | ALT+INVI0  |
| Collegamento ipertestuale     | CTRL+ALT+K |

finestra Proprietà tabella cliccando Applica , sia l'OK per chiudere la finestra e confermare.

| Layout                                                        |
|---------------------------------------------------------------|
| Allinea <u>m</u> ento: predefinito 💌 🗹 Specifica larghezza:   |
| Scorrimento testo: predefinito  100  in pixel  in percentuale |
| Spa <u>z</u> iatura interna celle: 🛛 👖 🚍 🗖 Specifica altezza: |
| Spaziatura tra celle: 2 = 0 0 in pixel                        |
| Bordi                                                         |
| Dimensione: 2 😴 Bordo chiaro:                                 |
| Colore: Automatico 💌 Bordo scuro:                             |
| Sfondo                                                        |
| Colore: Automatico 💌                                          |
| 🔽 Usa immagine di s <u>f</u> ondo                             |
| Sfoglia Proprietà                                             |
| Stile OK Annulla Applica                                      |

| HTML.it |  |
|---------|--|
|         |  |
|         |  |

Dopo aver digitato il titolo nella prima cella, ci portiamo nella seconda cella e indichiamo il testo che vogliamo visualizzare per indicare

il collegamento dopodiché lo selezioniamo e clicchiamo su 🗟 si apre la finestra Crea collegamento, nella casella URL indichiamo l'indirizzo completo del sito (URL) in questo caso, essendo già presente la

| Crea collegamento        | •\prova2 ▼ ■ 🗗 🎞 🕅                                     |
|--------------------------|--------------------------------------------------------|
| Nome                     | Titolo Nuova pagina 1                                  |
| _private<br>images       |                                                        |
| home.htm<br>index.htm    | home<br>Eremita Home page                              |
| le_mie_passioni.htm      | Le mie passioni<br>Link                                |
| mi_presento.htm          | Mi presento<br>sommario                                |
| IBL: http://www.html.it  |                                                        |
| Impostazioni facoltative |                                                        |
| Segnalibro: (nessuno)    | Erame di<br>destinazione: Frame pred. pagina (nessuno) |
|                          | OK Annulla <u>P</u> arametri <u>Sti</u> le             |

scritta http:// aggiungiamo <u>www.html.it</u>, poi scegliamo se visualizzare il sito dentro la nostra pagina principale o in una pagina

nuova, clicchiamo su per scegliere la destinazione, come vediamo abbiamo

| Frame di destinazione                 | ? ×                                                                                                   |
|---------------------------------------|----------------------------------------------------------------------------------------------------|
| _ <u>P</u> agina con frame corrente _ | Destinazioni comuni:                                                                                  |
| (nessuno)                             | Frame pred. pagina (nessuno)<br>Stesso frame<br>Tutta la pagina<br>Nuova finestra<br>Frame principale |
| Impostazione destinazione –           |                                                                                                    |
| _blank                                |                                                                                                    |
| Imposta come predefinita              | per tutti i collegamenti della pagina                                                                 |
|                                       | OK Annulla                                                                                            |

varie scelte, una volta scelta clicchiamo 2 volte su OK

Pag. 41

by Domenico Donato

Ripetiamo l'operazione per gli altri 2 collegamenti e salviamo la pagina con il nome di link.htm Riapriamo la pagina index.htm per creare i collegamenti che assemblano tutte le pagine del nostro sito, per prima cosa clicchiamo con il pulsante destro sul frame laterale e scegliamo Proprietà pagina e cambiamo il colore di sfondo, riportandolo al bianco.

| Taglia                                                     | Proprietà pagina ? 🗙                                                              |
|------------------------------------------------------------|-----------------------------------------------------------------------------------|
| Copra<br>Incolla<br>Incolla speciale                       | Generale Sfondo Margini Personalizza Lingua Gruppo di lavoro                      |
| Tema<br>Bordi condivisi                                    | Immagine di sfondo     Eligraria                                                  |
| Apri pagina in un'altra finestra                           | Sfoglia Proprietà                                                                 |
| Proprietà frame<br>Proprietà pagina<br>Carattere ALT+INVIO | <u>C</u> onsenti effetti di attivazione per i collegamenti      Stile attivazione |
|                                                            | Colori                                                                            |
|                                                            | Sfon <u>d</u> o: 🗌 Automatico 👻 Collega <u>m</u> ento: 📃 Automatico 💌             |
|                                                            | Iesto: Collegamento visitato: Automatico V                                        |
|                                                            | Collegamento attivo:                                                              |
|                                                            | Applica impostazioni di sfondo della pagina:                                      |
|                                                            | Sf <u>og</u> lia                                                                  |
|                                                            | OK Annulla                                                                        |

Selezioniamo Home e clicchiamo sul p come Frame di destinazione quello impostato (Frame pred. Pagina principale), e clicchiamo OK.

Procediamo allo stesso modo per i link alle pagine Mi presento, Le mie passioni e Link.

Selezioniamo Home e clicchiamo sul pulsante 🔒 e colleghiamolo alla pagina home.htm lasciando

| Crea collegamento           | <u>?</u> ×                                             |
|-----------------------------|--------------------------------------------------------|
| Cerca in: 🛛 🐼 z:\Manuale we | b\prova2                                               |
| Nome                        | Titolo 🔺                                               |
| 📝 index.htm                 | Eremita Home page                                      |
| 📝 inte.htm                  | intestazione                                           |
| 📝 som.htm                   | sommario                                               |
| 📝 home.htm                  | home                                                   |
| 🚞 _private                  |                                                        |
| 🚞 images                    |                                                        |
| home.htm                    | home                                                   |
| index.htm                   | Eremita Home page                                      |
| 📄 inte.htm                  | intestazione                                           |
| le mie nassioni htm         | Le mie nassioni                                        |
|                             |                                                        |
| URL: home.htm               | I 🛛 🖉 🦉 I                                              |
| Impostazioni facoltative    |                                                        |
| Segnalibro: (nessuno)       | Frame di destinazione: Frame pred. pagina (principale) |
|                             | OK Annulla <u>P</u> arametri S <u>t</u> ile            |

Per Scrivimi creiamo il collegamento alla posta cliccando su 🙈, dalla finestra collegamento clicchiamo

su e nella finestra Crea collegamento per l'invio di posta elettronica inseriamo l'indirizzo email voluto e clicchiamo due volte OK

| Crea collegamento per l'invio di posta elettronica 🛛 📪 🔀 |                              |  |  |  |  |  |  |  |
|----------------------------------------------------------|------------------------------|--|--|--|--|--|--|--|
| Digitare l'indirizzo di posta elettronica:               | Esempio: prova@microsoft.com |  |  |  |  |  |  |  |
| eremita@fastwebnet.it                                    |                              |  |  |  |  |  |  |  |
| ОК                                                       | Annulla                      |  |  |  |  |  |  |  |

Salviamo la pagina cliccando su 🔎, poi controlliamo nel browser come è venuto il nostro sito clicchiamo su 🗳 e proviamo poi a muoverci (navigare) il nostro sito Il nostro sito è quasi finito ci resta da completare la pagina senza frame con la pagina index.htlm aperta clicchiamo su (Senza frame / e dedichiamoci alla barra di navigazione

| index.htm                                                     | × |
|---------------------------------------------------------------|---|
|                                                               | - |
| Benvenuti nella pagina dell'Eremita                           |   |
|                                                               |   |
| Questo sito è ottimizzato per 🏨 alla risoluzione di 800 X 600 |   |
| Home   Mi presento   Le mie passioni   <u>Link  scrivimi</u>  |   |

Iniziamo da Home e selezioniamo le varie voci e creiamo i link, non possiamo vedere l'anteprima della pagina senza frame ne con l'anteprima ne nel browser perché ci vorrebbe un vecchio browser versione 3. Per curiosità possiamo andare a vedere tutto il codice che abbiamo generato dopo aver selezionato il

frame centrale clcchiamo SII / HTML pagina con frame.

la

pagina

×

٠ <html> apparirà e <head> <meta http-equiv="Content-Type" content="text/html; charset=windows-1252"> nostra <title>Eremita Home page</title> <meta name="GENERATOR" content="Microsoft FrontPage 4.0"> vista dal lato del <meta name="ProgId" content="FrontPage.Editor.Document"> codice, </head> <frameset rows="64,\*"> <frame name="intestazione" scrolling="no" noresize target="intestazione" src="inte.htm"> <frameset cols="150,\*"> <frame name="sommario" target="principale" src="som.htm"> <frame name="principale" src="home.htm"> </frameset3 <noframes> <body> <font color="#000080" size="6">Benvenuti nella pagina dell'Eremita</font> <img border="0" src="images/BD07248\_.gif" width="167" height="188"> <td width="100%") Questo sito è ottimizzato per IE alla risoluzione di 800 X 600  $\langle tr \rangle$  $\langle tr \rangle$ <a href="home.htm">Home</a> | <a href="mi\_presento.htm"> Mi presento</a> | <a href="mi\_presento.htm"> Le mie passioni</a> | <a href="link.htm"> Link</a> 1 <a href="mailto:eremita@fastwebnet.it">Scrivimi</a>  $\mathbb{R}$  Normale / Senza frame / HTML **HTML pagina con frame** / Anteprima /  $\mathbb{R}$ 

Il nostro sito è finito vedremopoi come pubblicarlo.

index.htm

2

VISUALIZZAZIONI

### VISUALIZZAZIONE PAGINA

Analizziamo ora gli strumenti di gestione del sito che frontpage ci mette a disposizione,

normalmente lavoriamo nella visualizzazione Pagina <sup>Pagina</sup> che ci consente di avere una panoramica immediata del nostro sito

### VISUALIZZAZIONE CARTELLE

La visualizzazione cartelle ci mostra tutti nostri file indicandone il nome, il titolo, la dimensione, il tipo, la data di modifica e il nome del computer che l'ha modificato, è da questa finestra che possiamo spostare i file

|          |        | Nome              | Titolo            | Dime | Tipo     | Data modifica  | Modificato da   | Commenti |  |  |
|----------|--------|-------------------|-------------------|------|----------|----------------|-----------------|----------|--|--|
| 9        |        | 🚞 _private        |                   |      | cartella |                |                 |          |  |  |
| Pagina   | images | 🚞 images          |                   |      | cartella |                |                 |          |  |  |
| i agina  |        | 🔄 home.htm        | home              | 1KB  | htm      | 15/05/02 15.26 | Magazzino Elett |          |  |  |
|          |        | 🞑 index.htm       | Eremita Home page | 1KB  | htm      | 17/05/02 16.45 | Magazzino Elett |          |  |  |
|          |        | 🞑 inte.htm        | intestazione      | 1KB  | htm      | 15/05/02 15.14 | Magazzino Elett |          |  |  |
| Cartelle |        | 🗿 le_mie_passio   | Le mie passioni   | 1KB  | htm      | 16/05/02 9.57  |                 |          |  |  |
| en.      |        | 🞑 link.htm        | Link utili        | 1KB  | htm      | 17/05/02 15.18 | Magazzino Elett |          |  |  |
| U 👔      |        | 🗿 mi_presento.htm | Mi presento       | 1KB  | htm      | 15/05/02 16.49 |                 |          |  |  |
| Benort   |        | 🗿 som. htm        | sommario          | 1KB  | htm      | 17/05/02 16.17 | Magazzino Elett |          |  |  |
| riopoit  |        |                   |                   |      |          |                |                 |          |  |  |
|          |        |                   |                   |      |          |                |                 |          |  |  |

Ad esempio, clicchiamo 2 volte sulla cartella images

| Elenco cartelle | Contenuto di "imag | Contenuto di "images" |      |      |                |                 |          |  |  |  |
|-----------------|--------------------|-----------------------|------|------|----------------|-----------------|----------|--|--|--|
|                 | Nome               | Titolo                | Dime | Tipo | Data modifica  | Modificato da   | Commenti |  |  |  |
| private         | 🖹 An01621gif       | images/An01621gif     | 9KB  | gif  | 16/05/02 9.57  | Magazzino Elett |          |  |  |  |
| images          | 🖹 AN01627gif       | images/AN01627gif     | 9KB  | gif  | 15/05/02 16.49 | Magazzino Elett |          |  |  |  |
|                 | 💦 BD07248gif       | images/BD07248gif     | 3KB  | gif  | 15/05/02 15.26 | Magazzino Elett |          |  |  |  |
|                 | 🖹 Bs00100gif       | images/Bs00100gif     | 7KB  | gif  | 16/05/02 9.57  | Magazzino Elett |          |  |  |  |
|                 | 🛐 j0089236. gif    | images/j0089236.gif   | 4KB  | gif  | 16/05/02 9.57  | Magazzino Elett |          |  |  |  |
|                 | _                  |                       |      |      |                |                 |          |  |  |  |

selezioniamo un file clicchiamoci sopra con il pulsante destro e clicchiamo su Taglia

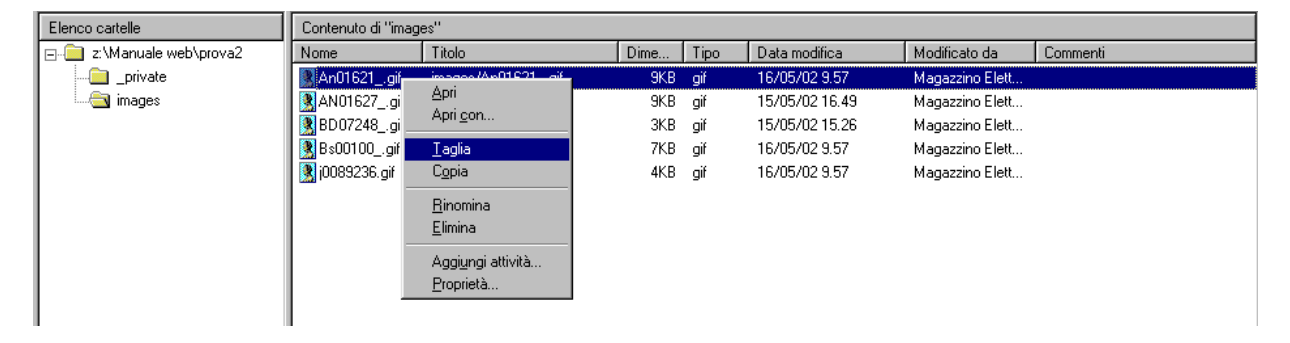

Clicchiamo con il destro sulla cartella principale Z:\Manuale web\prova2 e scegliamo incolla,

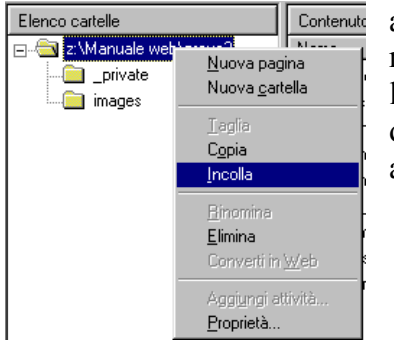

apparirà la finestra rinomina che sposterà l'immagine selezionata dalla directoty images alla radice del sito

| Rinomina | 2 X                                            |
|----------|------------------------------------------------|
|          | "Rinomina "images/An01621gif" in "An01621gif"" |
|          |                                                |
|          | _                                              |
|          | 🗈 🕐                                            |
|          |                                                |
|          |                                                |
|          | Annulla                                        |

| Contenuto di "z:\Ma | anuale web\prova2'' |      |          |                |                 |          |
|---------------------|---------------------|------|----------|----------------|-----------------|----------|
| Nome                | Titolo              | Dime | Tipo     | Data modifica  | Modificato da   | Commenti |
| 🚞 _private          |                     |      | cartella |                |                 |          |
| 🚞 images            |                     |      | cartella |                |                 |          |
| 🚳 home.htm          | home                | 1KB  | htm      | 15/05/02 15.26 | Magazzino Elett |          |
| 🚳 index.htm         | Eremita Home page   | 1KB  | htm      | 17/05/02 16.45 | Magazzino Elett |          |
| 🔯 inte.htm          | intestazione        | 1KB  | htm      | 15/05/02 15.14 | Magazzino Elett |          |
| 🗟 le_mie_passio     | Le mie passioni     | 1KB  | htm      | 18/05/02 10.26 | Magazzino Elett |          |
| 🚳 link.htm          | Link utili          | 1KB  | htm      | 17/05/02 15.18 | Magazzino Elett |          |
| imi_presento.htm    | Mi presento         | 1KB  | htm      | 15/05/02 16.49 |                 |          |
| 🔯 som.htm           | sommario            | 1KB  | htm      | 17/05/02 16.17 | Magazzino Elett |          |
| 🖹 An01621gif        | An01621gif          | 9KB  | gif      | 16/05/02 9.57  | Magazzino Elett |          |
|                     |                     |      |          |                |                 |          |
|                     |                     |      |          |                |                 |          |

come vediamo il file è stato spostato ed i collegamenti con la pagina vengono aggiornati

### VISUALIZZAZIONE REPORT

La visualizzazione report controlla tuttoil nostro sito nelle sue varie funzionalità, come vediamo nella visualizzazione report compare la barra report: vediamo i singoli report

| Visualizzazioni | Riepilogo sito         |       |            |                                                                                                    |
|-----------------|------------------------|-------|------------|----------------------------------------------------------------------------------------------------|
|                 | Nome                   | Quant | Dimensione | Descrizione                                                                                               |
| 9               | Tutti i file           | 12    | 39KB       | Tutti i file del Web corrente.                                                                            |
| Pagina          | 😹 Immagini             | 5     | 33KB       | File di immagine del Web corrente (GIF, JPG, BMP ecc.).                                                   |
| гауша           | ᡖ File non collegati   | 0     | 0KB        | File del Web corrente che non è possibile raggiungere partendo dalla home page.                           |
|                 | 👼 File collegati       | 12    | 39KB       | File del Web corrente che è possibile raggiungere partendo dalla home page.                               |
|                 | 🕒 Pagine lente         | 0     | OKB        | Pagine del Web corrente il cui tempo di download stimato, considerando una velocità di 28,8, supera i 30. |
| Cartelle        | 💼 Vecchi file          | 0     | OKB        | File del Web corrente non modificati da più di 72 giorni.                                                 |
|                 | 💼 File aggiunti di rec | 11    | 38KB       | File del Web corrente creati negli ultimi 30 giorni.                                                      |
|                 | 🍓 Collegamenti ipert   | 22    |            | Tutti i collegamenti ipertestuali contenuti nel Web corrente.                                             |
| ખાર             | ? Collegamenti non     | 3     |            | Collegamenti ipertestuali che fanno riferimento a file di destinazione non confermati.                    |
| Report          | چې Collegamenti interr | 0     |            | Collegamenti ipertestuali che fanno riferimento a file di destinazione non disponibili.                   |
| <i>•</i>        | 😅 Collegamenti esterni | 5     |            | Collegamenti ipertestuali che fanno riferimento a file esterni al Web corrente.                           |
|                 | 👪 Collegamenti interni | 17    |            | Collegamenti ipertestuali che fanno riferimento ad altri file del Web corrente.                           |
| Churchbarr      | 🕛 Errori componenti    | 0     |            | File del Web corrente i cui componenti hanno restituito un errore.                                        |
| Struttura       | 💕 Attività non compl   | 0     |            | Attività nel Web corrente non contrassegnate come completate.                                             |
|                 | 🕼 Temi non utilizzati  | 0     |            | Temi del Web corrente non applicati ad alcun file.                                                        |
|                 |                        |       |            |                                                                                                    |
| Collegamenti    |                        |       |            | 🔻 Report                                                                                                  |
|                 |                        |       |            | Riepilogo sito 🔹 🗣 🍕 🥮                                                                                    |
| i 🛃             |                        |       |            |                                                                                                    |

### REPORT TUTTI I FILE

Dà un elenco completo dei file compresa la directory dove sono contenuti

| Tutti i file      |                     |                |      |      |                |                 |     |
|-------------------|---------------------|----------------|------|------|----------------|-----------------|-----|
| Nome              | Titolo              | Nella cartella | Dime | Tipo | Data modifica  | Modificato da   | Cor |
| 📓 An01621gif      | An01621gif          |                | 9KB  | gif  | 16/05/02 9.57  | Magazzino Elett |     |
| 🖹 AN01627gif      | images/AN01627gif   | images         | 9KB  | gif  | 15/05/02 16.49 | Magazzino Elett |     |
| 🔀 BD07248gif      | images/BD07248gif   | images         | ЗКВ  | gif  | 15/05/02 15.26 | Magazzino Elett |     |
| 🔀 Bs00100gif      | images/Bs00100gif   | images         | 7KB  | gif  | 16/05/02 9.57  | Magazzino Elett |     |
| 🔯 home.htm        | home                |                | 1KB  | htm  | 15/05/02 15.26 | Magazzino Elett |     |
| 🔯 index.htm       | Eremita Home page   |                | 1KB  | htm  | 17/05/02 16.45 | Magazzino Elett |     |
| 🔯 inte.htm        | intestazione        |                | 1KB  | htm  | 15/05/02 15.14 | Magazzino Elett |     |
| 🥂 j0089236.gif    | images/j0089236.gif | images         | 4KB  | gif  | 16/05/02 9.57  | Magazzino Elett |     |
| 🔯 le_mie_passio   | Le mie passioni     |                | 1KB  | htm  | 18/05/02 10.26 | Magazzino Elett |     |
| 🔯 link.htm        | Link utili          |                | 1KB  | htm  | 17/05/02 15.18 | Magazzino Elett |     |
| 🔯 mi_presento.htm | Mi presento         |                | 1KB  | htm  | 15/05/02 16.49 |                 |     |
| 🔯 som.htm         | sommario            |                | 1KB  | htm  | 17/05/02 16.17 | Magazzino Elett |     |
|                   |                     |                |      |      |                |                 |     |
|                   |                     |                |      |      |                |                 |     |

### **REPORT FILE NON COLLEGATI**

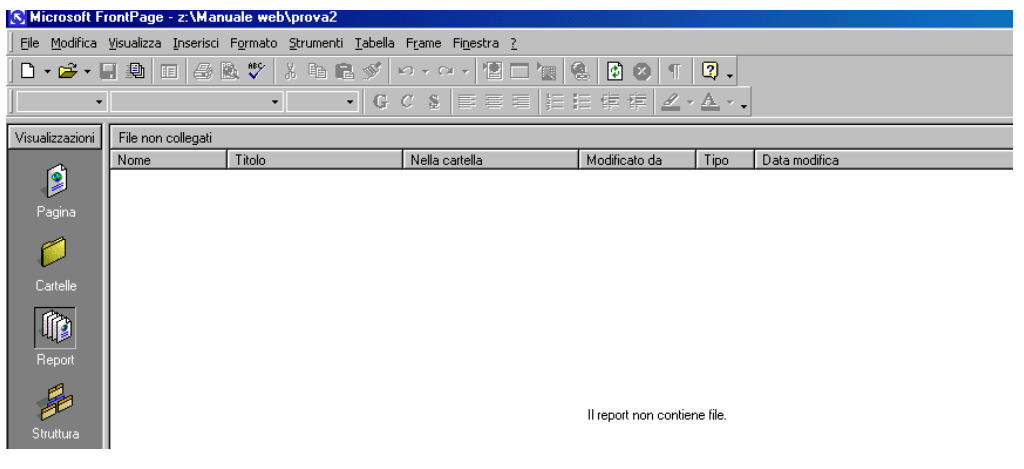

REPORT PAGINE LENTE

| agine terre |        |                               |                        |                                                                           |                        |                |
|-------------|--------|-------------------------------|------------------------|---------------------------------------------------------------------------|------------------------|----------------|
| lome        | Titolo | Tempo download                | Dime T                 | ipo 🛛 Nella carte                                                         | lla                    | Data modifica  |
|             |        |                               |                        |                                                                           |                        |                |
|             |        |                               |                        |                                                                           |                        |                |
|             |        |                               |                        |                                                                           |                        |                |
|             |        |                               |                        |                                                                           |                        |                |
|             |        |                               |                        |                                                                           |                        |                |
|             |        |                               |                        |                                                                           |                        |                |
|             |        |                               |                        |                                                                           |                        |                |
|             |        |                               |                        |                                                                           |                        |                |
|             |        |                               |                        |                                                                           |                        |                |
|             |        |                               |                        |                                                                           |                        |                |
|             |        |                               |                        |                                                                           |                        |                |
|             |        | Nessun file cor               | rispondente a          | l criterio impostato p                                                    | er il report selezion  | ato.           |
|             |        | Per modificare il criterio, : | scegliere Upzi<br>Visu | ioni dal menu Strumi<br>alizzazione Benort                                | enti, quindi rare clic | : sulla scheda |
|             |        |                               | 1100                   |                                                                           |                        |                |
|             |        |                               |                        |                                                                           |                        |                |
|             |        | ▼ Report                      |                        |                                                                           | ×                      |                |
|             |        | Pagipe lept                   | e                      | <ul> <li>30 secondo/i</li> </ul>                                          | T 🔍 🤓                  |                |
|             |        | r agino ione                  | ~                      | - 30 3000nd0/i                                                            |                        |                |
|             |        | r agine iene                  |                        | 3 secondo/i                                                               |                        |                |
|             |        | 1 dgino ione                  |                        | 3 secondo/i<br>4 secondo/i                                                |                        |                |
|             |        | T agine for te                |                        | 3 secondo/i<br>4 secondo/i<br>5 secondo/i                                 |                        |                |
|             |        |                               | •                      | 3 secondo/i<br>4 secondo/i<br>5 secondo/i<br>10 secondo/i<br>15 secondo/i |                        |                |

Per testare il funzionamento del nostro sito usiamo questa finestra, possiamo regolare la velocità simulata per testare la velocità del nostro sito, Frontpage e impostato di default per la simulazione di un modem da 28.Kbps, questa velocità può sembrare molto bassa ma anche collegandoci con un modem da 56 Kbps raramente la reale velocità di collegamento sarà superiore ai 40 Kbps

Se alcuni file non sono

collegati nel nostro sito

questo report, nel nostro

caso abbiamo lavorato

bene e non esistono file

non collegati

verranno riassunti in

### **REPORT VECCHI FILE**

| Nome     Titolo     Data modifica     Data creazione     Dime     Tipo     Nella cartella       Nessun file corrispondente al criterio impostato per il report selezionato.<br>Per modificare il criterio, scegliere Opzioni dal menu Strumenti, quindi fare clic sulla scheda<br>Visualizzazione Report.       Image: Report       Vecchi file     72 giorno/i       O giorno/i       O giorno/i       Image: Report | Vecchi file |        |                             |                              |            |               |                      |
|----------------------------------------------------------------------------------------------------|-------------|--------|-----------------------------|------------------------------|------------|---------------|----------------------|
| Nessun file corrispondente al criterio impostato per il report selezionato.<br>Per modificare il criterio, scegliere Opzioni dal menu Strumenti, quindi fare clic sulla scheda<br>Visualizzazione Report.                                                                                                    | Nome        | Titolo | Data modifica               | Data creazione               | Dime       | Tipo          | Nella cartella       |
| Nessun file corrispondente al criterio impostato per il report selezionato.<br>Per modificare il criterio, scegliere Opzioni dal menu Strumenti, quindi fare clic sulla scheda<br>Visualizzazione Report.<br><b>Vecchi file</b><br>0 giorno/i<br>1 giorno/i<br>2 giorno/i<br>3 giorno/i<br>3 giorno/i<br>4 giorno/i                                                                                                   |             |        |                             |                              |            |               |                      |
| Nessun file corrispondente al criterio impostato per il report selezionato.<br>Per modificare il criterio, scegliere Opzioni dal menu Strumenti, quindi fare clic sulla scheda<br>Visualizzazione Report.<br>Vecchi file<br>Vecchi file<br>0 giorno/i<br>1 giorno/i<br>2 giorno/i<br>2 giorno/i<br>3 giorno/i<br>5 giorno/i                                                                                           |             |        |                             |                              |            |               |                      |
| Nessun file corrispondente al criterio impostato per il report selezionato.<br>Per modificare il criterio, scegliere Opzioni dal menu Strumenti, quindi fare clic sulla scheda<br>Visualizzazione Report.<br><b>Report</b><br>Vecchi file<br>0 giorno/i<br>1 giorno/i<br>2 giorno/i<br>3 giorno/i<br>4 giorno/i<br>5 giorno/i                                                                                         |             |        |                             |                              |            |               |                      |
| Nessun file corrispondente al criterio impostato per il report selezionato.<br>Per modificare il criterio, scegliere Opzioni dal menu Strumenti, quindi fare clic sulla scheda<br>Visualizzazione Report.<br><b>Report</b><br>Vecchi file<br>0 giorno/i<br>1 giorno/i<br>2 giorno/i<br>3 giorno/i<br>4 giorno/i<br>5 giorno/i                                                                                         |             |        |                             |                              |            |               |                      |
| Nessun file corrispondente al criterio impostato per il report selezionato.<br>Per modificare il criterio, scegliere Dpzioni dal menu Strumenti, quindi fare clic sulla scheda<br>Visualizzazione Report.<br><b>Report</b><br>Vecchi file<br>72 giorno/i<br>1 giorno/i<br>2 giorno/i<br>3 giorno/i<br>4 giorno/i<br>5 giorno/i                                                                                        |             |        |                             |                              |            |               |                      |
| Nessun file corrispondente al criterio impostato per il report selezionato.<br>Per modificare il criterio, scegliere Opzioni dal menu Strumenti, quindi fare clic sulla scheda<br>Visualizzazione Report.<br><b>Report</b><br>Vecchi file<br>0 giorno/i<br>1 giorno/i<br>2 giorno/i<br>3 giorno/i<br>5 giorno/i<br>4 giorno/i                                                                                         |             |        |                             |                              |            |               |                      |
| Nessun file corrispondente al criterio impostato per il report selezionato.<br>Per modificare il criterio, scegliere Opzioni dal menu Strumenti, quindi fare clic sulla scheda<br>Visualizzazione Report.<br><b>Report</b><br>Vecchi file<br>0 giorno/i<br>1 giorno/i<br>2 giorno/i<br>3 giorno/i<br>5 giorno/i<br>5 giorno/i                                                                                         |             |        |                             |                              |            |               |                      |
| Nessun file corrispondente al criterio impostato per il report selezionato.<br>Per modificare il criterio, scegliere Opzioni dal menu Strumenti, quindi fare clic sulla scheda<br>Visualizzazione Report.<br><b>Report</b><br>Vecchi file<br>72 giorno/i<br>1 giorno/i<br>2 giorno/i<br>3 giorno/i<br>4 giorno/i<br>5 giorno/i                                                                                        |             |        |                             |                              |            |               |                      |
| Nessun file corrispondente al criterio impostato per il report selezionato.<br>Per modificare il criterio, scegliere Opzioni dal menu Strumenti, quindi fare clic sulla scheda<br>Visualizzazione Report.<br>Vecchi file v 72 giorno/i<br>1 giorno/i<br>2 giorno/i<br>3 giorno/i<br>4 giorno/i<br>5 giorno/i                                                                                                    |             |        |                             |                              |            |               |                      |
| Per modificare il criterio, scegliere Dpziori dal menu Strumetti, quindi fare clic sulla scheda<br>Visualizzazione Report.                                                                                                    |             |        | Nessun file cor             | rrispondente al criterio imp | ostato ner | il renort sel | ezionato             |
| Visualizzazione Heport.                                                                                                    |             |        | Per modificare il criterio, | scegliere Opzioni dal men    | u Strument | i, quindi fai | re clic sulla scheda |
| ▼ Report     ▼       Vecchi file     ▼       72 giorno/i     ▼       1 giorno/i     ▼       2 giorno/i     ▼       3 giorno/i     ↓       4 giorno/i     ↓       5 giorno/i     ▼                                                                                                    |             |        |                             | Visualizzazione i            | Heport.    |               |                      |
| ▼ Report     ▼       Vecchi file     ▼ 72 giorno/i       0 giorno/i     ●       1 giorno/i     ●       3 giorno/i     ●       4 giorno/i     ●       5 giorno/i     ●                                                                                                    |             |        |                             |                              |            |               | _                    |
| Vecchi file 72 giorno/i 22 giorno/i 20 giorno/i<br>1 giorno/i<br>2 giorno/i<br>3 giorno/i<br>4 giorno/i<br>5 giorno/i<br>5 giorno/i                                                                                                    |             |        | <ul> <li>Report</li> </ul>  |                              |            |               | ×                    |
| 0 giorno/i<br>1 giorno/i<br>2 giorno/i<br>3 giorno/i<br>4 giorno/i<br>5 giorno/i<br>6 giorno/i                                                                                                    |             |        | Vecchi file                 | ▼ 72 gior                    | no/i       | - &           | 2                    |
| 2 giorno/i<br>3 giorno/i<br>4 giorno/i<br>5 giorno/i<br>6 giorno/i                                                                                                    |             |        |                             | 0 giorn<br>1 giorn           | o/i<br>oli | ▲             |                      |
| 3 giorno/i<br>4 giorno/i<br>5 giorno/i<br>6 giorno/i                                                                                                    |             |        |                             | 2 giorn                      | o/i        |               |                      |
| 5 giorno/i<br>6 giorno/i                                                                                                    |             |        |                             | 3 giorn<br>4 aiorn           | o/i<br>o/i |               |                      |
| e giorno/i                                                                                                    |             |        |                             | 5 giorn                      | o/i        | -             |                      |
|                                                                                                    | l           |        |                             | <u>6 giorn</u>               | וויס       |               |                      |

Un'altra utile funzione di manutenzione è quella che consente di vede i file più vecchi perciò che è più probabile vadano aggiornati, di dafault FrontPage considera 72 giorni ma possiamo impostare quasiasi periodo

### **REPORT FILE AGGIUNTI DI RECENTE**

| File aggiunti di rece | nte                 |                |                          |          |      |                |
|-----------------------|---------------------|----------------|--------------------------|----------|------|----------------|
| Nome                  | Titolo              | Data creazione | Modificato da            | Dime     | Tipo | Nella cartella |
| 🖾 inte.htm            | intestazione        | 15/05/02 15.14 | Magazzino Elett          | 1KB      | htm  |                |
| 🔕 som. htm            | sommario            | 15/05/02 15.21 | Magazzino Elett          | 1KB      | htm  |                |
| <u> 8</u> D07248gif   | images/BD07248gif   | 15/05/02 15.26 | Magazzino Elett          | ЗКВ      | gif  | images         |
| 🚳 home.htm            | home                | 15/05/02 15.26 | Magazzino Elett          | 1KB      | htm  |                |
| 🚳 index.htm           | Eremita Home page   | 15/05/02 15.26 | Magazzino Elett          | 1KB      | htm  |                |
| 🖹 AN01627gif          | images/AN01627gif   | 15/05/02 16.49 | Magazzino Elett          | 9KB      | gif  | images         |
| 💦 j0089236.gif        | images/j0089236.gif | 16/05/02 9.57  | Magazzino Elett          | 4KB      | gif  | images         |
| 🖹 An01621gif          | An01621gif          | 16/05/02 9.57  | Magazzino Elett          | 9KB      | gif  |                |
| 🖹 Bs00100gif          | images/Bs00100gif   | 16/05/02 9.57  | Magazzino Elett          | 7KB      | gif  | images         |
| 🔕 link.htm            | Link utili          | 17/05/02 15.18 | Magazzino Elett          | 1KB      | htm  |                |
| 🗿 le_mie_passio       | Le mie passioni     | 18/05/02 10.26 | Magazzino Elett          | 1KB      | htm  |                |
|                       |                     |                |                          |          |      |                |
|                       |                     |                |                          |          |      |                |
|                       |                     |                |                          |          |      |                |
|                       |                     |                |                          |          |      |                |
|                       |                     | 🔻 Repo         | ort                      |          |      | ×              |
|                       |                     | File ag        | aiunti di recente 🛛 🔻 30 | aiorno/i | T G  | 1 👳            |
|                       |                     |                | 50                       | iornoli  |      |                |
|                       |                     |                | 60                       | jiorno/i |      |                |
|                       |                     |                | 7 0                      | jiorno/i |      |                |
|                       |                     |                | 10                       | giorno/i |      |                |
|                       |                     |                | 20                       | giorno/i |      |                |
|                       |                     |                | 30                       | giorno/i | -    |                |

Similmente al report precedente che indicava le pagine vecchie questa indica i file nuovi, il periodo è impostato a 30 giorni ma possiamo regolarlo a piacere

### REPORT COLLEGAMENTI INTERROTTI

| Collegamenti inter | rotti                  |                             |               |                      |
|--------------------|------------------------|-----------------------------|---------------|----------------------|
| Stato              | Collegamento           | Contenuto nella pagina      | Titolo pagina | Modificato da        |
| ? Sconosciuto      | http://www.camera.it   | link.htm                    | Link utili    | Magazzino Elettorale |
| ? Sconosciuto      | http://www.html.it     | link.htm                    | Link utili    | Magazzino Elettorale |
| ? Sconosciuto      | http://www.virgilio.it | link.htm                    | Link utili    | Magazzino Elettorale |
|                    |                        |                             |               |                      |
|                    |                        | ▼ Report                    | ×             |                      |
|                    |                        | Collegamenti interrotti 🛛 🗸 | - 🐁 💎         |                      |
|                    |                        |                             |               |                      |

FrontPage controlla anche tutti i link ai siti sparsi nella rete, basta collegarsi ad internet ed aprire questo report, nel nostro

caso non abbiamo ancora fatto il controllo e percio nella colonna Stato vediamo l'indicazione ?Sconosciuto

### VISUALIZZAZIONE STRUTTURA

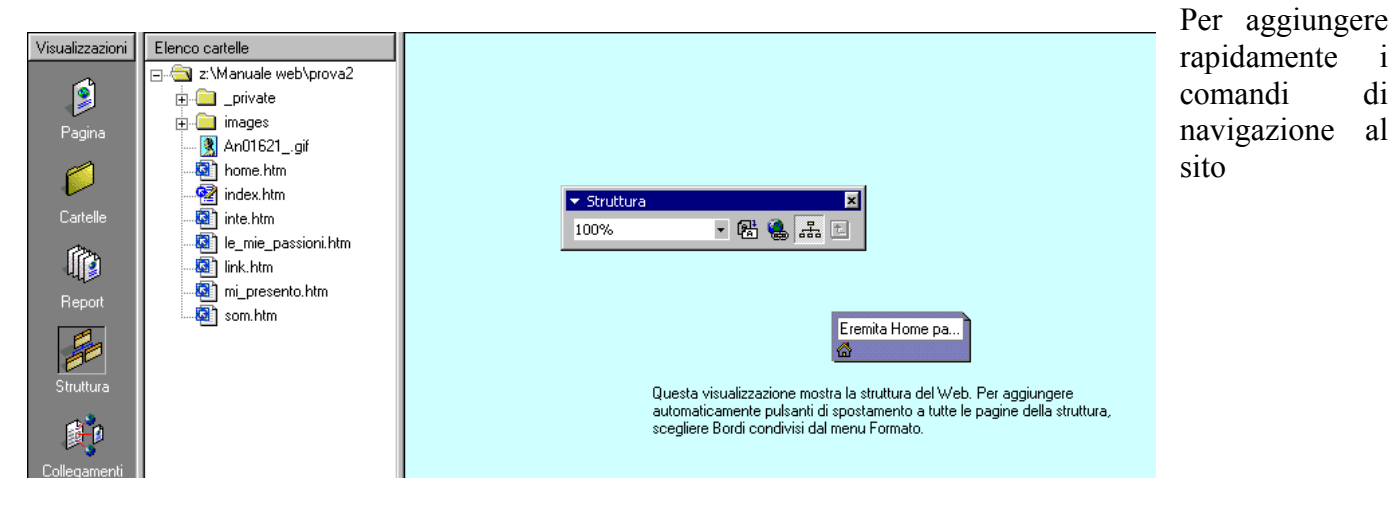

### COLLEGAMENTI

Per un controllo completo del sito usiamo la finestra collegamenti, clicchiamo ad esempio su index.htm e vedremo tutti i link compresi quelli alle caselle di posta, se il collegamento fosse interrotto verrebbe evidenziato

| 🔀 Microsoft FrontPage - z:\Manuale web\prova2             |                                                                                                    |                                                                                                    |  |  |  |  |  |
|-----------------------------------------------------------|----------------------------------------------------------------------------------------------------|----------------------------------------------------------------------------------------------------|--|--|--|--|--|
| Eile Modifica                                             | Elle Modifica Visualizza Inserisci Formato Strumenti Iabella Frame Finestra 2                                                                                                    |                                                                                                    |  |  |  |  |  |
| ] 🗅 🕶 🚔 🕶 [                                               | . D 🗖 🕾 🖤 🐰 🖻                                                                                                    |                                                                                                    |  |  |  |  |  |
| <u> </u>                                                  | ▼                                                                                                    |                                                                                                    |  |  |  |  |  |
| Visualizzazioni                                           | Elenco cartelle                                                                                                    | Collegamenti ipertestuali da e verso "index.htm"                                                                                                    |  |  |  |  |  |
| Pagina<br>Cartelle<br>Report<br>Struttura<br>Collegamenti | z:\Manuale web\prova2    private    images    i An01621_gif    i home.htm    i inte.htm    i inte.htm | inte. htm<br>inte. htm<br>index. htm<br>index. h |  |  |  |  |  |

### PUBBLICARE UN WEB

Una volta finito il nostro sito dobbiamo "pubblicarlo" su internet dopo aver trovato lo <u>spazio web</u> dobbiamo trasferire il nostro sito al computer remoto che ci fornisce lo spazio se il sito ha le estensioni FrontPage possiamo usare direttamente Frontpage, se invece il sito non ha le estensioni dobbiamo usare un programma Ftp e <u>trasferirlo manualmente</u>.

Per iniziare la pubblicazione da FrontPage coleghiamoci ad Internet e poi clicchiamo su III, si aprirà la finestra Pubblica Web.

| Pubblica Web ? 🗙                                                                              | Pubblica Web                                                                      |
|-----------------------------------------------------------------------------------------------|-----------------------------------------------------------------------------------|
| Pubblica Web su:                                                                              | Pu <u>b</u> blica Web su:                                                         |
| http://                                                                                       | http://                                                                           |
| Fare clic qui se non si dispone di un provider Internet                                       | ₩PP Fare clic qui se non si dispone di un provider Internet                       |
| Opzioni ¥         Pubblica         Annulla                                                    | Pubblica solo le pagine modificate                                                |
| Per prima cosa dobbiamo indicare l'indirizzo                                                  | C Pubblica tutte le pagine, sovrascrivendo quelle già presenti nella destinazione |
| completo del nostro sito, se premiamo il pulsante                                             | 🔽 Includi Web secondari                                                           |
| potremo scegliere altre opzioni di                                                            | Usa connessione p <u>r</u> otetta (SSL)                                           |
| default vengono pubblicate solo le pagine<br>modificate ma possiamo anche pubblicare tutte le | Opzioni ±         Pubblica         Annulla                                        |
| pagine, se il server che ospita il sito lo consente pos                                       | siamo attivare la connessione protetta SSL, dopo aver                             |
| impostato le funzioni volute clicchiamo                                                       | e il sito verrà gradualmente trasferito.                                          |

L'analisi di Frontpage termina qui anche se più avanti vedremo come aggiungere alcune funzioni al nostro sito da dentro a FrontPage

# Java, Javascript e DHTML

### Java

Girando per il web abbiamo sentito parlare varie volte di effetti (applet) Java, cosa è lo Java. Lo Java è un linguaggio di programmazione della Sun Microsystem, esso ha la particolarità di funzionare (in gergo girare) dentro il browser sia esso Internet Explorer o Netscape basta che sia dotato di una JVM (Java Virtual Machine), solo nel caso di Internet Explorer 6.0 su Microsoft Windows XP e Opera 6. la JVM va aggiunta a parte (e la trovate nel cd con gli altri software per il web).

In linguaggio tecnico si dice che Java usa il browser come shell (conchiglia), potremmo dire che è una perla contenuta nel browser.

Questa particolarità di Java fa si che esso sia un linguaggio multipiattaforma, cioè che funziona sia nelle varie versioni di Windows che in Linux/Unix e persino sui Macintosh.

Il linguaggio Java è piuttosto complesso ma possiamo inserire nel nostro sito degli effetti già pronti e/o facilmente personalizzabili

### **TROVARE UN EFFETTO JAVA**

Di fonti dove reperire un effetto Java ce ne sono parecchie sparse nel web, io consiglio <u>HTML.it</u>, scegliamo una categoria di effetti e clicchiamo con il pulsante sinistro.

Scegliamo un effetto e clicchiamoci sopra con il sinistro, si aprirà la pagina dove potremo vedere l'anteprima dell'effetto copiare il codice o scaricare un file compresso contenente tutti i file necessari e un file .htm per farci vedere un esempio, per scaricarlo basta cliccare su Scarica l'applet in formato .zip,

possiamo anche avere aiuto su come inserirlo nelle nostre pagine

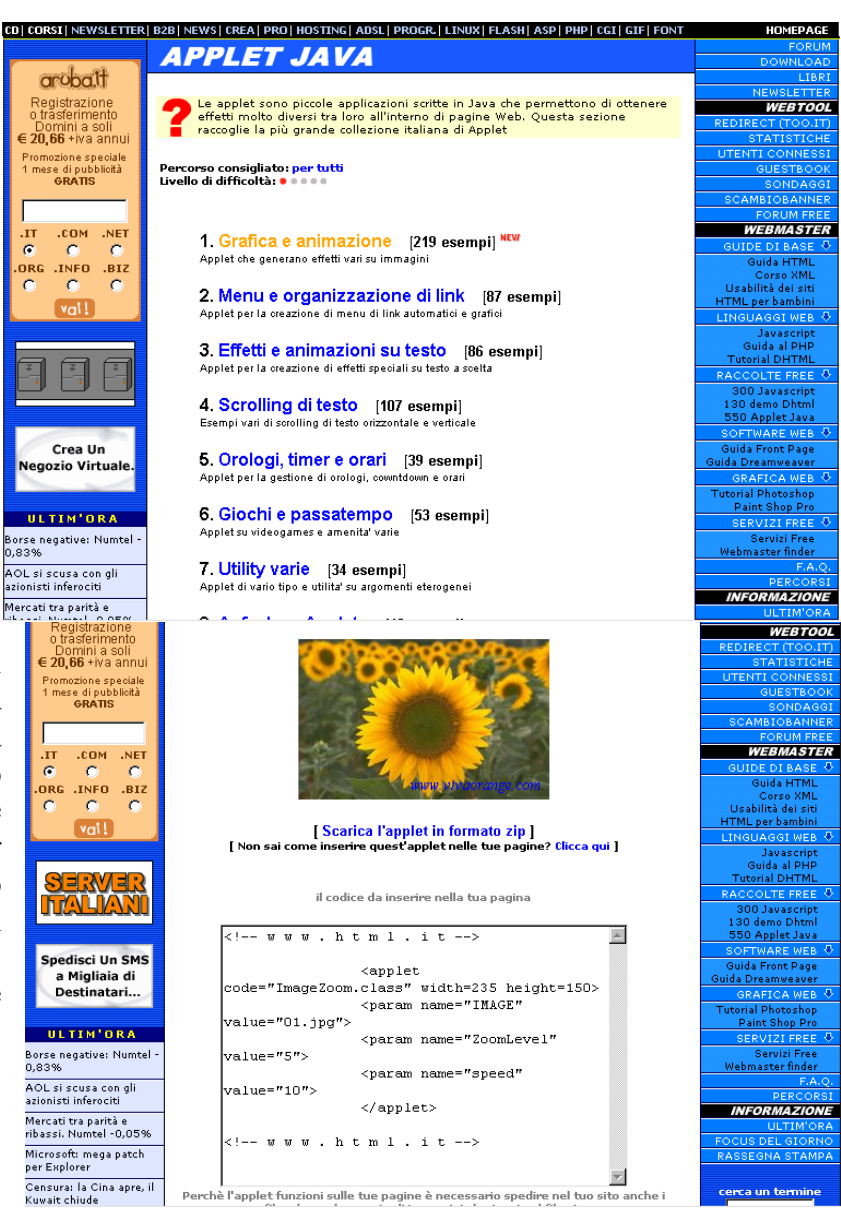

| WinZin (Unregiste                           | red) - applet19                           | 7 zin                     |                                                        |                   |                 |
|---------------------------------------------|-------------------------------------------|---------------------------|--------------------------------------------------------|-------------------|-----------------|
| <u>File</u> <u>Actions</u> <u>Options</u>   | <u>H</u> elp                              |                           |                                                        |                   |                 |
| New Open                                    | Favorites                                 | Add Extrac                | t View                                                 | CheckOut          | 🍑<br>Wizard     |
| Name                                        | Modified                                  | Size R                    | latio Packed                                           | Path              |                 |
| a ImageZoom.class<br>applet.htm<br>m 01.jpg | 10/07/99 17<br>17/09/99 19<br>23/12/98 11 | 5.972 /<br>188 (<br>9.187 | 46% 3.216<br>34% 125<br>0% 9.156                       |                   |                 |
| Selected 0 files, 0 bytes                   |                                           | Total 3 files, 1          | 5KB                                                    |                   | <b>)</b> () //, |
| Extract                                     |                                           |                           |                                                        |                   | ? ×             |
| E <u>x</u> tract to:                        | <u>F</u> old                              | ers/drives:               |                                                        |                   | Extract         |
| D:\Pc X te\Manuale W                        | e 💌 ->                                    |                           | Giochi CD<br>LI3<br>Pc X te                            |                   | Cancel          |
| Selected files     All files     Files:     |                                           |                           | 2 edizione a<br>2 Edizione (<br>Manuale W<br>+ _ prova | arc<br>dor<br>/eb | <u>H</u> elp    |
| □ <u>O</u> verwrite existing f              | iles                                      |                           | prova2                                                 | iva               |                 |
| ☐ S <u>k</u> ip older files                 |                                           |                           | ima                                                    | ge_∎              |                 |
| Use folder names                            | •                                         |                           |                                                        | ▶ <u>N</u>        | ew Folder       |

Scarichiamo il file e clicchiamoci sopra due volte, si aprirà il programma Winzip (se non lo abbiamo installato sul nostro computer lo troviamo nel cd insieme ad un manuale s'uso), come vediamo nella finestra principale il file compresso è composto di tre file, decomprimiamoli nella directory del

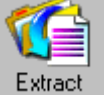

nostro sito premendo Extract e nella finestra Extract individuiamo il nostro sito nella finestra Folders/driver, e dopo averci ciccato premiamo Extract, i file verranno posizionati

nel nostro sito.

### INSERIRE UN EFFETTO JAVA CON FRONTPAGE

Per inserire l'effetto Java nel nostro sito apriamo il sito con FrontPage, vedremo nell'elenco dei file l'applet e l'immagine prova che vi abbiamo estratto che vi abbiamo copiato, in questo caso si chiamano ImageZoom.class e 01.jpg, torniamo sulla pagina del sito Html.it dove abbiamo trovato l'effetto e

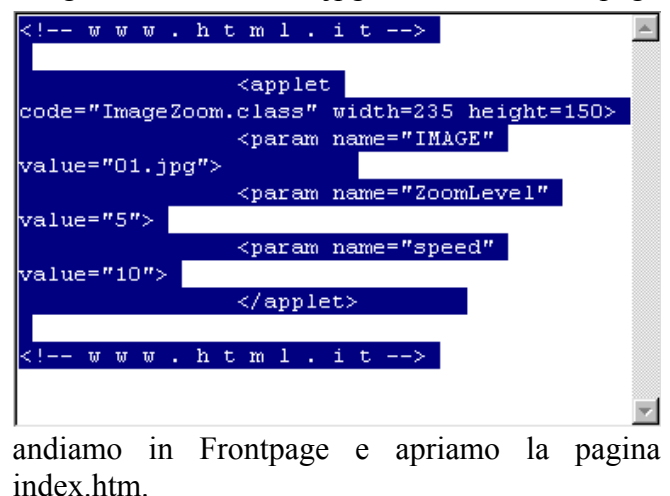

selezioniamo tutto il codice nella finestra e clicchiamoci il pulsante destro, scegliamo il copia,

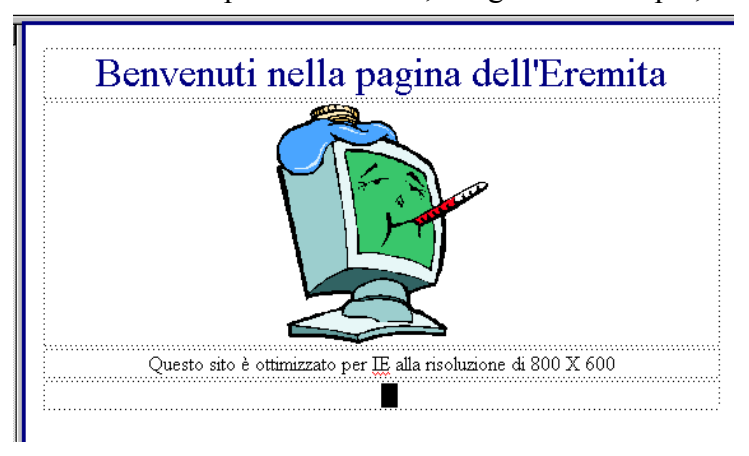

Portiamo nell'ultima riga del frame centrale e

premiamo il pulsante tab sulla tastiera, centriamoci nella cella, passiamo alla visione codice premendo  $\overline{\langle HTML \rangle}$ 

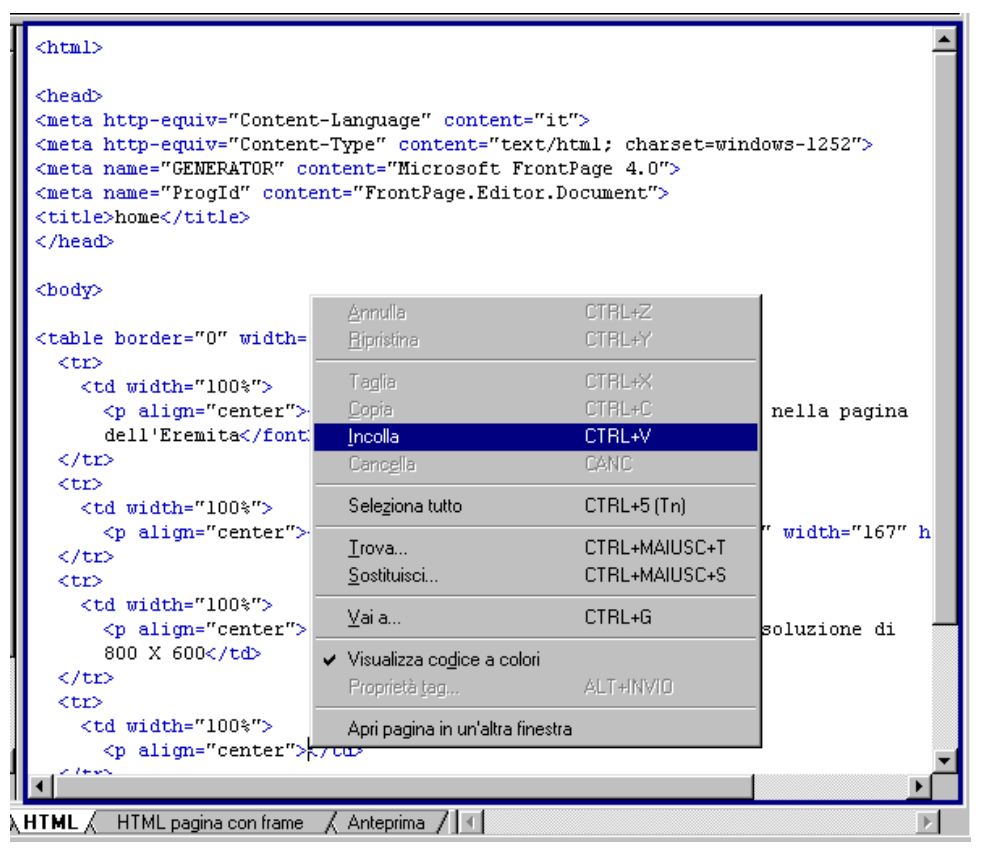

Ci troveremo esattamente al centro della nostra cella vuota, clicchiamo con il destro dove si trova il cursore e scegliamo incolla

|                                                                                  | <u> </u>                        |
|----------------------------------------------------------------------------------|---------------------------------|
| <body></body>                                                                    |                                 |
|                                                                                  |                                 |
|                                                                                  |                                 |
|                                                                                  |                                 |
|                                                                                  |                                 |
| <pre><pre></pre></pre>                                                           | ze=~6~>Benvenuti neila pagina   |
| dell'Elemicae/Ioncoe/Cas                                                         |                                 |
| () CL2                                                                           |                                 |
|                                                                                  |                                 |
| <pre><pre><pre><pre></pre></pre></pre></pre>                                     | ges/BD07248 .gif" width="167" h |
|                                                                                  | ,                               |
| <pre>  </pre>                                                                    |                                 |
|                                                                                  |                                 |
| Questo sito è ottimizzat                                                         | o per IE alla risoluzione di    |
| 800 X 600                                                                        |                                 |
|                                                                                  |                                 |
| >                                                                                |                                 |
|                                                                                  |                                 |
| www.html.i</th <td>t&gt;</td>                                                    | t>                              |
|                                                                                  |                                 |
| <pre><applet .="" <="" code="lmage200m.class" pre="" width="235"></applet></pre> | height=150>                     |
| <pre><pre></pre></pre>                                                           |                                 |
| <pre></pre>                                                                      |                                 |
| <pre></pre>                                                                      |                                 |
| () appress                                                                       |                                 |
| www.html.it                                                                      |                                 |
|                                                                                  | -                               |
| e lon                                                                            |                                 |
|                                                                                  |                                 |
| , HTML / HTML pagina con frame / Anteprima / 🔳                                   | Þ                               |

Come vediamo abbiamo incollato il codice nella nostra pagina portiamoci nella visualizzazione

è inserito un segnaposto

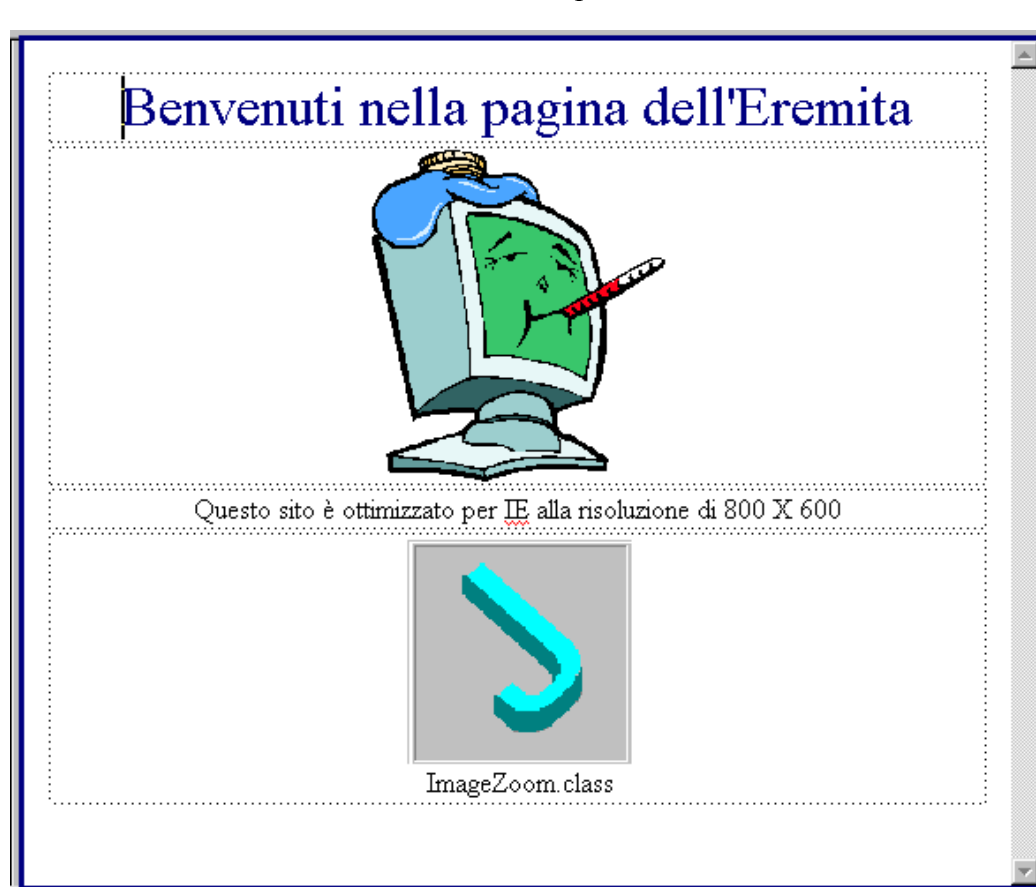

Il segnaposto mostra anche il nome dell'applet Java presente , clicchiamo ora su Anteprima per vedere come viene la nostra pagina

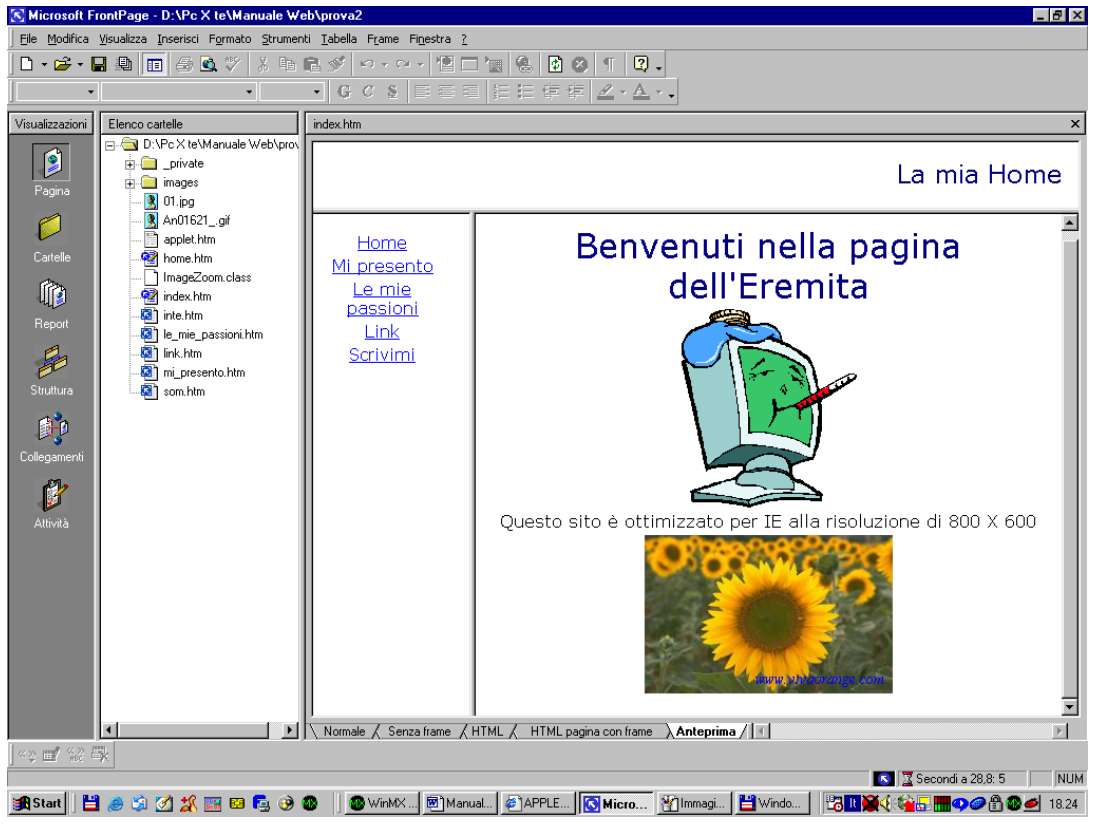

Come vediamo l'effetto è stato inserito nella nostra pagina e funziona perfettamente,.

Sembra un'operazione complessa ma dopo aver provato qualche volta diventa molto semplice.

Ricordiamoci sempre di salvare la pagina mentre la chiudiamo.

### UN UTILE PROGRAMMA, ANFY

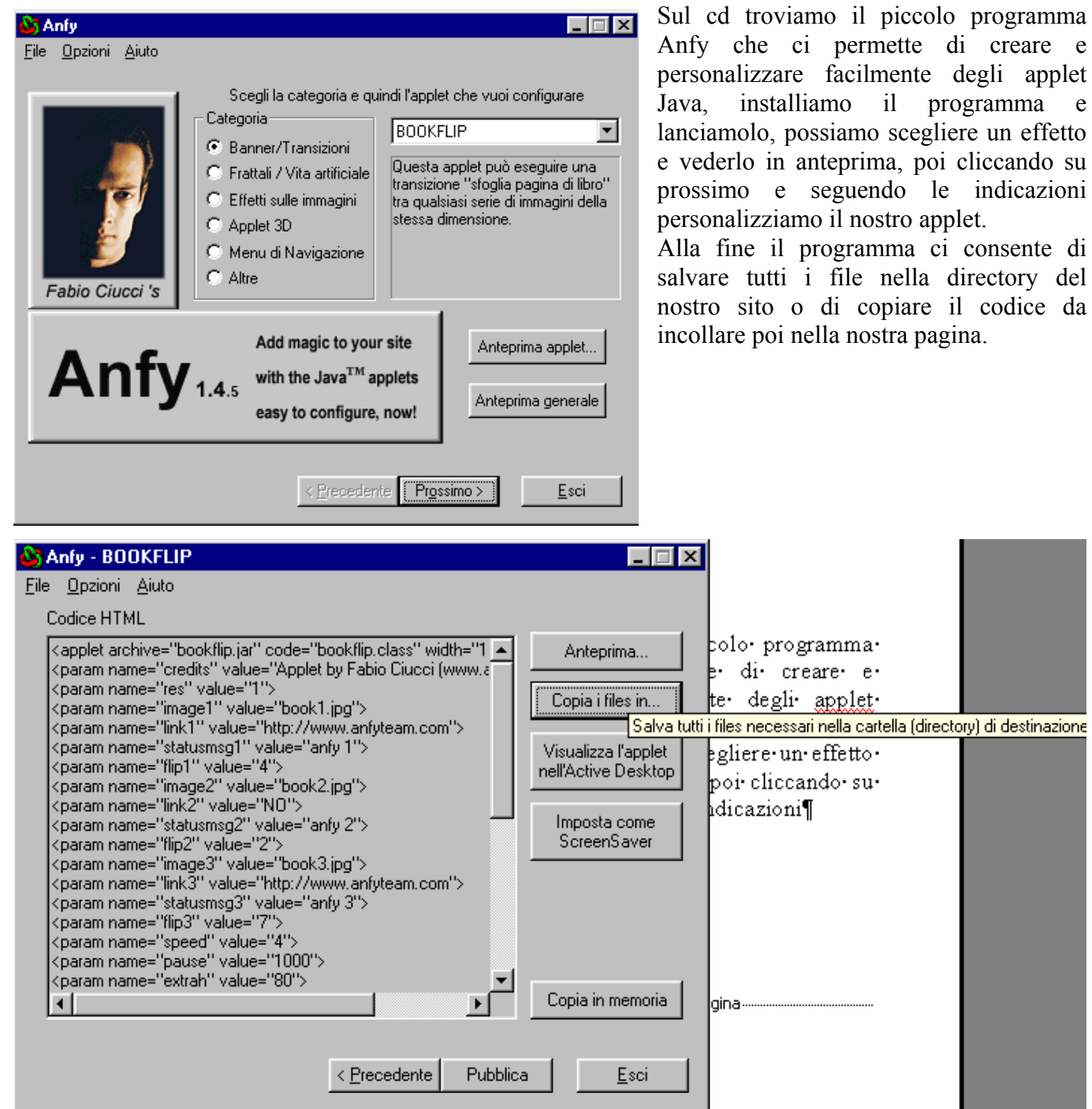

e

### **JAVASCRIPT**

I Javascript sono dei codici java che funzionano senza i file. Class esterni, possiamo trovarne molti esempi sul sito HTML.it, scegliamo categoria una e clicchiamoci sopra con il pulsante sinistro scegliamo l'effetto poi Banner scorrevole testo con personalizzato

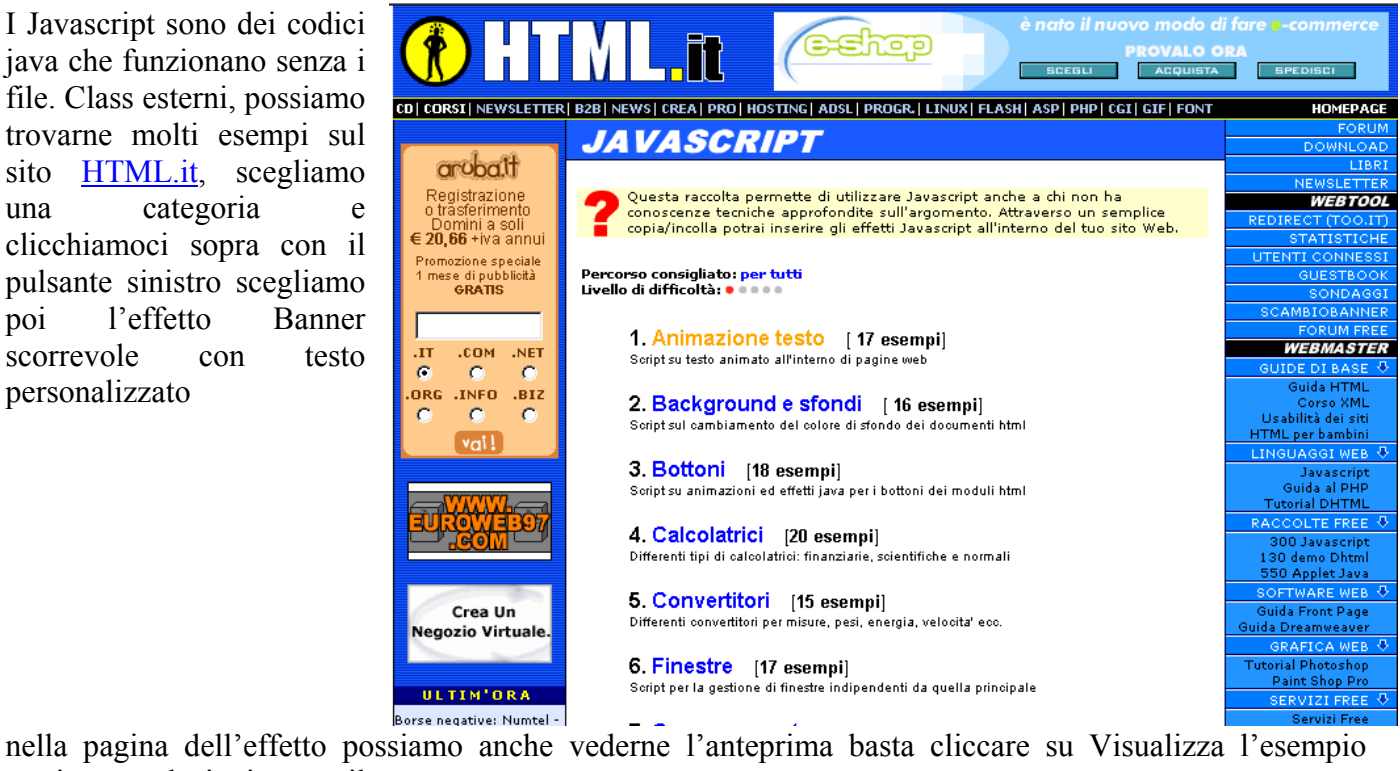

selezioniamo pratico. il testo nella finestra codice e copiamolo

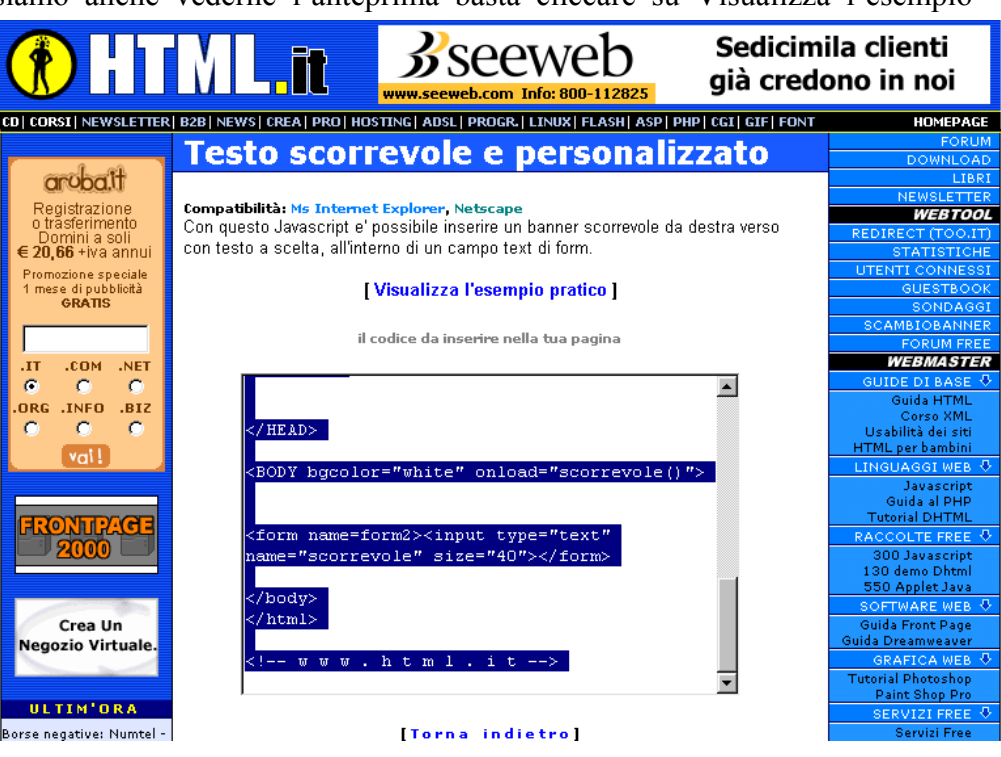

Circolo Arcipicchia - Corso avanzato Web

Riaprimo il nostro sito con FrontPage, e ciccandoci due volte sopra riapriamo la pagina index.html (possiamo inserire l'effetto in qualsiasi pagina), selezioniamo la prima riga della nostra tabella e clicchiamo con il destro scegliamo poi inserisci riga, una nuova riga viene inserita prima del titolo, passiamo alla finestra codice cliccando su ( HTML /

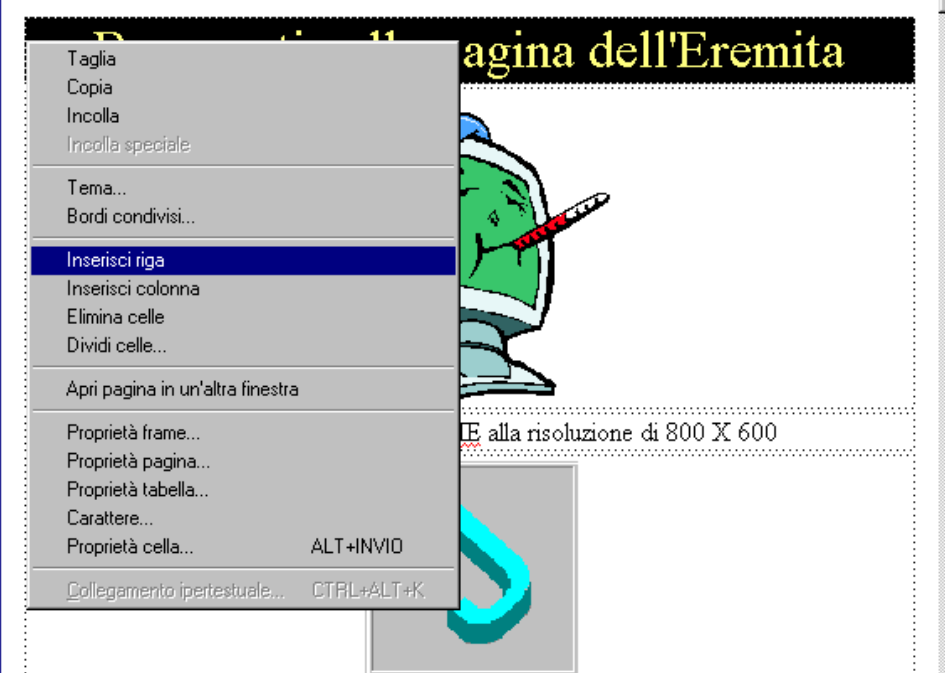

clicchiamo con il destro nel punto dove si trova il cursore e scegliamo incolla, inseriremo così il codice

| dell'applet, selezioniamo la scritta da              |                                                    |
|------------------------------------------------------|----------------------------------------------------|
| personalizzare e sostituiamola con la nostra         | http://www.html.it>                                |
| agritta aliaghiama nai / Antenima / nar yadara       | <title>Esempi Javascript: esempio pratico </title> |
| scritta, chechiano por <u>A enceptina</u> per vedere | <script language="JavaScript"></script>            |

### DHTML

Il Dinamyc HTML e un'evoluzione del linguaggio HTML e precisamente la l'HTML 4.0, il programma ideale per lavorare con il DHTML è Macromedia Dreamweaver 4, questo linguaggio permette una certa interattività tra il visitatore e il sito stesso.

Se vogliamo provare a inserire degli effetti DHTML nel nostro sito ancora una volta <u>HTML.it</u> ci viene in aiuto.

Nella pagina Demo Dynamic HTML scegliamo una categoria ad esempio Bottoni e Link, entrati nella categoria scegliamo Bottoni cambiano colore

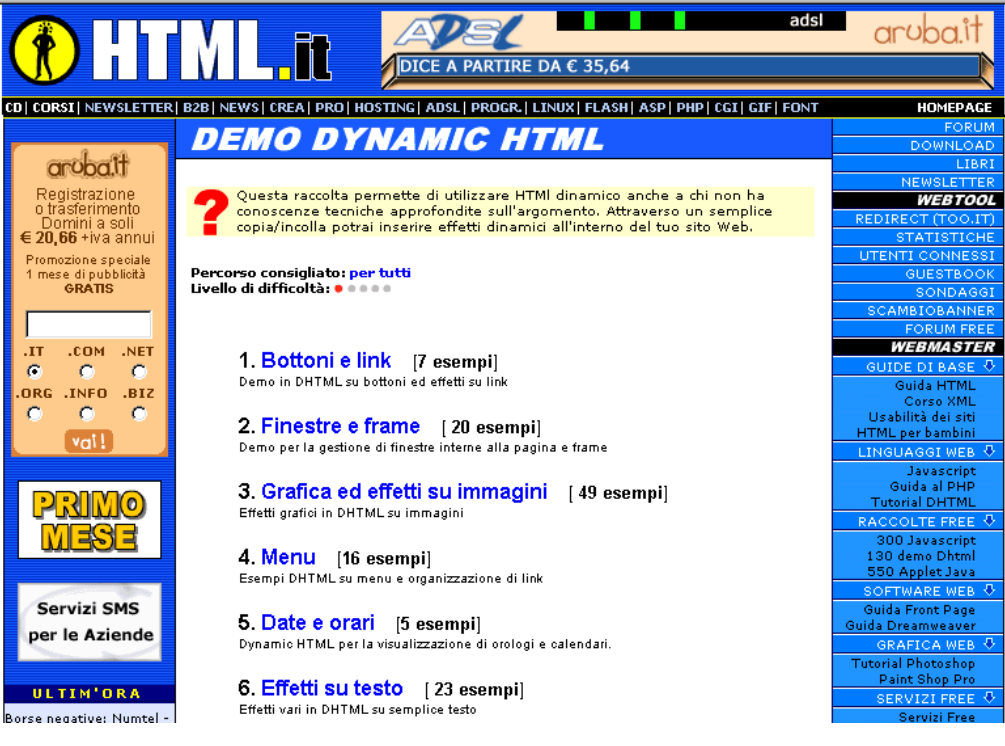

Nella finestra Bottoni cambiano colore, possiamo come al solito Visualizzare l'esempio pratico, prima scarico il file compresso contenente file necessari e li i decomprimo nella directory del nostro sito, poi copiamo il testo nella finestra codice

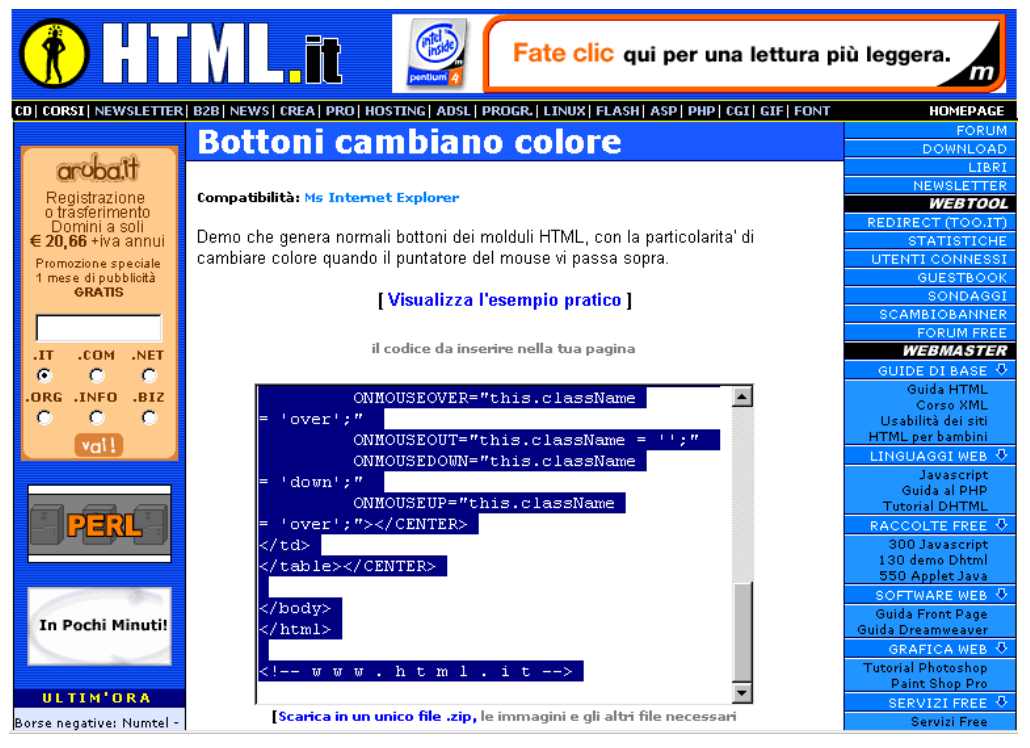

Elenco cartelle

🗄 🧰 \_private

🖃 🔄 E:\Pc X te\Manuale Web\prov

🖹 An01621\_.gif

- 📄 applet.htm 🔊 home.htm - 🗋 ImageZoom.class 🔊 index.htm

🔯 inte.htm

ink..htm
 ingo.gif
 mi\_presento.htm
 overlib.css
 overlib.js
 overlib.is

🔯 le\_mie\_passioni.htm

riapriamo il nostro sito con FrontPage noteremo la presenza di alcuni file nuovi, il file overlib.js contiene l'effetto e il filo overlib.css è un file di stile caratteristico del DHTML.

I fogli di stile consentono di far vedere un particolare tipo di carattere che se no non sarebbe possibile far vedere a tutti i computer, in quanto il browser può visualizzare solo i caratteri presenti sul computer.

| Creiamo una nuova pagina cliccando su ڬ e portiamoci poi nella finestra     | l |
|-----------------------------------------------------------------------------|---|
| codice cliccando su (HTML), clicchiamo poi con il destro e premiamo incolla |   |

| <html></html>                                                                                                    | - |
|----------------------------------------------------------------------------------------------------|---|
| <head> <head> <h< td=""><td></td></h<></head></head> |   |
| Codice scaricato gratuitamente da HTML.it, il sito italiano sul Web publishing<br http://www.html.it>                                                                                                    |   |
| <title>Demo Dynamic HTML: esempio pratico </title>                                                                                                    |   |
| <style type="text/css"><br>.over {color:yellow; background:navy}<br>.down {color:yellow; background:navy; font-style:italic}<br></style>                                                                                                    |   |
|                                                                                                    |   |
| <body bgcolor="white"></body>                                                                                                    |   |
| www.html.it                                                                                                    |   |
|                                                                                                    |   |
| <center> <input onmousedoum="this.className = 'down';" onmouseout="this.className = 'i';" onmouseover="this.className = 'over';" onmouseup="this.className = 'over';" type="BUTTON" value="Clicca qui"/></center>                                                                                                    |   |
|                                                                                                    |   |
| <pre></pre>                                                                                                    | • |

clicchiamo su Anteprima / per visualizzare l'effetto. Ho inserito l'effetto in una pagina vuota me nessuno ci vieta di adattarlo in una finestra già esistente

| Nuova_pagina_1.htm | × |
|--------------------|---|
| Clicca qui         | A |

Flash

Un altro tipo di effetto che troviamo nei siti sono le animazioni realizzate in Macromedia Flash (nel cd trovate la versione di prova di Flash 5.0 in italiano e il manuale), queste animazioni assumone forme e complessità diverse fino ad arrivare a veri e propri cartoon come quelli di Gino il pollo, se vogliamo capire cosa sono i Flash andiamo a dare un occhiata nella apposita sezione del sito HTML.it, troveremo anche dei Flash già pronti da inserire nel nostro sito e molti buoni consigli su come realizzarli. Se vogliamo scaricarne uno basta andare nella Raccolta scegliere una tipologia e poi un Flash si aprirà una pagina come quella a fianco e cliccando sul pulsante indicato con la S scaricarlo sul nostro computer, lo sposteremo poi nel nostro sito e gli creeremo un collegamento.

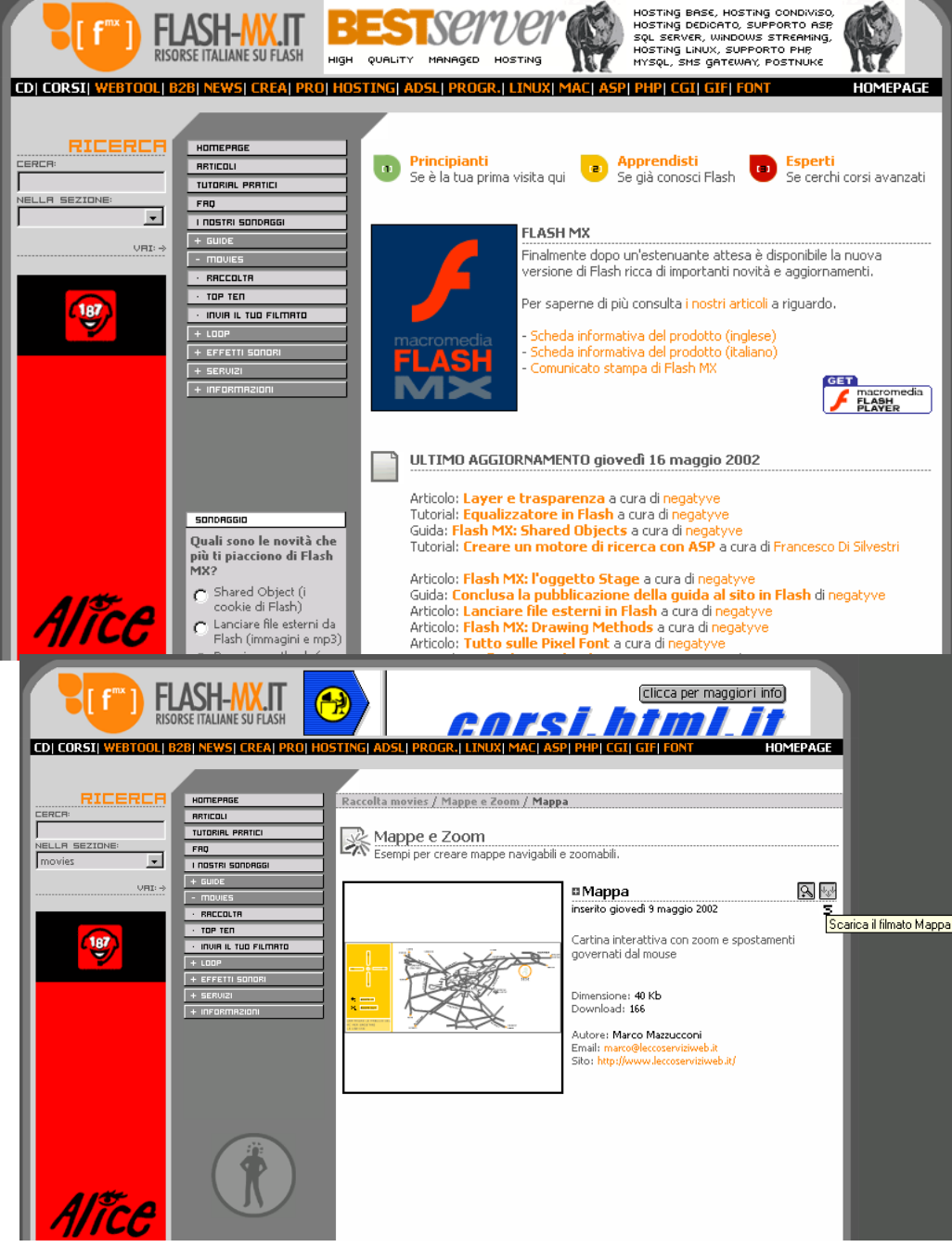

# Contatori, Guestbook ecc...

Per arricchire il nostro sito possiamo inserire anche un contatore di accessi (counter)o un registro dei visitatori (guestbook) o una chat, tutti questi servizi sono molte volte disponibili gratuitamente basta dare un occiata a Freeonline.

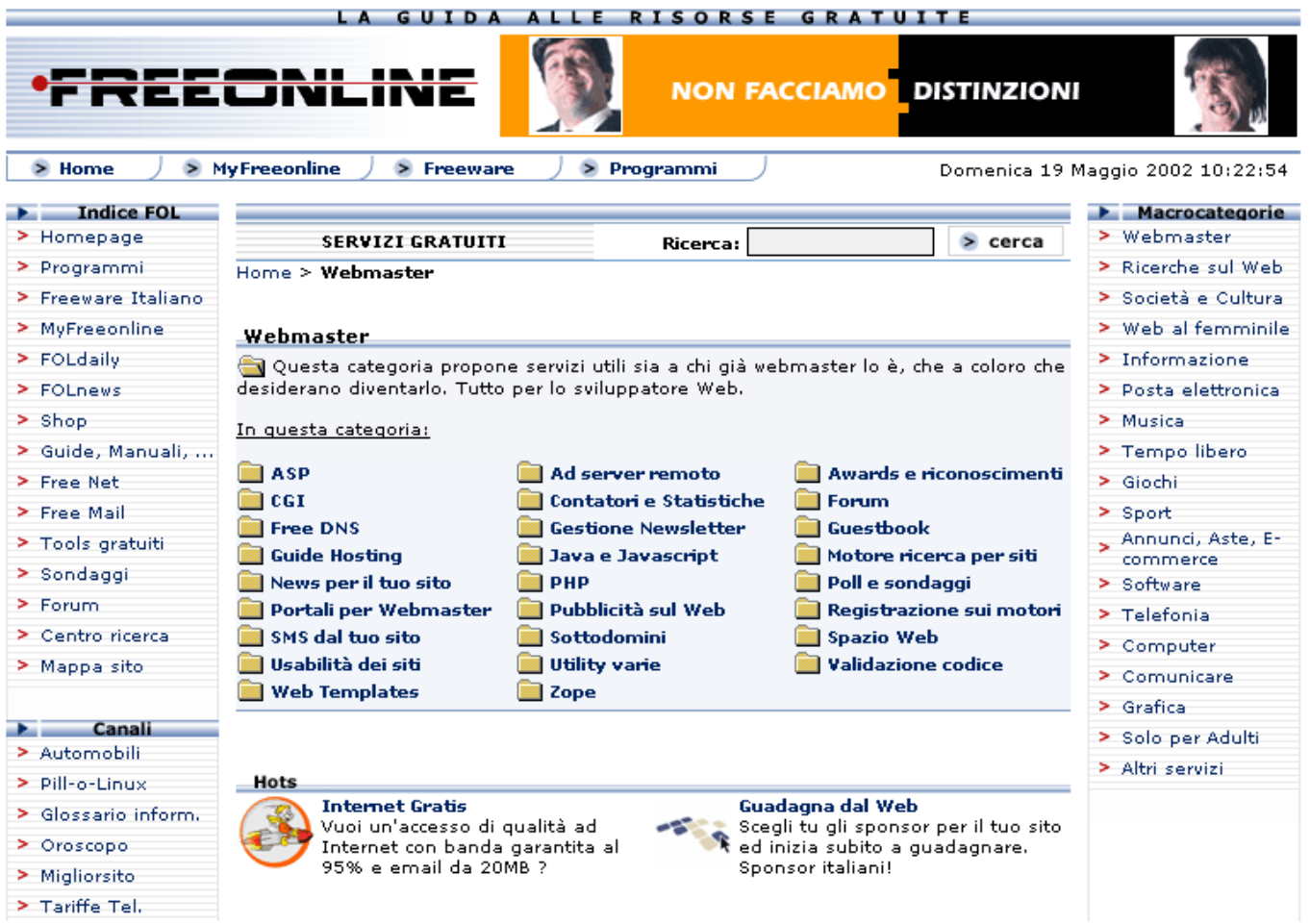

Questi servizi prevedono una nostra registrazione e l'inserimento di alcune righe di codice nel nostro sito come abbiamo visto per i Java

# **Spazio Web**

Quando parliamo si sito dobbiamo ricordarci che alludiamo ad un insieme di file di vario tipo e ad una o più directory, questi file occupano uno spazio sul nostro disco fisso che è per i siti più semplici di alcuni KB per arrivare a decine di MB per quelli più complessi, per poter vedere il nostro sito in rete dobbiamo trovare dello spazio sull'hard disk di un computer che sia sempre connesso ad internet questo è lo spazio web.

Essendo dello spazio su un disco fisso di un computer lo spazio web verrà misurato in MB, questo spazio lo si può acquistare o averlo gratuitamente.

### SPAZIO WEB GRATUITO

Quando stipuliamo un contratto di collegamento gratuito a internet ci viene normalmente messo a disposizione anche uno spazio web che di solito ammonta a 5 o 10 MB, in molti casi lo spazio web non è immediatamente disponibile ma deve essere attivato separatamente, nel caso di Infostrada bisogna collegarsi ad un altro sito quello di <u>Digiland</u> e dopo aver inserito user e password di Infostrada registrarsi anche a questo servizio.

Se vogliamo dell'altro spazio gratuito possiamo cercare quei server che lo mettono a disposizione, basta una breve ricerca su <u>Freeonline</u>, per trovare lo spazio che ci serve, inoltre ogni sever è accompagnato da

by Domenico Donato

un breve commento, dobbiamo fare attenzione una parte dei siti ha degli strumenti facilitati per creare un sito direttamente ondine, ma non consente di caricare un sito già pronto e se noi abbiamo realizzato il nostro sito con Frontpage od altro non potremo usarlo.

### Nomi e dominii

Quando creiamo un sito ci viene assegnato un indirizzo (URL) che è quello che dobbiamo inserire nella barra indirizzo del browser per poterlo vedere, nel caso dei siti gratuiti l'indirizzo può essere anche molto lungo e difficile da ricordare, per esempio http://www.geocities.com/CapitolHill/Lobby/9874/, in questi

casi possiamo ricorrere al creiamo cioè forward. un indirizzo fasullo (alias) ce con un link è collegato al nostro sito.

Uno dei più noti e completi servizi di forwarding è Cib ma per chi avesse problemi con la lingua inglese esistono validi servizi anche in italiano, ad esempio Too.it di cui vediamo a fianco la schermata iniziale.

### Gli indirizzi tipo

http://www.geocities.com/Capito lHill/Lobby/9874/ cono detti dominio di 2° livello perché sono una directory all'interno del sito

principale (www.geocities.com) che è un dominio di 1°livello.

### **SPAZIO WEB A PAGAMENTO**

Spazio WEB 0 >> PHP - Mysql - FP2000 CERCA L'OFFERTA PER TE 💌 Invia. CD| CORSI | NEWSLETTER | B2B | NEWS | CREA | PRO | HOSTING | ADSL | PROGR. | LINUX | FLASH | ASP | PHP | CGI | GIF | FONT HOMEPAGE 💎 redirect (too.it) HestingSolutions E-mail SQL Server 2000 Coslè? Password Il tuo sito ha un indirizzo lungo da digitare e difficile da ricordare? Il redirect ti permette di avere un indirizzo breve del tipo NOMESCELTO.too.it. In questo modo i visitatori del tuo sito ricorderanno meglio l'indirizzo e tu potrai indirizzarlo dove vuoi. Hai la possibilità di creare fino a tre redirect in pochi secondi, e di modificarli a tuo piacimento. Se sposti il tuo sito in un altro server puoi cambiare redirect in pochissimo DEDICA VBI >>> 65... tempo. CLICCA QUI PER PROVARE TOO.it Un Iscriviti indirizzo Per avere un indirizzo breve NOMESCELTO Joolit è sufficiente compilare un breve modulo. L'iscrizione è assolutamente gratuita e ti di la possibilità di utilizzare anche gli altri servizi gratuiti (statistiche, scambio banner, sondaggi, redirest, forum ecc.). Per iscriverti devi possedere soltanto un indirizzo di posta elettronica funzionante. P CLICCA QUI PER ISCRIVERTI prestigioso LINK g dedicato di Qualità Supporto HTML.it mette a tua completa disposizione una serie di servizi per garantirti supporto tecnico veloce e puntuale. Ogni difficoltà nella creazione e nella gestione del tuo indirizzo too it trova risposta nel wizard, nelle faq e nel forum di discussione: WIZARD: miniguida in 9 punti per creare in pochi secondi il tuo primo redi F.A.Q.: risposte alle domande più frequenti a cura della redazione di HTML.i POWERED BY dove alle domande più frequenti a cura della cambiare consigli e pareri con altri utili tori di 166 OMINI iscriviti ora!

Dominio .it :

.com : .net : .org : .info : .biz

Se vogliamo invece avere uno spazio tutto nostro con un dominio di 1° livello dobbiamo acquistare dello spazio web, questo servizio viene chiamato Hosting, nel web le offerte sono le più svariate che vanno da pochi €uro all'anno in su compresa la tassa di registrazione del dominio che è annuale,

Quando scegliamo un servizio di hosting oltre al prezzo dobbiamo considerare i servizi che ci vengono forniti, cioè la velocità di collegamento del server, la possibilità di caricare il sito via ftp, la presenza di contatori e altri accessori, se possiede le esetensioni FrontPage ed altro in base alle nostre necessità Prima della scelta

definitiva consiglio di analizzare le proprie esigenze tenendo conto di possibile una espansione futura. di А titolo esempio riporto la schermata di un fornitore di servizi Hosting Wide.it

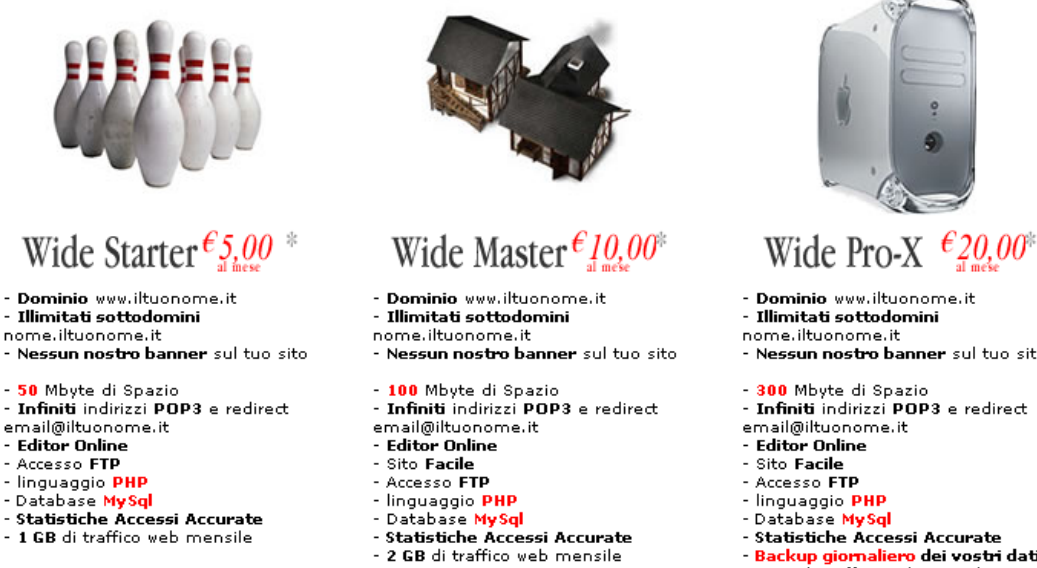

>>> altre info | acquista | chiamatemi

>>> <u>altre info</u> | <u>acquista</u> | <u>chiamatemi</u>

nome.iltuonome.it · Nessun nostro banner sul tuo sito

- 300 Mbyte di Spazio - Infiniti indirizzi POP3 e redirect
- email@iltuonome.it

- Database MySol
- Statistiche Accessi Accurate
- iteb irtzov jeb or
- 4 GB di traffico web mensile

<sup>&</sup>gt;>> altre info | acquista | chiamatemi

# **Appendice 0**

ESEMPI Gli esempi citati nel testo sono contenuti nelle directory: \**Manweb\Mancorsweb**\ \**Manweb\Mancorsweb\prova**\ \**Manweb\Mancorsweb\prova2**\

SITI DI RIFERIMENTO HTML.it = <u>http://www.html.it</u> Freeonline = <u>http://www.freeonline.it</u> Tuttogratis = <u>http://www.tuttogratis.it/</u> RisorseNet = <u>http://www.risorse.net/</u>

### NEWSGROUP DI RIFERIMENTO

Ci sono dei gruppi di discussione interessanti sull'argomento, ricordatevi che nel newsgroup dovete postare la domanda e attendere la risposta, è buona norma vedere sempre prima gli argomenti giacenti per non ridare la stessa domanda,

Per i quesiti sulle pagine web = **it.comp.www.html** 

Per informazioni generali = **it.faq** (le faq sono le domande alle risposte più frequenti, questo newsgroup è di sola lettura e non potete porre domande)

Inoltre la mia email per spiegazioni e chiarimenti è domenico.donato@fastwebnet.it

# Appendice 1

### Guida rapida all'FTP

### Download

Il File Transfer Protocol è un modo di comunicare in Internet inconsueto ai più, normalmente da internet ci si aspetta pagine colorate e ricche di suoni e immagini, in FTP non troviamo niente di tutto ciò o meglio lo troviamo in altra forma.

FTP è più vecchio dell'Hyper Text Transfer Protocol e svolge ancora ora bene il suo scopo prendere dei file da un computer remoto (scaricare, download) o mettere dei file in un computer remoto (caricare, upload).

Per fare FTP bisogna connettersi ad un computer remoto (server FTP), ci sono molti server che mettono a disposizione di tutti grosse quantità di file vediamo come procedere un passo alla volta utilizzando il programma Windows Commander (il procedimento non è molto dissimile con altri FTP client)

Dopo aver aperto il programma clicchiamo sull'icona ii aprirà una finestra che contiene o conterrà tutti i nostri collegamenti ai server ftp per consentirci di scegliere di volta in volta a quale collegarci senza dover reimpostare tutti i dati.

| Etc: dettagli di co         | oppessione                                           | X         | Clicchiamo sul Nuova connessione                                                          |
|-----------------------------|------------------------------------------------------|-----------|-------------------------------------------------------------------------------------------|
| r tp. dettagir dr ci        | DIIIESSIONE                                          |           | pulsante e nella finestra                                                                 |
| <u>S</u> essione:           | Volftp                                               |           | che appare impostiamo i dati peri il server                                               |
| <u>N</u> ome Host:          | volftp.mondadori.com                                 |           | Volftp e cioè il nome (sessione) e l'indirizzo                                            |
|                             | ,<br>Login <u>a</u> nonimo (indirizzo e-mail come pa | issword)  | (nome host, vi ricordo che in una rete un host<br>è un computer in questo caso un server) |
| Nome <u>u</u> tente:        |                                                      |           | Clicchiamo poi sul pulsante                                                               |
| Password:                   |                                                      |           | Login <u>a</u> nonimo (indirizzo e-mail come password) e                                  |
| Attenzione: II salvat       | aggio della password non è sicuro!                   |           | specifichiamo la nostra email                                                             |
| Directory remota:           |                                                      |           | Nome utente: anonymous nella                                                              |
| Directory Jocale:           |                                                      | >>        | Password:                                                                                 |
| Invia comandi:              |                                                      |           | casella nome utente comparirà la scritta                                                  |
| <u>T</u> ipo di server:     | Ricerca automatica (auto detect)                     | •         | anonymous, i server pubblici consentono per                                               |
| 🔲 Usa <u>F</u> irewall (pro | oxy server)                                          |           | lo carico l'accesso di utenti anonimi.<br>Saggliamo OK a tornoromo alla finastra          |
| Definisci nuovo             | <u>M</u>                                             | odifica   | connetti al sever FTP                                                                     |
| 🔲 Usa modalità pa           | ssiva per trasferimenti (come browser WWW            | n –       |                                                                                           |
| 🔲 Invia <u>c</u> omando p   | per tenere connessione in vita:                      |           |                                                                                           |
| C <u>o</u> mando:           | NOOP 🔄 Invia int <u>e</u> rvallo: ogr                | ii 90 s   |                                                                                           |
|                             | OK Annulla                                           | Guida     | Connetti al server FTP                                                                    |
|                             |                                                      |           | Connetti <u>a</u>                                                                         |
| Accertiamoci c              | he il nome Volft sia selezionat                      | to e dopo | Canti di lotta Connetti                                                                   |

Accertiamoci che il nome Volft sia selezionato e dopo esserci accertati di essere gia entrati in internet attraverso

<u>C</u>onnetti

il nostro Provider, premiamo

Appariranno alcune schermate testuali in sequenza più o meno rapida che sono tipiche di un server ftp compreso la specificazione del tipo di sistema operativo in uso sul server e il programma per gestire il server ftp

leo linux mirror au Nuova connessione mirror hu mirror pl Nuova URL Nero Passerotto Duplica entrata Portale Powersoft Tiscali Modifica. Wide Eremita.i Xoom.it Elimina Annulla Guida

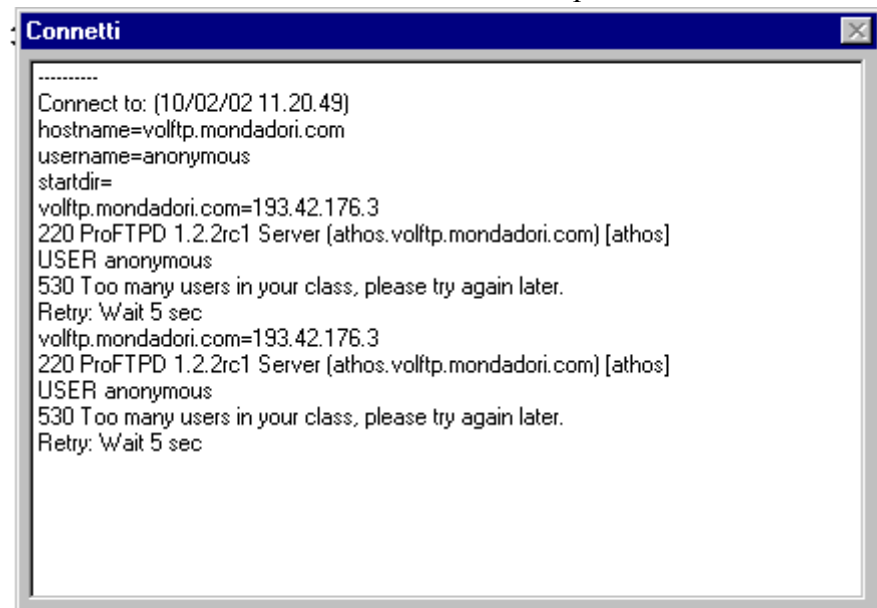

Annulla

A volte può capitare che il server sia pieno e ci fa aspettare alcuni secondi

Una volta entrati nel server ci apparirà questa immagine

| 💾 Windows Commander 5.0 - domi                               |                                                                                                    |               |                   |                                  |                                 |              | _ 8 ×                |
|--------------------------------------------------------------|----------------------------------------------------------------------------------------------------|---------------|-------------------|----------------------------------|---------------------------------|--------------|----------------------|
| Elle Selezione Comandi Rete Vista Configurazione Avvio Guida |                                                                                                    |               |                   |                                  |                                 |              |                      |
| 🐱 🔄 *.* 💷 🔿 💥 🚠 🎒                                            | 1 7 🔁 🕴                                                                                                    | * ⇔ ⇒         | <b>8</b> 8        | 2 🌶                              | 1                               |              |                      |
| FTP Modalità di trasmissione Binario (                       | archivi, doc ecc                                                                                                    | .) 🔹 Disco    | nnetti Atten      | dendo il serve<br>Fransfer compl | r<br>ete.                       |              | ▲<br>▼               |
|                                                              | ]h   _ i   _ i                                                                                                    | i _ k _2I     | <u></u> m <u></u> | )n 🛃 a                           |                                 | əh əi əi ə   | k gl gm gn           |
| [-c-] • [win98] 1.656.656 di 8.177.128 k                     | liberi                                                                                                    |               |                   | <u>۱ [-0-]</u>                   | ★ ftp://volftp.mondadori.com    |              | V                    |
| c:\Documenti\*.*                                             |                                                                                                    |               |                   | 0:7*.                            | <b>X</b>                        |              |                      |
| ↑Nome                                                        | Est. Du                                                                                                    | mens. Data/L  | Jra /             | Attr. 1No                        | me                              | Est. Dimens. | Data/Ura Attr.       |
|                                                              |                                                                                                    | IH> U2/1U/    | 2001 21.36        | <b>T</b>                         | .]<br>enanekoti                 | <uir></uir>  | 00/00/1980 00.00     |
| [Mu eBooks]                                                  | <01<br>201                                                                                                    | IRS 02/10/    | 2001 03.30        |                                  | snapsnorj<br>sinl               |              | 28/06/1999 00 00.755 |
|                                                              | <di< td=""><td>IR&gt; 02/10/</td><td>2001 10.23</td><td></td><td>ollettinil</td><td><dir></dir></td><td>08/02/2002 17 28-755</td></di<>    | IR> 02/10/    | 2001 10.23        |                                  | ollettinil                      | <dir></dir>  | 08/02/2002 17 28-755 |
| [PDF files]                                                  | <di< td=""><td>IR&gt; 17/12/</td><td>2001 12.45</td><td> 🛅</td><td>collection]</td><td><dir></dir></td><td>29/08/2000 00.00-755</td></di<> | IR> 17/12/    | 2001 12.45        | 🛅                                | collection]                     | <dir></dir>  | 29/08/2000 00.00-755 |
| 主 [Preferiti]                                                | <di< td=""><td>IR&gt; 12/01/</td><td>2002 08.19-</td><td>a-s 🛅</td><td>lev]</td><td><dir></dir></td><td>29/06/1999 00.00-755</td></di<>    | IR> 12/01/    | 2002 08.19-       | a-s 🛅                            | lev]                            | <dir></dir>  | 29/06/1999 00.00-755 |
| 🗋 [QuickCam]                                                 | <di< td=""><td>IR&gt; 15/12/</td><td>2001 11.21-</td><td> 🗋</td><td>etc]</td><td><dir></dir></td><td>30/06/1999 00.00-755</td></di<>       | IR> 15/12/    | 2001 11.21-       | 🗋                                | etc]                            | <dir></dir>  | 30/06/1999 00.00-755 |
| 🔁 (Web)                                                      | <di< td=""><td>IR&gt; 20/12/</td><td>2001 18.40-</td><td> 🚺</td><td>nirror]</td><td><dir></dir></td><td>24/10/2001 08.56-755</td></di<>    | IR> 20/12/    | 2001 18.40-       | 🚺                                | nirror]                         | <dir></dir>  | 24/10/2001 08.56-755 |
| 🔊 cal_corsi                                                  | PUB 14                                                                                                    | 0.800 30/01/  | 2002 16.52-       | a 🛄                              | pub]                            | <dir></dir>  | 18/01/2001 00.00-755 |
| Copertina gino il pollo                                      | pub 3                                                                                                    | 1.232 09/02/  | 2002 17.06-       | a 🛄                              | pub1]                           | <dir></dir>  | 29/08/2000 00.00-755 |
| Corso Base                                                   | doc 3                                                                                                    | 1.744 30/01/  | 2002 16.50-       | a 🛄 [                            | oub10]                          | <dir></dir>  | 07/02/2001 00.00-755 |
| iii desktop                                                  |                                                                                                    | 19 28/12/     | 2001 18.56        | a 🛄                              | pub2]                           | <dir></dir>  | 20/10/2000 00.00-755 |
|                                                              | mp1227.12                                                                                                    | 3.460 06/01/  | 2002 17.11-       | a 🛄                              | split_tmpj                      | (DIR)        | 19/07/1999 00.00-755 |
| X Via San Lorenzo                                            | ipg 25                                                                                                    | 9.305 30/0//  | 2001 21.23        | a 🛄                              | 12[                             | (DIR)        | 29/06/1999 00.00-755 |
| @wap_em                                                      | ntm                                                                                                    | 878 267017    | 2002 01.34-       | a                                | nessage                         | 3.743        | 29/08/2000 00.00-744 |
|                                                              |                                                                                                    |               |                   |                                  | nessage                         | msg 3.743    | 23/06/2000 00.00-744 |
|                                                              |                                                                                                    |               |                   |                                  |                                 | meg 3.745    | 29/09/2000 00.00744  |
|                                                              |                                                                                                    |               |                   |                                  | enwelcome                       | meg 3.743    | 29/08/2000 00.00-744 |
|                                                              |                                                                                                    |               |                   | R.                               | larning-no-mirror-attenzione    | 819          | 29/08/2000 00.001744 |
|                                                              |                                                                                                    |               |                   |                                  | elcome                          | msri 3 745   | 29/08/2000 00 00-744 |
|                                                              |                                                                                                    |               |                   |                                  |                                 |              |                      |
| 0 di 124.597 k in 0 di 7 file selezionati                    | 10                                                                                                    |               |                   | 0 di                             | 19 k in 0 di 7 file selezionati |              |                      |
|                                                              | c:\Document                                                                                                    | 1>            |                   |                                  |                                 |              | <u> </u>             |
| F3 Visualizza F4 Modifi                                      | ca                                                                                                    | F5 Copia      |                   | F6 RinMuov                       | vi F7 CreaDir                   | F8 Elimina   | Alt+F4 Esci          |
| 🏽 🕄 🖓 🔛 🥵 🎦 🎼 🎆                                              | ″ 🖆 🎆 🔤                                                                                                    | <b>W</b> inM≻ | < v2 🧐 Po         | sta in ar 🕅                      | )Guida rapi 💾 Window 🍸 Imma     | gine         | 🍕 🛄 🔮 🔣 🥔 🐿 11.23    |
| da una parte il nostro                                       | disco fis                                                                                                    | sso indi      | cato da           | a una                            | lettera,                        | 4            |                      |
| dall'altra il server rem                                     | oto indi                                                                                                    | cato da       | un nu             | mero                             | (per la                         |              |                      |

dall'altra il server remoto indicato da un numero (per la prima sessione il numero è 0) mentre verrà recuperato l'elenco dei file apparirà questa finestra

| 💾 Windows Commander |         |
|---------------------|---------|
|                     | LIST    |
| Lettura directory   |         |
|                     |         |
|                     | Annulla |
|                     |         |

La finestra ci indica ora l'avvenuto collegamento, di solito le directory pubbliche sono indicate da "pub" a volte seguita da un numero, per entrarci bisogna cliccare due volte con il sinistro sul nome della directory.

| 💾 Windows Commander 5.0 - domi                                                         |                                                       |
|----------------------------------------------------------------------------------------|-------------------------------------------------------|
| <u>Eile Selezione Comandi Rete Vista Configurazione Avvio</u>                          | Guida                                                 |
| 8 8 ** ■ → 2 5 13 1 1 1 8 * ↔ → 3 8 8 2                                                | 🕑 😵                                                   |
| FTP Modalità di trasmissione Binario (archivi, doc ecc.) Disconnetti PWD<br>257 "/pub" | is current directory.                                 |
| 🚽 a 🔤 c e d e e e f e g e h e i e j e k 🕺 l 🖉 m 🔗 n                                    | acdef ghii j k Al Am An                               |
| <u></u>                                                                                | <u></u>                                               |
|                                                                                        |                                                       |
| [-C-] [Win56] 1.652.420 di 6.177.126 K libeli                                          | [-o-] ■ rtp://voirtp.mondadon.com                     |
| C:\Documentiv:-                                                                        | U./pub/*.*                                            |
|                                                                                        |                                                       |
| Dimaginil (DIR) 18/12/2001 09.30                                                       | (DIR) 29/03/2000 00.00-755                            |
| [My eBooks] <dir> 02/10/2001 10.25</dir>                                               | DIR> 31/01/2002 12.09-775                             |
| [My Music] <dir> 02/10/2001 10.20</dir>                                                | (ita) <dir> 22/03/1999 00.00-755</dir>                |
| PDF files] <dir> 17/12/2001 12.45</dir>                                                | (linux) <dir> 08/02/2002 12.04-775</dir>              |
| [Preferiti] <dir> 12/01/2002 08.19-a-s</dir>                                           | [][lost+found] <dir> 13/11/2000 00.00-700</dir>       |
| [QuickCam] <dir> 15/12/2001 11.21</dir>                                                | [mac] <dir> 06/02/2002 12.09-775</dir>                |
| Web] <th>[multimedia]</th>                                                             | [multimedia]                                          |
| PUB 140.800 30/01/2002 16.52-a                                                         | DIR> 20/03/2001 00.00/735                             |
| Corso Base doc 31 744 30/01/2002 16 50-a                                               |                                                       |
| ini 19 28/12/2001 18.56-a                                                              | [psion] <dir> 06/02/2002 12.23755</dir>               |
| The wall mp1227.123.460 06/01/2002 17.11-a                                             | CDIR> 07/02/2002 12.09-755                            |
| 📝 Via San Lorenzo jpg 259.305 30/07/2001 21.23-a                                       | (utenti) <dir> 19/03/1999 00.00-755</dir>             |
| @wap_em htm 878 26/01/2002 01.34-a                                                     | message 3.745 29/08/2000 00.00-744                    |
|                                                                                        | S.message msg 3.745 29/08/2000 00.00-744              |
|                                                                                        | Welcome msg 3.745 29/08/2000 00.00-744                |
|                                                                                        | message msg 3.745 29/08/2000 00.00-744                |
|                                                                                        | warping-no-mirror-attenzione 819 29/08/2000 00.00744  |
|                                                                                        | welcome msg 3.745 29/08/2000 00.00-744                |
|                                                                                        |                                                       |
|                                                                                        |                                                       |
|                                                                                        |                                                       |
|                                                                                        |                                                       |
|                                                                                        |                                                       |
|                                                                                        |                                                       |
|                                                                                        |                                                       |
|                                                                                        |                                                       |
| 0 di 124.597 k in 0 di 7 file selezionati                                              | 0 di 19 k in 0 di 7 file selezionati                  |
| 0:/pub/>                                                                               | •                                                     |
| F3 Visualizza F4 Modifica F5 Copia F6 Ri                                               | nMuovi F7 CreaDir F8 Elimina Alt+F4 Esci              |
| 📾 Start 🛛 🛤 🙈 🕥 🖓 🗞 💋 📅 🥙 🔤 🚰                                                          |                                                       |
|                                                                                        | Carabiama a quasta punta l'indiaa della directory aba |
| Download                                                                               | Ceremanio a questo punto i muice dena difectory che   |
| Download verso:                                                                        | di solito e costituito da un file che può essere      |
| I:\00_index.txt                                                                        | 00index.txt oppure index.htm, non possiamo aprire il  |
| Download in background (Finestra separata)                                             | file dove si trova dobbiamo prima copiarlo sul nostro |
| 🔽 Conserve date dei file                                                               | nc                                                    |
|                                                                                        | PV.                                                   |
| 📔 Scarica più tardi (aggiungi alla lista)                                              |                                                       |

Selezioniamo il file e premiamo F5 per effettuare copia, l'indice conterrà i nome dei file e la loro descrizione, di solito il nome del file è di otto lettere secondo le regole del DOS, annotiamoci il nome del file da scaricare, cerchiamolo nella directory e premiamo F5 comparirà una finestra che ci chiederà se vogliamo iniziare il processo di download

Struttura

Annulla

ΟK

 Download
 ×
 la

 Download verso:
 Image: Second second s

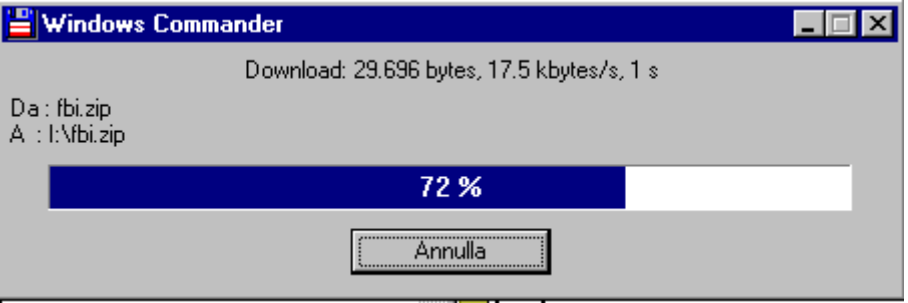

La finestra a fianco ci indica la grandezza del file la velocità di scaricamento e il tempo approssimativo alla fine del download.

una volta scaricato il nostro file possiamo continuare a navigare il server

| acdefghii)k 21 2m 2n                      |     |             |            |           |
|-------------------------------------------|-----|-------------|------------|-----------|
|                                           |     |             |            |           |
| [-0-] 🔽 ftp://volftp.mondadori.com        |     |             |            | X         |
| 0:/pub/pc/windows/win98/*.*               |     |             |            |           |
| ↑Nome                                     | Est | . Dimens.   | Data/Ora   | Attr.     |
| <b>\$</b> []                              |     | <dir></dir> | 00/00/1980 | 00.00 🔺   |
| 🚞 [avirus]                                |     | <dir></dir> | 07/02/2002 | 12.09-755 |
| 🚞 [docs]                                  |     | <dir></dir> | 29/01/2002 | 12.07-755 |
| 🚞 [driver]                                |     | <dir></dir> | 29/01/2002 | 12.05-755 |
| 🚞 [fonts]                                 |     | <dir></dir> | 29/01/2002 | 12.07-755 |
| 🚞 [games]                                 |     | <dir></dir> | 08/02/2002 | 12.04-755 |
| 🚞 [ham_radio]                             |     | <dir></dir> | 04/09/2001 | 11.04-755 |
| 🚞 [icons]                                 |     | <dir></dir> | 08/02/2002 | 12.04-755 |
| 🚞 [misc]                                  |     | <dir></dir> | 28/12/2001 | 11.55-755 |
| 🚞 [patches]                               |     | <dir></dir> | 24/01/2002 | 12.07-755 |
| 🚞 (programming)                           |     | <dir></dir> | 08/02/2002 | 12.02-755 |
| 🚞 (progs)                                 |     | <dir></dir> | 08/01/2002 | 11.56-755 |
| 🧰 [utility]                               |     | <dir></dir> | 08/02/2002 | 12.02-755 |
| <pre>@00_index</pre>                      | txt | 10.489      | 21/09/2001 | 12.46-744 |
| <del>7</del> 2000                         | zip | 44.115      | 03/11/1999 | 00.00-744 |
| 🛅 adiwin13                                | exe | 82.373      | 13/06/2000 | 00.00-744 |
| 🛅 adwin13                                 | exe | 82.373      | 14/06/2000 | 00.00-744 |
| 📪 ajigl10                                 | zip | 548.404     | 09/03/2001 | 00.00-744 |
| 🛅 anfxw32                                 | exe | 1.190.581   | 07/05/2001 | 00.00-744 |
| 📪 backupxfer                              | zip | 1.160.724   | 31/10/2000 | 00.00-744 |
| 📪 cashregister                            | zip | 1.558.886   | 17/11/2000 | 00.00-744 |
| 📪 coco21                                  | zip | 861.165     | 06/03/2000 | 00.00-744 |
| 📪 colorbigj                               | zip | 6.924.492   | 04/10/2001 | 08.22-744 |
| 🗘 commandos_2                             | mpģ | 4.410.112   | 27/08/2001 | 10.07-744 |
| 📪 ditrainer                               | zip | 247.490     | 04/10/2001 | 07.04-744 |
| 🗃 edtrainer                               | zip | 276.075     | 04/10/2001 | 07.05-744 |
| 📪 fbi                                     | zip | 48.521      | 03/11/1999 | 00.00-744 |
| 📪 flaskmpeg_0594_amd                      | zip | 447.588     | 13/03/2001 | 00.00-744 |
| flaskmpeg_0594_intel                      | zip | 492.823     | 13/03/2001 | 00.00-744 |
| 0 di 82.457 k in 0 di 39 file selezionati |     |             |            |           |

notiamo che ci saranno altre sottodirectory (fino ad un totale di otto livelli) che noi possiamo a aprire se vogliamo tornare al livello precedente clicchiamo o sul pulsante — oppure clicchiamo due volte sulla freccia verde ..., se invece vogliamo tornare alla root(radice) del server premiamo notiamo inoltre dei codici numerici nella colonna attributi, in dos siamo abituati agli attributi: a= archivio, r= nascosto ecc., in Linux o Unix che sono i sistemi più usati per i server si usa il concetto di permessi dove il primo numero indica i permessi dell'amministratore (7=tutti i permessi)il secondo numero quelli del gruppo e il terzo quelli dell'utente (4 0 5= permesso di sola copia).

In parole povere quando siamo in un server pubblico ftp non possiamo:aprire creare cancellare o rinominare file, creare cancellare o rinominare directory, se le eseguiamo tali operazioni vengono rifiutate dal server.

Se stiamo troppo tempo senza fare operazioni sul server questo ci scollegherà per permettere a qualcun altro di accedere al server.

| tp |             |                   | $\times$ |
|----|-------------|-------------------|----------|
| ?  | Connessione | interrotta, ricon | nettere? |
| (  | <u>S</u> ì  | <u>N</u> o        |          |

Ricordiamoci sempre alla fine della sessione (quando abbiamo finito di scaricare o navigare il sito) di premere il pulsante **Disconnetti** per chiudere la sessione.

### Upload

Dopo aver preparato il nostro sito dobbiamo mandarlo al computer che ci ospita, sereno Windows Commander.

In uno dei due lati portiamoci nella directory che contiene i file del nostro sito sul nostro pc, clicchiamo

sull'atro lato e poi sul tasto impostiamo una nuova connessione specificando i dati che ci vengono forniti all'attivazione dello spazio web, a differenza del collegamento per il download qui dobbiamo specificare lo username assegnatoci e la relativa password, premiamo quindi OK avendolo selezionato premiamo Connetti .

Dopo la solita schermata di benvenuto in cui verrà indicato il nostro username e la password(sotto forma di asterischi) entriamo direttamente nella directory che ci è stata assegnata e a differenza del download non possiamo salire di livello, però nella nostra directory siamo noi gli amministratori e possiamo fare qualsiasi operazione:

Creare una directory: dopo aver selezionato la sessione 0 premiamo F7 e apparirà la finestra che ci chiede di indicare il nome della directory (massimo otto caratteri) digitiamone il nome e premiamo OK, nel giro di pochi secondi vedremo apparire la directory nella lista del nostro sito

Eliminare una directory: selezioniamo la directory nella sessione 0 e premiamo F8 la finestra ci chiederà conferma dell'operazione e premendo OK vedremo sparire la directory dal nostro sito

| ftp             |    | ×       |
|-----------------|----|---------|
| Nuova directory |    |         |
| dom             |    |         |
|                 | ОК | Annulla |

| ftp                                         |    |         |  |  |  |
|---------------------------------------------|----|---------|--|--|--|
| Eliminare la directory selezionata dom ?    |    |         |  |  |  |
| 🗖 Elimina in background (Finestra separata) |    |         |  |  |  |
| [                                           | OK | Annulla |  |  |  |

Rinominare una directory: selezioniamo la directory nella sessione 0 e premiamo F6, vedremo il nome della directory selezionato in blu possiamo digitare il nuovo nome

📄 dom

<DIR> 10/02/2002 20.03-775

Riguardo ai file possiamo copiarli normalmente con il tasto F5 anche più di uno alla volta, per selezionarli clicchiamoci sopra una volta con il destro e diventeranno di colore rosso, possiamo anche cancellare i file dalla sessione 0 in quanto come già detto siamo noi l'amministratore.

Ricordiamoci alla fine delle modifiche al sito di premere Disconnetti

# **Appendice 2**

### Le regole per un buon sito

Nella costruzione e nella successiva gestione di un buon sito dobbiamo aver presenti alcune regole

- Organizziamo il sito nella maniera più lineare possibile
  - Ogni punto del sito deve essere al massimo a due click del mouse
- Non usiamo combinazioni di colori poco leggibili (es. sfondo blu scuro testo nero)
  - Limitiamo i colori shock
    - Le prime volte prepariamo una bozza su carta della pagina principale
  - Usiamo i frame con parsimonia (massimo tre principale, intestazione e sommario)
  - Non riempiamo il nostro sito di effetti varii solo per il gusto di usarli

Analizziamo attentamente le immagini è consigliabile usare solo i formati .gif e .jpg, ricordiamoci che le immagini gif possono avere massimo 256 colori

Un'immagine per essere velocemente visibile non deve superare i 50 KB salvo casi eccezionali

Non usate mai immagini .bmp, al limite comprimetele e mettetele a disposizione del visitatore per un eventuale download

Se usate i frame fate sempre una pagina per i browser più vecchi

Prima di pubblicare il sito controllatelo sempre con almeno due browser diversi

E' regola della netetiquette non fare upload e donwload eccessivi per motivi personali nell'orario d'ufficio (tenete sempre conto dei fusi orari)

- Indicate sempre un email nel sito per poter comunicare con voi
- Aggiornate il sito il più frequentemente possibile, anche con piccole cose
  - Rispondete velocemente alla email che vi arrivano sul sito

Se volete pubblicizzare il vostro sito nei newsgroup scegliete solo quelli attinenti al vostro sito e come oggetto specificate "OT Segnalazione sito". OT vuol dire out of theme e indica che il vostro messaggio non è propriamente pertinente al newsgroup.